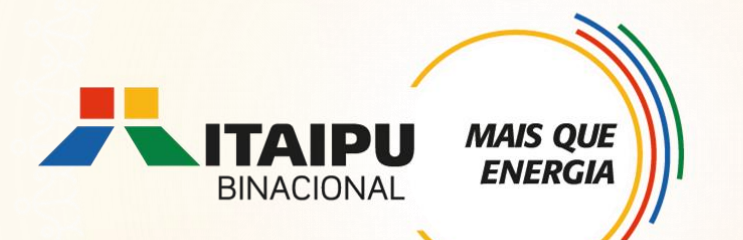

# **Tutorial de cadastramento de proposta no** Bússola

LINE THERE

ANEXO 08 – INFRAESTRUTURA TURÍSTICA Edital 001/2024 – Seleção de propostas

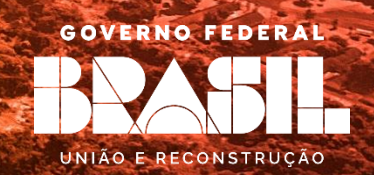

## **OBJETIVO**

**ENERGI** 

Este tutorial é destinado ao apoio para cadastramento de propostas no Sistema Bússola.

É de suma importância a leitura dos anexos, pois apresentam as diretrizes do Edital de seleção, os requisitos obrigatórios e opcionais, e ainda as ações que poderão sem contempladas na respectiva linha de atuação.

## Ao preencher a proposta consultar documentação envolvida da Linha de Atuação: Infraestrutura Turística

**ANEXO 08 – Infraestrutura Turística** 

ANEXO 14 – Ficha de informação cadastral (FIC)

ANEXO 15 – Especificação Técnica - Energia renovável

ANEXO 18 – Termo de veracidade das informações

ANEXO 19 – Modelo de relatório

ANEXO 20 – Requisitos de referência de orçamento e comparação de propostas

### Quem pode participar?

Pessoas Jurídicas de direito privado sem fins lucrativos legalmente constituídas, as Prefeituras Municipais e os Órgãos da Administração Pública Municipal Indireta, com CNPJ e atuação na área de abrangência da Itaipu. Esta é a única linha de atuação onde a PROPONENTE poderá participar mesmo já tendo apresentado ou não proposta em outra linha de atuação. Contudo, recomenda-se que as propostas apresentem autonomia de execução, pois serão analisadas de forma individual e desvinculada.

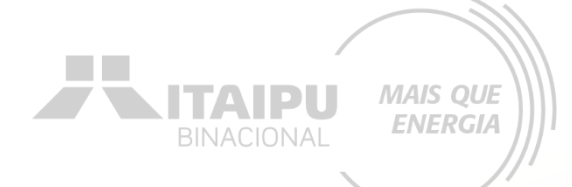

## ETAPAS PARA INSCRIÇÃO

Criar conta no Bússola e confirmar e-mail Preencher as informações da organização 3

Preencher e enviar o formulário de credenciamento

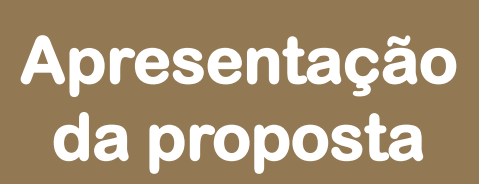

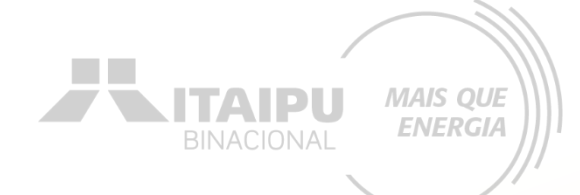

## 1 - Criar conta no Bússola e confirmar e-mail

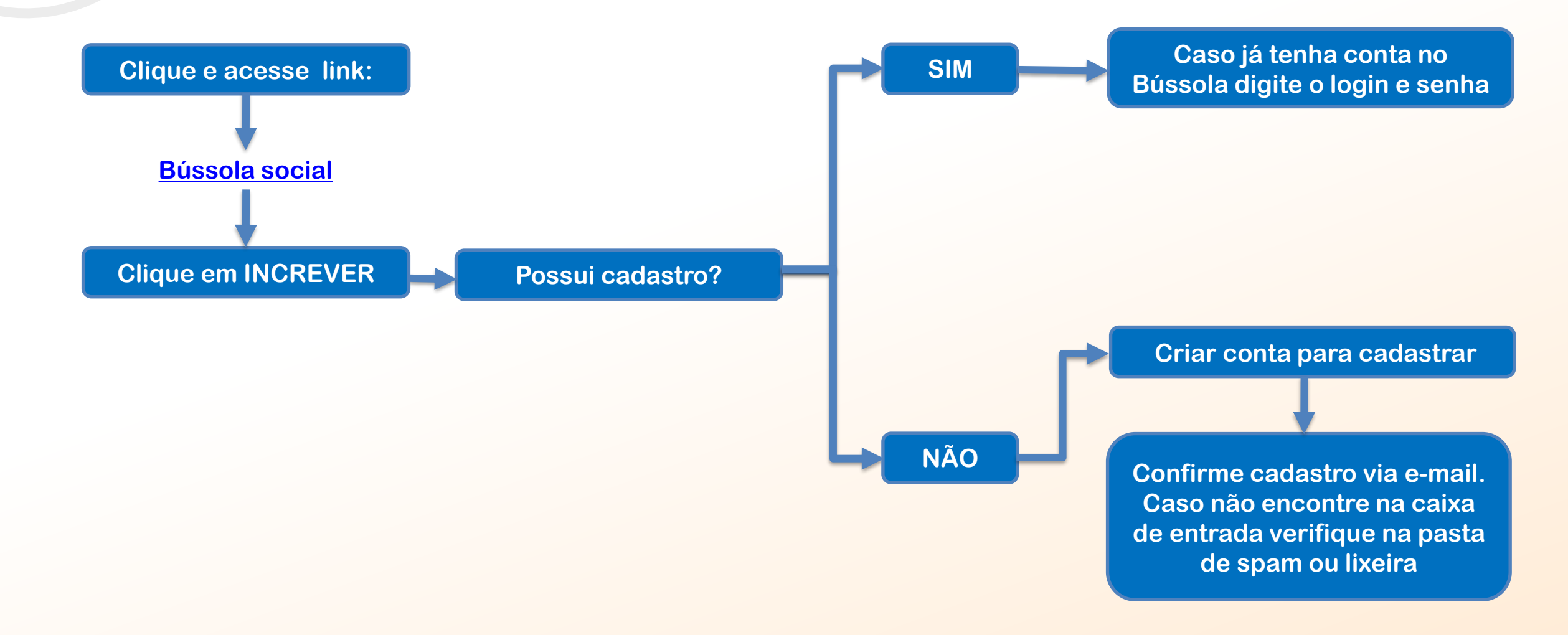

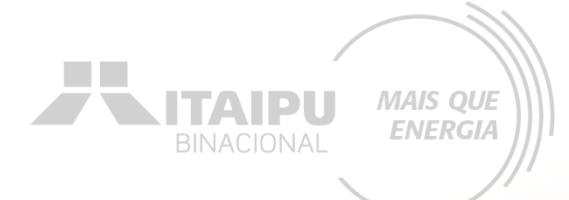

## 2 – Preencher as informações da organização

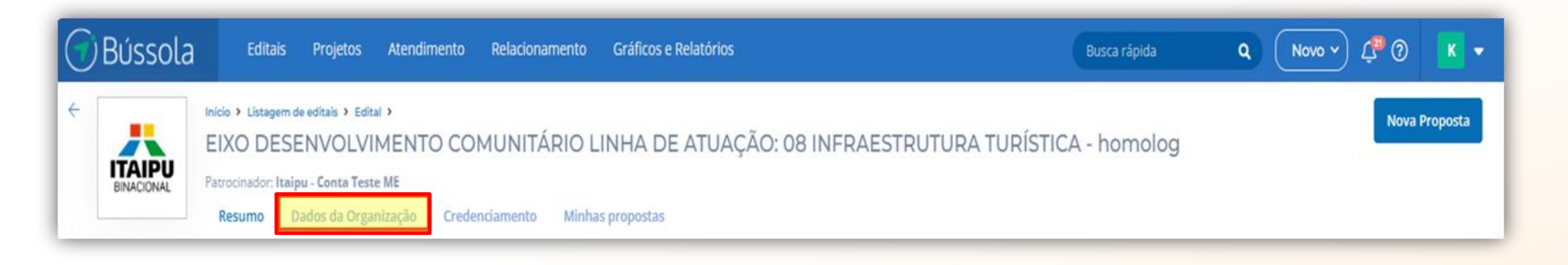

Em <u>DADOS BÁSICOS</u> preencha as informações relacionadas aos contatos e dados da sua organização solicitados

Para adicionar a logo da organização, clique em: <u>SELECIONAR</u> à direta Em <u>COORDENAÇÃO</u> preencher com os dados do responsável da organização

Clique em <u>SALVAR</u> para registrar o cadastro dos dados da organiz<u>ação</u>

## 3 – Preencher e enviar o formulário de credenciamento

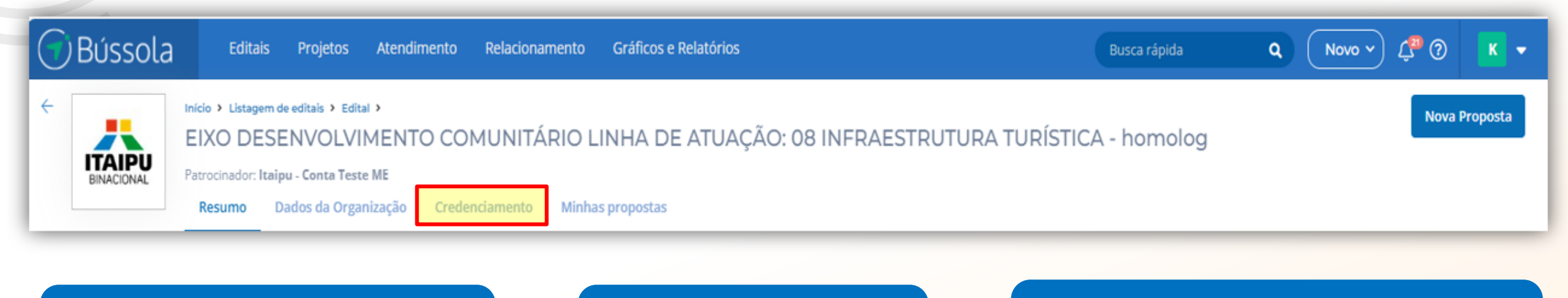

Preencher no cadastro os campos do formulário complementar

Enviar credenciamento para avaliação

Assim que aprovado o credenciamento será possível o envio da proposta

MAIS QUE ENERGIA

#### Atente-se para os requisitos:

- Possuir faturamento bruto anual até R\$ 20.000.000,00 (vinte milhões de reais);
- ✤ Atuação na área prioritária de abrangência de ITAIPU por pelo menos 2 anos;
- Sem inadimplências, ou seja pendência Financeira com a ITAIPU;

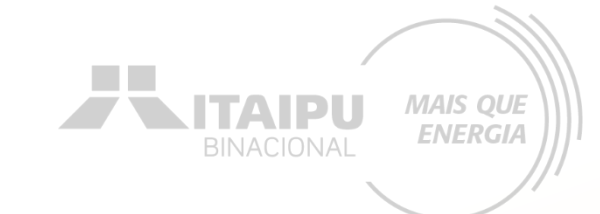

## 4 – Apresentação de proposta

## Clique em MINHAS PROPOSTAS e em seguida NOVAS PROPOSTAS no canto superior direito

| Bús     | sola | Editais P                             | rojetos Atendir             | mento Relacionai | nento Gráficos e Rel | tórios            |                 | Busca rápida  | ۹ ( | Novo 🗸 🖓 🕐 | К -      |
|---------|------|---------------------------------------|-----------------------------|------------------|----------------------|-------------------|-----------------|---------------|-----|------------|----------|
| ÷       |      | nício > Listagem de edi<br>EIXO DESEN | ais > Edital ><br>VOLVIMENT | O COMUNITÁ       | RIO LINHA DE A       | TUAÇÃO: 08 INFRAE | STRUTURA TURÍST | ICA - homolog |     | Nova       | Proposta |
| BINACIO |      | Resumo Dado                           | s da Organização            | Credenciamento   | Minhas propostas     |                   |                 |               |     |            |          |

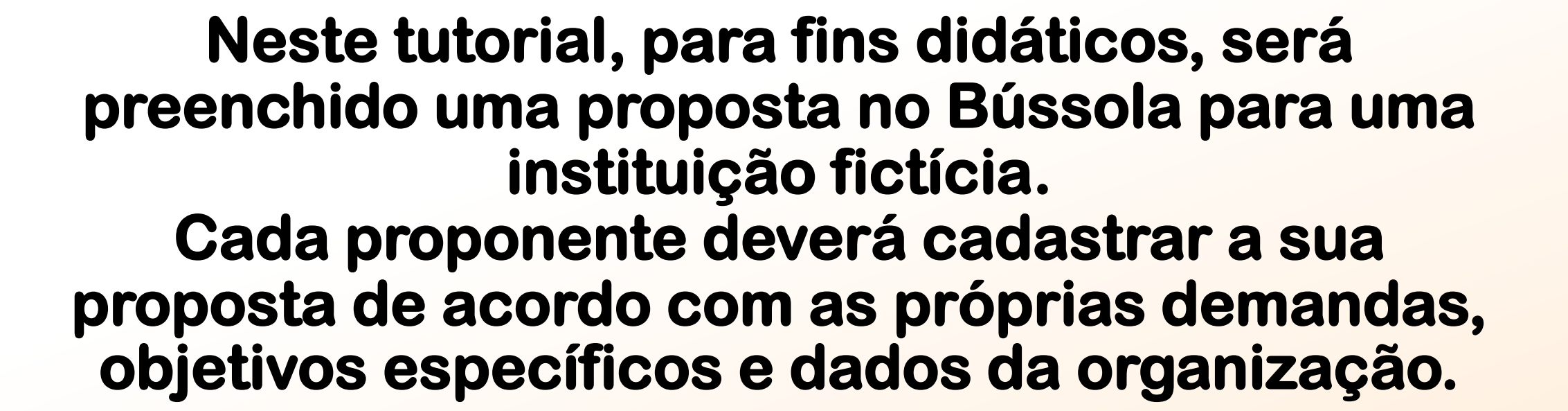

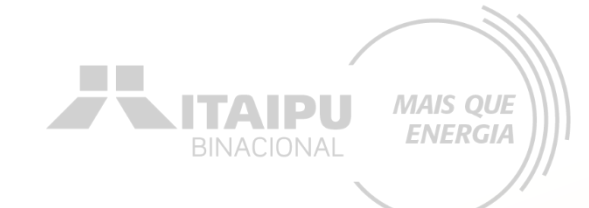

# DADOS BÁSICOS

Etapa:

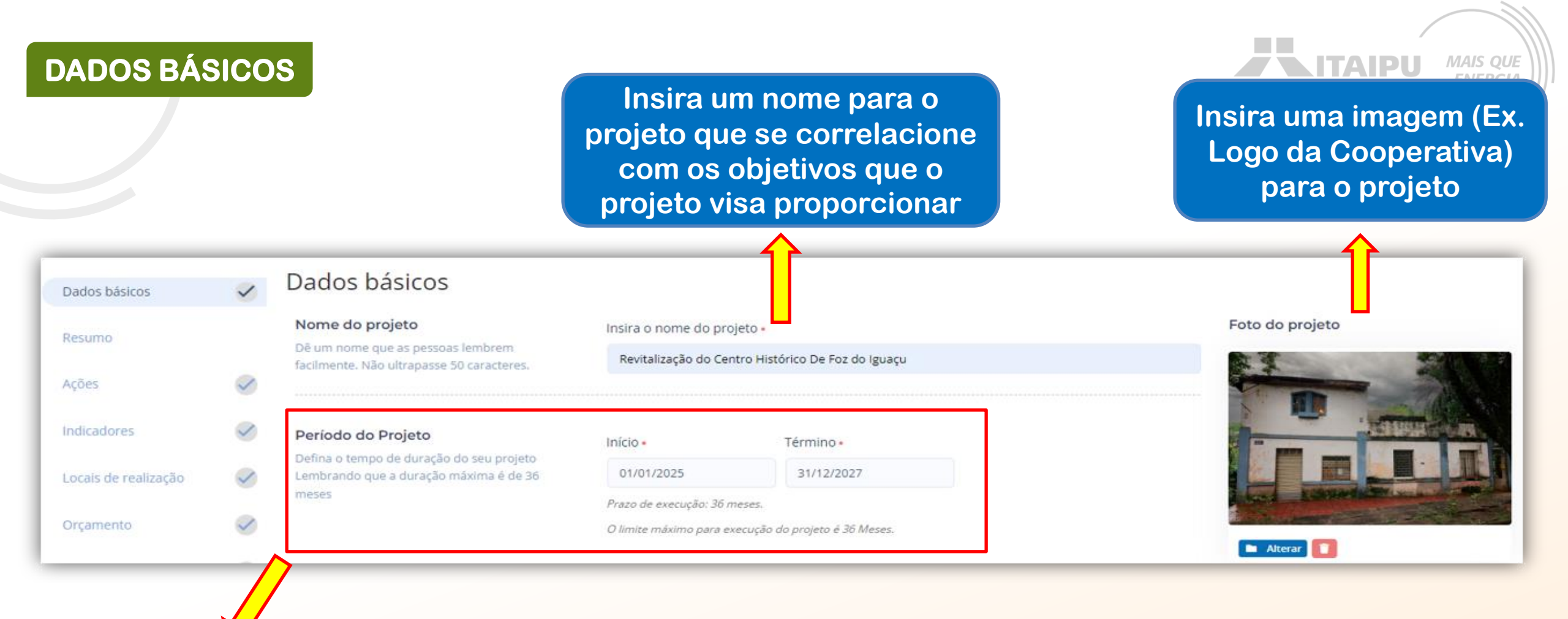

Defina o período de duração do projeto, atentando-se aos prazos:

- Máximo de 12 meses para aquisição de equipamentos, veículos e sistema fotovoltaico;
- ✤ Máximo de 24 meses para obras e reformas de infraestrutura;
- Máximo de 36 meses para propostas que necessitam de licença ambiental, outorga ou autorização da FUNAI.

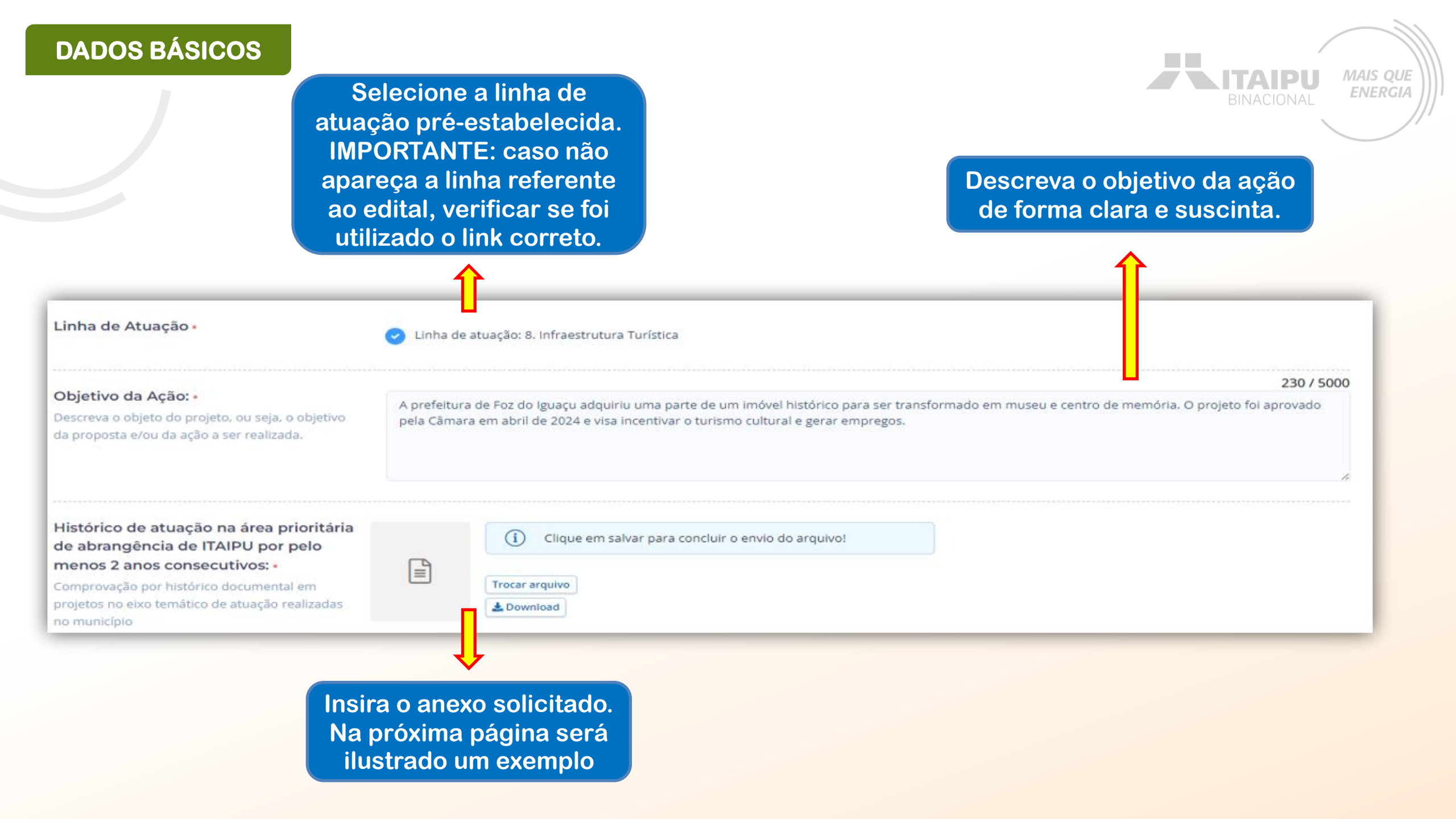

## DADOS BÁSICOS

Exemplo da evidência de "Histórico de atuação na área prioritária de abrangência de ITAIPU por pelo menos 2 anos consecutivos".

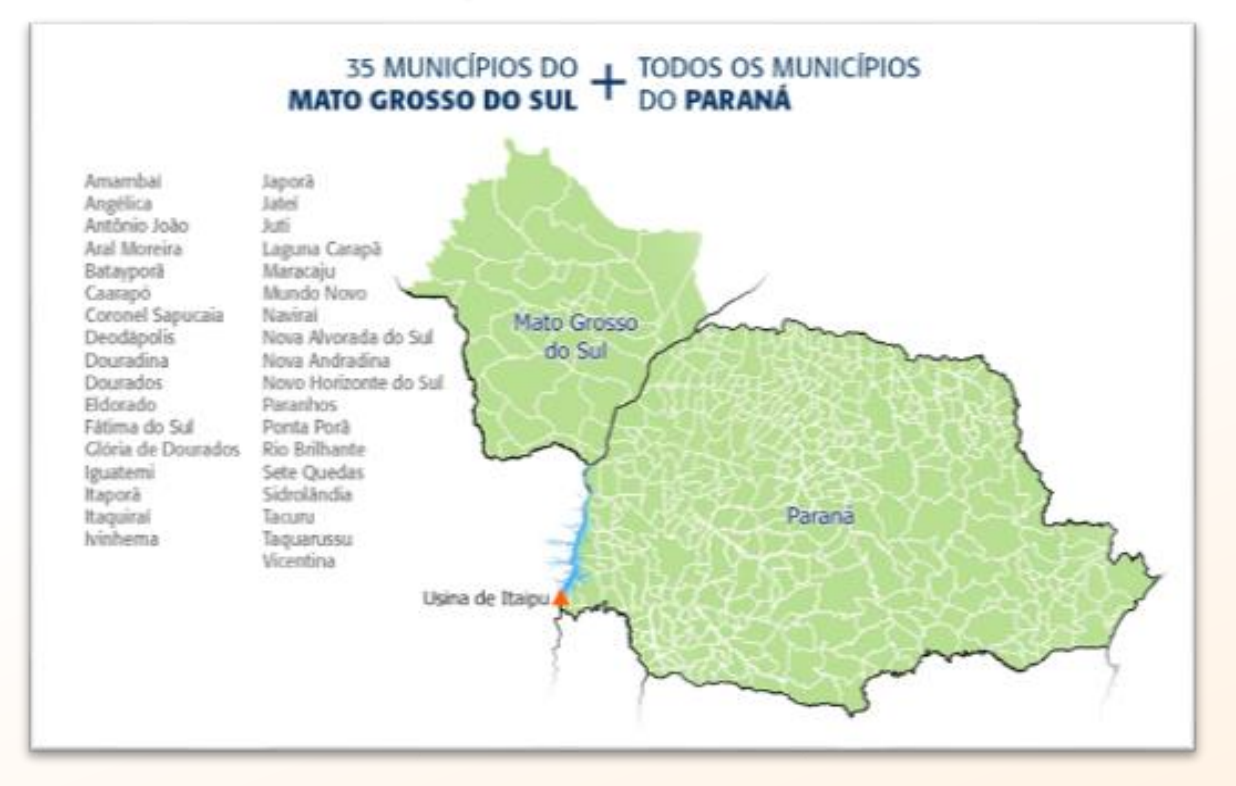

Experiência da Proponente em atuação na área prioritária da Itaipu

#### Projetos em que a proponente atuou enquanto EXECUTORA

#### 01

INSTRUMENTO: Convênio xxxx

OBJETO:

VIGÊNCIA: xx/xx/xxxx a xx/xx/xxxx

Nº BENEFICIÁRIOS:

FINANCIADOR:

EXECUTOR:

PARCEIROS NA EXECUÇÃO:

MUNICÍPIOS DE ATUAÇÃO:

#### 02

INSTRUMENTO: Convênio xxxx

OBJETO:

VIGÊNCIA: xx/xx/xxxx a xx/xx/xxxx

Nº BENEFICIÁRIOS:

FINANCIADOR:

EXECUTOR:

PARCEIROS NA EXECUÇÃO:

MUNICÍPIOS DE ATUAÇÃO:

BINACIONAL MAIS QUE ENERGIA

Para algumas informações solicitadas no processo de cadastramento da proposta será necessário a **evidência**.

> Mas o que é Evidência?

A evidência será o documento da organização que comprove a veracidade do que está sendo afirmado pela proponente no processo de cadastramento. Como por exemplo no item anterior foi solicitado o histórico de atuação na área prioritária de abrangência de ITAIPU, para comprovar foi necessário anexar o documento (evidência) que validará a afirmação.

<u>Cada evidência deverá ser anexada (enviada)</u> <u>nos seus respectivos campos onde solicitando</u> <u>no Sistema Bússola.</u>

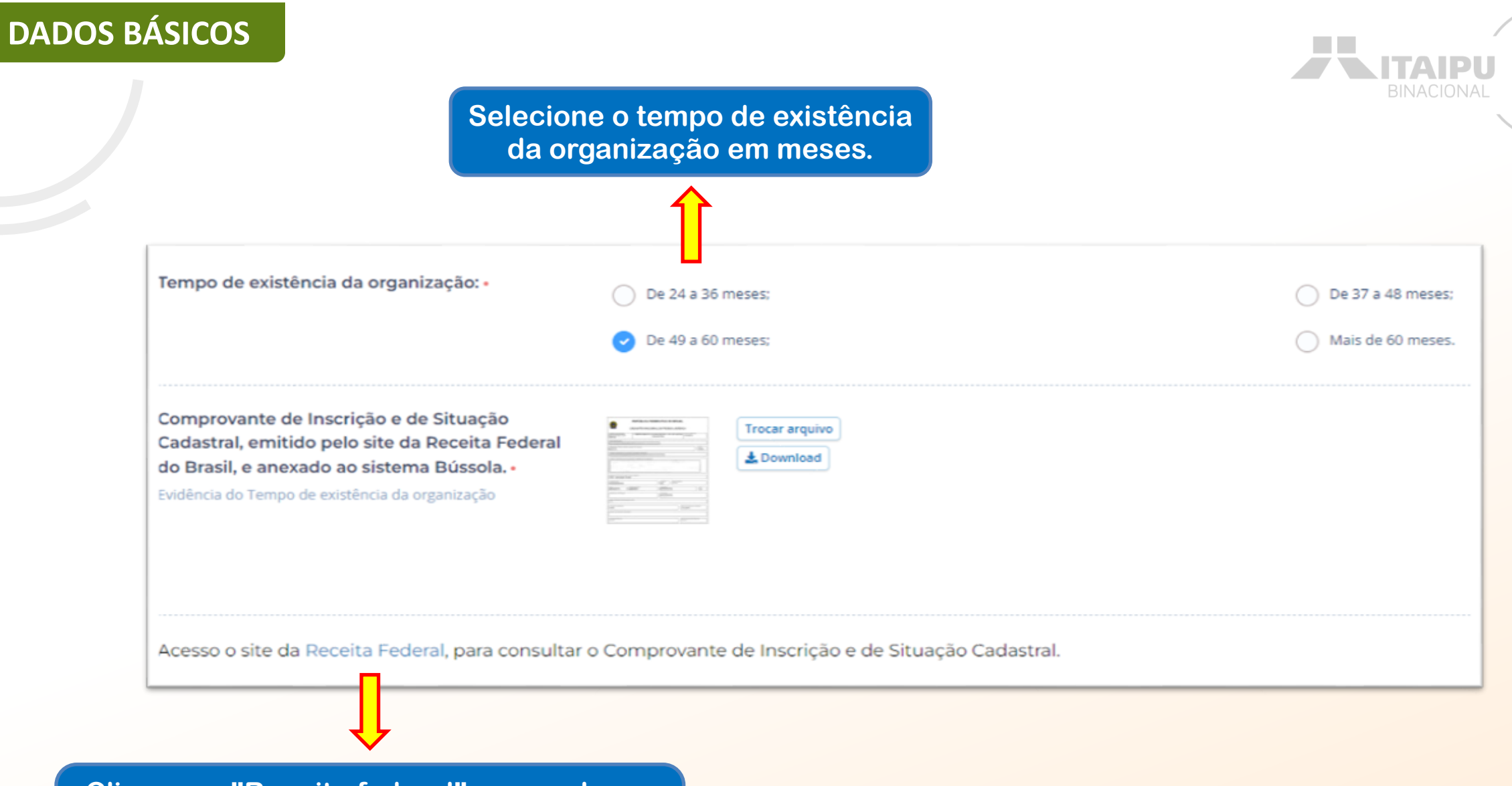

MAIS QUE

**ENERGIA** 

Clique em "Receita federal", preencha os dados, baixe o comprovante de inscrição e de situação cadastral e anexe no campo.

## DADOS BÁSICOS

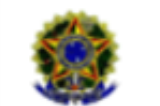

#### **REPÚBLICA FEDERATIVA DO BRASIL**

#### CADASTRO NACIONAL DA PESSOA JURÍDICA

| MATRIZ                                                                                                    | COMPROVANTE                   | CADASTRAL                  | E SITUAÇÃO             | 2/2016          |
|----------------------------------------------------------------------------------------------------|-------------------------------|----------------------------|------------------------|-----------------|
| NOVE EMPRESARIAL                                                                                                    |                               |                            |                        |                 |
|                                                                                                    | (NOME DE FANTASIA)            |                            |                        |                 |
| COMPOSE DESCRIPTION DATATION                                                                                                    | DADE ECONÓMICA PENCIPAL       |                            |                        |                 |
| CODIGO E DESCRIÇÃO DAS ATI                                                                                                    | MDADES ECONOMICAS SECUNDA     | 843                        |                        | -               |
| an an an an an an an an an an an an an a                                                                                                    | lecarre le de frutas, verdura | . raizes, superculos, nort | aligns e logurina fres | -0.6-5          |
| 16.37 1.01 Cominto as                                                                                                    | acedinia de messas al         |                            |                        |                 |
| A CONTRACTOR OF CONTRACTOR OF C                                                                                                    |                               |                            |                        |                 |
| 7.75 5-88 - Compress w                                                                                                    |                               |                            |                        |                 |
| 7.25 S 23 - Contercio V.                                                                                                    |                               |                            |                        |                 |
| CODIGO E DESCRIÇÃO DANAM<br>399-9 - Associação Priva                                                                                                    | UREZA JURIDICA<br>ada         |                            |                        |                 |
| COORDO E DESCRIÇÃO DANAM<br>399-9 - Associação Priva                                                                                                    | ureza Jurecica<br>sda         | NUMERS                     | COMPLEMENTO            |                 |
| CODISO E DESCRIÇÃO DANAT<br>399-9 - Associação Priva<br>LOSTADOURO                                                                                                    | UREZA JURISICA<br>ada         | NOVERS                     | COMPLEMENTO            |                 |
| 399-9 - Associação Priva                                                                                                    | ureza Jurebica<br>ada         |                            |                        |                 |
| COORDO E DESCRIÇÃO DANAM<br>399-9 - Associação Priva<br>CORACOLRO                                                                                                    | BARROOSTRITO                  |                            |                        |                 |
| CODECT DESCRICTO DA NAM<br>399-9 - Associação Priva<br>CODECIDOURO<br>CODECIDOURO<br>CODEC | BARROOSTRITO                  |                            |                        |                 |
| COORDO E DESCRIÇÃO DANAM<br>399-9 - Associação Priva<br>CORRECORO<br>ENDEREÇO ELETRONICO                                                                                                    | BARRODISTINTO                 |                            |                        |                 |
| CODECCE CESCRICACIONAL<br>399-9 - Associação Priva<br>COSTACOLRO<br>COMUNICARIO<br>COMUNICARIO<br>COMUNIC | UREZA JURIDICA<br>Ida         |                            |                        |                 |
| COORDO E DESCRIÇÃO DANAM<br>399-9 - Associação Priva<br>CORRECORO<br>ENCEREÇO ELETRONICO<br>ENCEREÇO ELETRONICO                                                                                                    | UREZA JURIDICA<br>Inda        |                            |                        | stucto          |
| CODECCE DESCRICTO DA NAT<br>399-9 - Associação Priva<br>CODECCE DESCRIÇÃO DA NAT<br>399-9 - Associação Priva<br>CODECCE DESCRIÇÃO DA NAT<br>CODECCE DESCRIÇÃO DA NAT<br>ENDEREÇO ELETRONICO<br>ENTE FEDERATIVO RESPONSA<br>ENTE FEDERATIVO RESPONSA<br>ENTE FEDERATIVO RESPONSA<br>ENTE FEDERATIVO RESPONSA                                                                                                    | UREZA JURIDICA<br>Ida         |                            | COMPLEMENTO            | 51TUAÇÃO<br>016 |

SITUAÇÃO ESPECIAL

DATA DA SITUAÇÃO ESPECIAL

Exemplo da evidência de "Comprovante de Inscrição e de Situação Cadastral, emitido pelo site da Receita Federal do Brasil".

Acesse aqui: Comprovante de Inscrição e de Situação Cadastral

#### Também será aceito

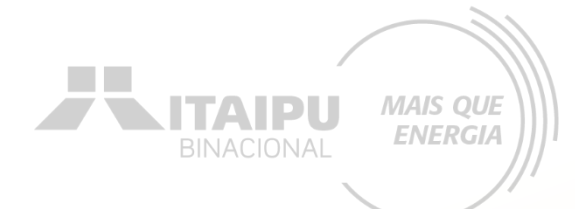

#### Marque os campos de acordo com a atual situação da organização

| Possui outro instrumento jurídico vigente com<br>a Itaipu para o mesmo fim? •                                      | Sim                                                    | ✓ Não |
|----------------------------------------------------------------------------------------------------|--------------------------------------------------------|-------|
| Está adimplente com a ITAIPU para de celebrar<br>convênios, contratos de repasse ou termos de<br>parceria? •       | Sim                                                    | Não   |
| Foi contemplado com a modalidade de auxílio<br>eventual nos últimos 12 meses para o mesmo<br>fim? •                | Sim                                                    | ✓ Não |
| Anexar comprovação para Infraestrutura (obras,<br>reformas e ampliações) comprovação da<br>titularidade do Imóvel. | Trocar arquivo                                         |       |
| Insira o an<br>página s                                                                                            | exo solicitado. Na próxima<br>erá ilustrado um exemplo |       |

#### CONTRATO DE COMODATO DE IMÓVEL RURAL DE PRAZO DETERMINADO

#### **IDENTIFICAÇÃO DAS PARTES CONTRATANTES**

COMODANTE: (Nome do Comodante), (Nacionalidade), (Estado Civil), (Profissão), Carteira de Identidade nº (xxx), C.P.F. nº (xxx), capaz, residente e domiciliado na Rua (xxx), nº (xxx), bairro (xxx), Cep nº (xxx), Cidade (xxx), no Estado (xxx);

COMODATÁRIO: (Nome do Comodatário), (Nacionalidade), (Estado Civil) (Profissão), Carteira de Identidade nº (xxx) e C.P.F. nº (xxx), residente e domiciliado na Rua (xxx), nº (xxx), bairro (xxx), Cidade (xxx), Cep nº (xxx), no Estado (xxx).

As partes acima identificadas têm, entre si, justo e acertado o presente Contrato de Comodato de Imóvel Rural de Prazo Determinado, que se regerá pelas cláusulas e condições seguintes, descritas no presente.

#### DO OBJETO

Cláusula 1<sup>a</sup>. O presente tem como OBJETO o empréstimo gratuito do imóvel<sup>1</sup> de propriedade do COMODANTE, consubstanciada especificamente na gleba de terra citada abaixo, situada na Estrada (xxx), entre o Km (xxx) e o Km (xxx), pertencente à cidade (xxx), no Estado (xxx); sob o Registro nº (xxx), do Cartório do (xxx) Ofício de Registro de Imóveis, com as descrições contidas no cadastro do INCRA, que se faz anexo a este, bem como livre de ônus ou quaisquer dívidas.

Parágrafo único. A gleba de terras objeto do presente, se encontra demarcada, e possul (xxx) (alqueires, hectares, metros quadrados).

#### DAS OBRIGAÇÕES DO COMODATÁRIO

Cláusula 2<sup>a</sup>. É função do COMODATÁRIO a conservação do imóvel, devendo se responsabilizar pelas tarifas e impostos que recairem sobre o bem no período de vigência do presente. Obriga-se também o COMODATÁRIO a devolver o imóvel em perfeitas condições como fora encontrado; caso não proceda dessa maneira, responderá, na forma da lei, por perdas e danos<sup>2</sup>.

Parágrafo primeiro. Caso o imóvel em questão necessite de benfeitorias para sua perfeita utilização, será responsável pela sua feitura o COMODATÁRIO. Tais reformas serão devidamente ressarcidas pelo COMODANTE.

Exemplo da evidência de "comprovação para Infraestrutura (obras, reformas e ampliações) comprovação da titularidade do Imóvel".

**DADOS BÁSICOS** 

#### ATENÇÃO!!!!

Consultar regulamento presente no edital

## DADOS BÁSICOS

Cadastre os dados do responsável legal da instituição proponente e o responsável pelo projeto. OBSERVAÇÃO!!! Pode ser a mesma pessoa

|                                                                                     |                       |                                                                                                  | propo                      |
|-------------------------------------------------------------------------------------|-----------------------|--------------------------------------------------------------------------------------------------|----------------------------|
| Responsável Legal da Instituição Propo                                              | nente:                |                                                                                                  |                            |
| Nome: •                                                                             | João Miguel           |                                                                                                  | Se r                       |
| Telefone: -                                                                         | 0000000000            |                                                                                                  | m<br>suc                   |
| E-mail: •                                                                           | 000000@gmal.com       |                                                                                                  | o si                       |
| Responsável pelo Projeto<br>Preencha os dados corretos do responsável pelo projeto. | Dados do Responsáve   | el                                                                                               | veja                       |
|                                                                                     | Nome completo -       |                                                                                                  |                            |
|                                                                                     | Maria Laura           |                                                                                                  | Anć                        |
|                                                                                     | 0000000@email.com     |                                                                                                  | Ape                        |
|                                                                                     | Telefones             |                                                                                                  | a                          |
|                                                                                     | Número                | Operadora                                                                                        | mer                        |
|                                                                                     | 0000000000            | TIM                                                                                              | apa                        |
|                                                                                     | + Adicionar telefone  |                                                                                                  | sup                        |
|                                                                                     |                       |                                                                                                  | Cap                        |
|                                                                                     |                       |                                                                                                  |                            |
|                                                                                     |                       | Salvar                                                                                           |                            |
|                                                                                     |                       |                                                                                                  |                            |
|                                                                                     |                       |                                                                                                  | _ Suces                    |
|                                                                                     | Ao final d<br>em "Sal | le preencher todos os itens requisitados, clique<br>Ivar" para prosseguir para a etapa "Resumo". | <ul> <li>Inform</li> </ul> |

Um ou mais dos requisitos mínimos do edital não está

Atenção!

Itaipu - Conta Teste ME 🕰

Após salvar, fique atento para a mensagem que irá aparecer no canto superior direito da tela.

icões salvas com sucesso

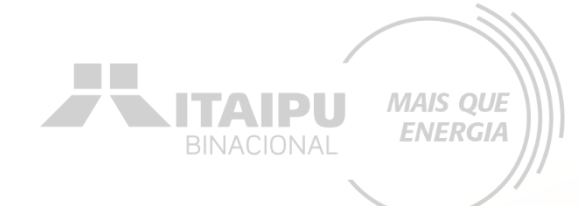

Etapa:

#### Preencha o resumo do projeto

## Resumo

#### Resumo do projeto

O resumo deve conter a essência do projeto, ou seja, deve trazer as linhas gerais, que possibilitem a quem lê um bom entendimento do projeto. Em geral, o resumo apresenta minimamente para que o projeto será feito. A prefeitura de Foz do Iguaçu adquiriu uma parte de um imóvel histórico para ser transformado em museu e centro de memória. O projeto foi aprovado pela Câmara em abril de 2024 e visa incentivar o turismo cultural e geral empregos. O imóvel será adquirido por meio de permuta de área e terá cerca de 210 metros quadrados de terreno e 228 de edificação.

A Proposta viabiliza o tombamento da antiga casa de Lady Schinke, filha de Harry Schinke, famacêutico que implantou o primeiro laboratório de manipulação em Foz do Iguaçu. O projeto foi aprovado pela Câmara e permite a preservação do imóvel histórico de Foz do Iguaçu. Assim, o Município pretende iniciar a etapa de transformação do espaço em um Museu e Centro de Memória da Cidade de Foz do Iguaçu.

Para que isso aconteça, é necessário iniciar um processo de reformas e obras de construção, adequando a infraestrutura do imóvel a fim de receber visitantes e turistas, garantindo segurança, conforto e higiene, sempre atento a preservação das características originais do imóvel.

Para tanto, se pretende climatizar o ambiente, realizar obras de reforma e adequação da infraestrutura, prover a comunicação visual, sinalização e identificação dos espaços internos e externos ao museu, instalação de sistema fotovoltaico para sustentabilidade do empreendimento.

MAIS QUE

**ENERGIA** 

**NITAIPU** 

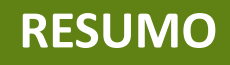

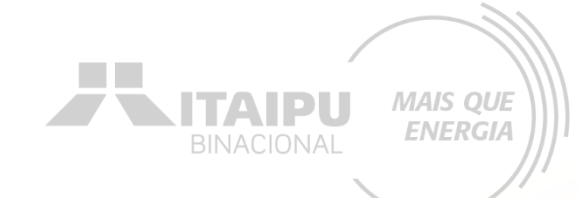

Selecione o público da organização, caso não esteja nas caixas de seleção, preencha no campo aberto.

| Público beneficiário: • | Povos originários e comunidades tradicionais    | Catadores de materiais recicláveis                                             |
|-------------------------|-------------------------------------------------|--------------------------------------------------------------------------------|
|                         | Mulheres                                        | Pescadores artesanais e Aquicultores familiares                                |
|                         | Infância e adolescência                         | <ul> <li>Adolescentes e jovens adultos em busca do primeiro emprego</li> </ul> |
|                         | Idosos                                          | Profissionais em busca de emprego, aumento de renda e                          |
|                         | População afrodescendente                       | aperfeiçoamento                                                                |
|                         | Assentados da reforma agrária                   | Imigrantes, refugiados e apátridas                                             |
|                         | Pessoas Com Deficiência (PCD)                   | Pessoas em situação de rua                                                     |
|                         | População de baixa renda                        | Pessoas em situação de drogadição                                              |
|                         | Agricultores familiares (enquadramento CAF/DAP) | Pessoas LGBTI+                                                                 |

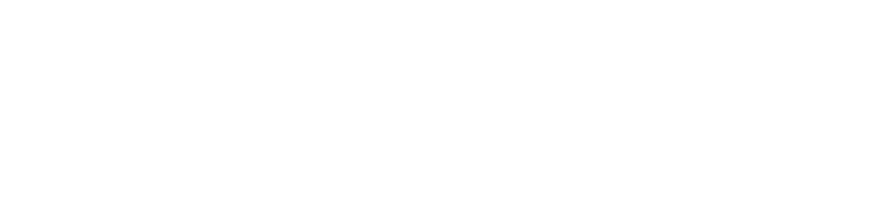

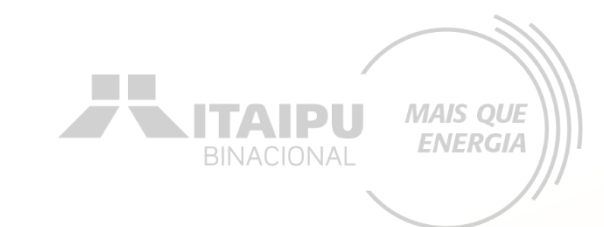

| Atrativo, equipamento e/ou serviço<br>turístico complementar à proposta<br>submetida, a ser desenvolvido por<br>instituição parceira da proponente: • | <ul> <li>Nenhum</li> <li>2 a 3</li> <li>6 ou mais</li> </ul> | <ul> <li>1</li> <li>4 a 5</li> </ul>                                                                                                |
|----------------------------------------------------------------------------------------------------|--------------------------------------------------------------|----------------------------------------------------------------------------------------------------|
| Anexe a evidência referente a<br>Quantidade de parcerias estabelecidas<br>que agreguem resultados adicionais<br>ao projeto proposto:                  |                                                              | <ul> <li>Clique em salvar para concluir o envio do arquivo!</li> <li>Trocar arquivo</li> <li>▲ Download</li> <li>Excluir</li> </ul> |

Evidência: Carta da instituição parceira, contendo descritivo do atrativo, equipamento e/ou serviço turístico complementar, anexada diretamente no sistema Bússola.

Exemplo da evidência: Carta de declaração de parceria da instituição parceira, contendo descritivo do atrativo, equipamento e/ou serviço turístico complementar. Inserir logo da Instituição Beneficiária

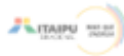

#### Modelo de Carta de Instituição Parceria

<u>Orientação</u>: para cada instituição parceira, deve-se preencher um documento, conforme este modelo, em papel identificado da instituição parceira, assinado pelo seu responsável legal, atestando a intenção em firmar parceria para implementação de atrativo, equipamento e/ou serviço turístico complementar à proposta a ser submetida pela PROPONENTE. Destaque-se que a instituição parceira não terá responsabilidade ou vínculo com a proposta da PROPONENTE, que será submetida ao Programa Mais que Energia.

A instituição (citar o nome da instituição parceira), por intermédio do(a) seu/sua (cargo do representante), (nome do representante), (nacionalidade), (estado civil), portador(a) do CPF n° (número do CPF) DECLARA QUE:

para os devidos fins, possui a intenção em firmar parceria com a (citar o nome da entidade proponente), representada pelo(a) seu/sua (cargo do representante), (nome do representante), (nacionalidade), (estado civil), portador(a) do CPF nº (número do CPF) para implementação de atrativo, equipamento e/ou serviço turístico complementar à proposta (citar nome da proposta que será submetida ao Programa Mais que Energia), caso esta seja executada.

Descritivo do atrativo, equipamento e/ou serviço turístico complementar: (descrever sucintamente o atrativo, equipamento e/ou serviço).

Exemplo: Caso a proposta (proposta submetida ao Programa Mais que Energia) de restauração do museu da entidade X (entidade proponente) seja executada, a Instituição Y (instituição parceira) tem a intenção de implementar uma loja de venda de souvenirs dentro do espaço.

Local, de de 20

Assinatura do(a) representante da entidade proponente

Assinatura do(a) representante da instituição parceira

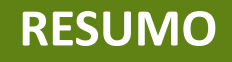

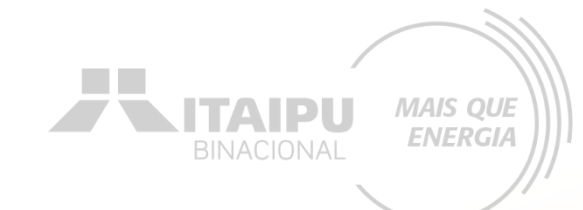

Selecionar a opção que indica se o atrativo turístico tem ou não acesso público. Não importa se o atrativo é gratuito ou se é cobrado ingresso, pretende-se aqui avaliar se o atrativo permite o acesso público.

Acesso público (com ou sem pagamento de ingresso) ao atrativo objeto do projeto? •

| _ |    |   |
|---|----|---|
| 2 | Si | n |
| - | -  |   |

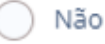

BINACIONAL MAIS QUE ENERGIA

Indique se a proposta a ser executada se encontra em algum município ou região que esteja no Mapa do Turismo Brasileiro do Ministério do Turismo.

Proposta a ser executada em, ao menos, um município e/ou região que esteja no Mapa do Turismo brasileiro, do Ministério do Turismo ? •

Anexe a evidência referente a Projetos em, ao menos, um município e/ou região que esteja no Mapa do Turismo brasileiro, do Ministério do Turismo:

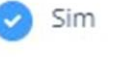

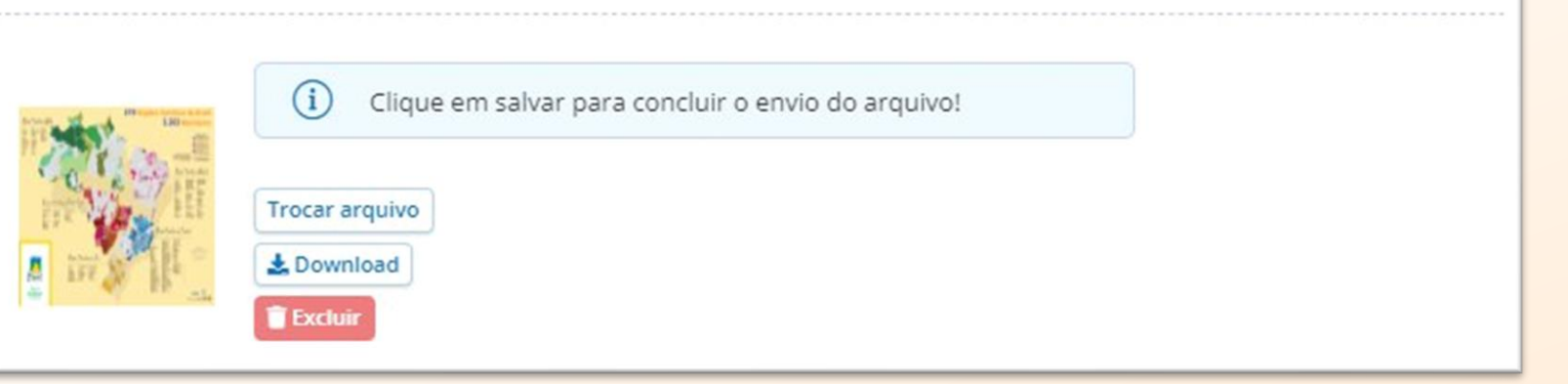

Não

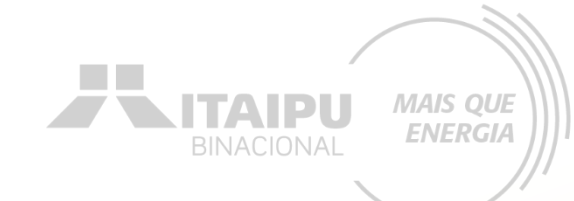

Exemplo da evidência de que a proposta a ser executada se encontra em algum município ou região que esteja no Mapa do Turismo Brasileiro do Ministério do Turismo.

Envio de consulta ao Mapa do Turismo Brasileiro, disponível em: https://www.gov.br/ptbr/servicos/mapa-do-turismobrasileiro.

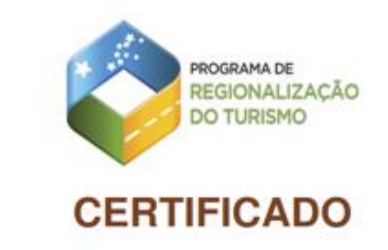

O Ministério do Turismo por meio do Programa de Regionalização do Turismo e dos Interlocutores Estaduais do PRT, certifica que o Município Francisco Alves/PR integra o Mapa do Turismo Brasileiro registrado no Sistema de Informações do Mapa do Turismo Brasileiro.

Válido até: 17/11/2024

Ministro de Estado do Turismo Celso Sabino de Oliveira

Secretária Nacional de Políticas de

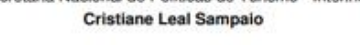

Certificado gerado em 24/10/2024 13:56:07

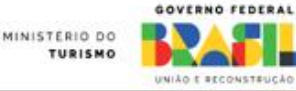

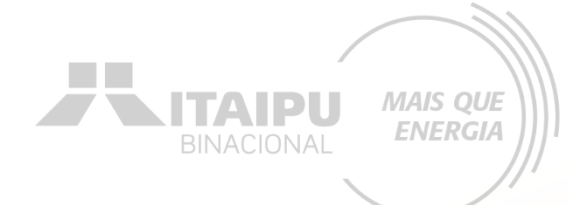

Selecione o campo de acordo com a quantidade de municípios em que a proposta será executada.

Abrangência da proposta (nº de municípios em que a proposta será executada): •

Somente 01
3
5 ou mais

2

## RESUMO

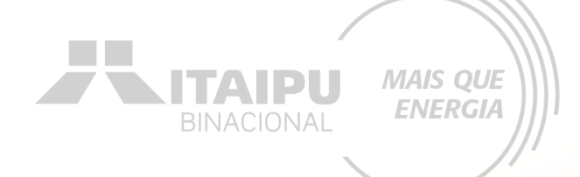

# Como anexar a evidência da abrangência da proposta.

| 可 Bússola                 | Editais      | Projetos                                   | Atendimento                                                     | Relacionamento                                           | Gráficos e Relatórios              |                       |                     | Busca       | a rápida   | Q Novo ~ | Ļ <b>?</b> ) (?) | K -     |
|---------------------------|--------------|--------------------------------------------|-----------------------------------------------------------------|----------------------------------------------------------|------------------------------------|-----------------------|---------------------|-------------|------------|----------|------------------|---------|
| <ul><li>← teste</li></ul> |              |                                            |                                                                 |                                                          |                                    |                       | ltaipu - Conta Test | e ME ᠿ      | Cadastro   |          |                  | Excluir |
| Projeto                   |              |                                            |                                                                 |                                                          |                                    |                       |                     |             |            |          |                  |         |
| Dados básicos             |              | Anexo                                      | IS                                                              |                                                          |                                    |                       |                     |             |            |          |                  |         |
| Resumo                    |              | Cadastrar<br>Nesta área vo                 | Anexo                                                           | umentos e                                                |                                    |                       |                     |             |            |          |                  |         |
| Ações                     |              | imagens que<br>do projeto e                | auxiliem a demons<br>capacidade da orga                         | trar a justificativa<br>nização. Ex:                     |                                    |                       | 6                   | <u>^</u> }  |            |          |                  |         |
| Indicadores               |              | Documentos<br>salas de capa<br>União com a | utilizados como re<br>acitação e Cópia do<br>aprovação do proje | ferência, fotos das<br>Diário Oficial da<br>eto e devido |                                    |                       | Arraste os docum    | entos! (N   | Máx. 20Mbj | )        |                  |         |
| Locais de realização      |              | período de ca                              | aptação.                                                        |                                                          |                                    |                       | Inserir fotos       | ou document | tos        |          |                  |         |
| Orçamento                 |              |                                            |                                                                 |                                                          |                                    |                       | <                   | 1           |            |          |                  |         |
| Anexos                    | $\checkmark$ | (i) Par                                    | a renomear o arqu                                               | ivo clique no <b>nome do</b>                             | <b>arquivo</b> e para adicionar um | na descrição clique a | ibaixo do nome.     | $\wedge$    |            |          |                  |         |
|                           |              | NOME DO A                                  | NEXO                                                            |                                                          |                                    |                       |                     |             |            |          |                  | AÇÃO    |
|                           |              |                                            | Localiz                                                         | ação do Projeto.pr                                       | g                                  |                       |                     |             |            |          |                  | •••     |
|                           |              |                                            |                                                                 |                                                          |                                    |                       |                     |             |            |          |                  |         |
| Vá em                     | "An          | exo                                        | s" e i                                                          | nsira (                                                  | o arquiv                           | o des                 | ejado               |             |            |          |                  |         |

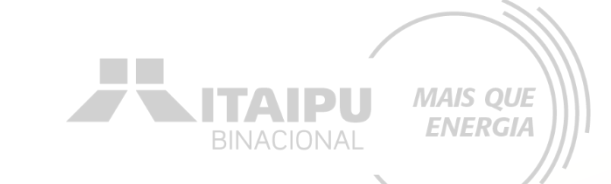

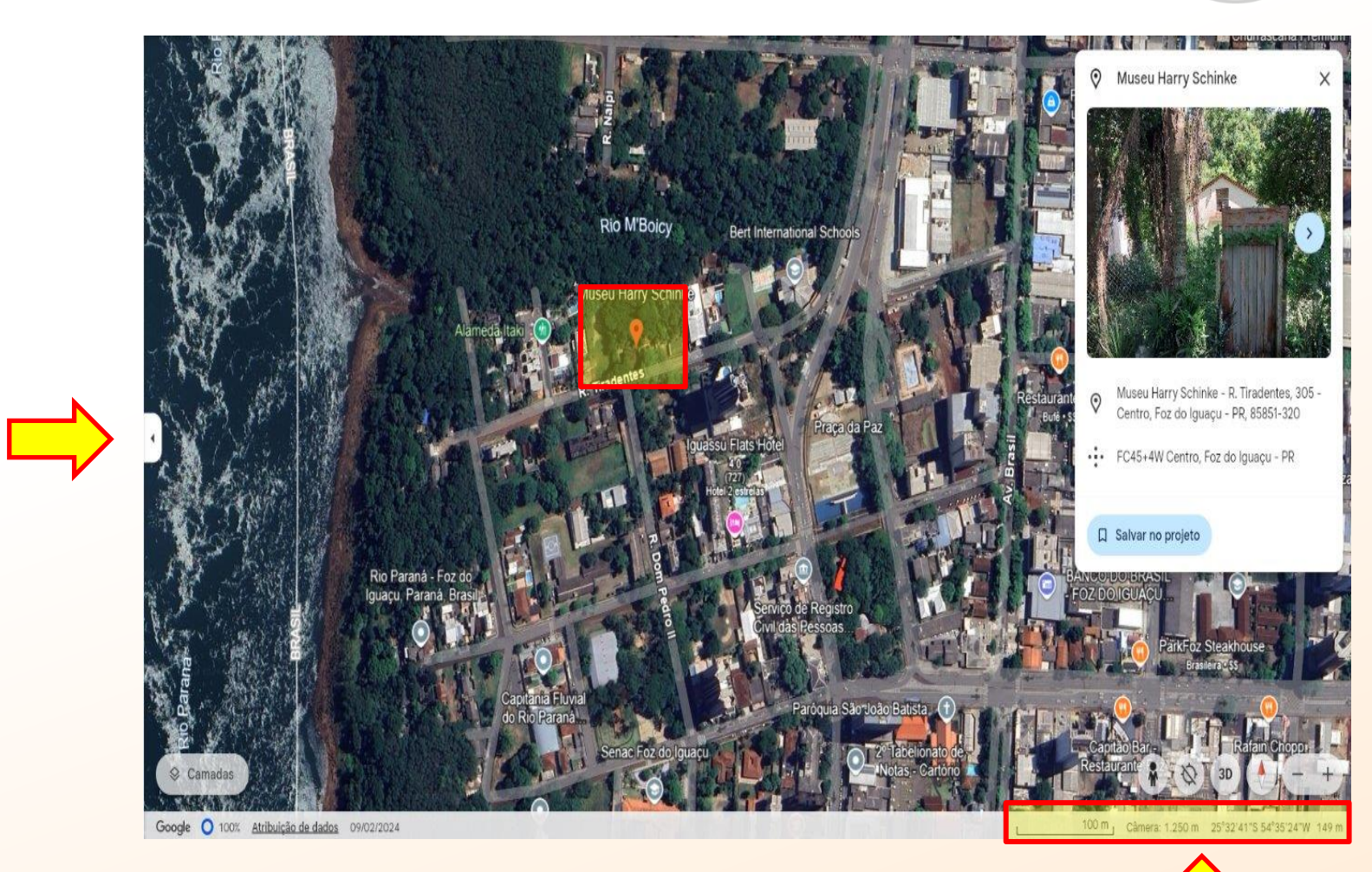

Exemplo de evidência de identificação por imageamento de satélite da área a ser contemplada pela proposta ou relação de pontos turísticos contemplados, contendo endereços e pares de coordenadas geográficas da área.

Vá em "Anexos" e insira o arquivo desejado

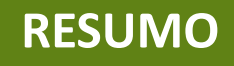

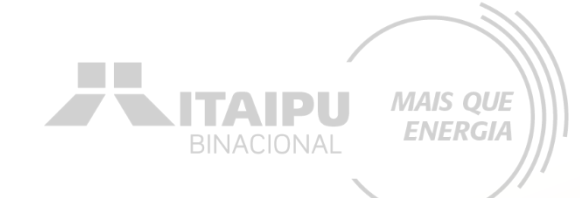

Selecione o campo de acordo com a quantidade de visitas recebidas em 2023.

| Quantitativo de visitas recebidas em<br>2023 no(s) atrativo(s) objeto(s) da<br>proposta: • | <ul> <li>Abaixo de 200</li> <li>10.001 a 50.000</li> <li>Mais de 100.000</li> </ul> | <ul> <li>De 200 a 10000</li> <li>50.001 a 100.000</li> </ul> |
|--------------------------------------------------------------------------------------------|-------------------------------------------------------------------------------------|--------------------------------------------------------------|
| Anexe a evidência referente a<br>Quantidade de visitantes/turistas<br>recebidos em 2023:   | (i) Cliq<br>Trocar arquivo<br>▲ Download<br>Excluir                                 | em salvar para concluir o envio do arquivo!                  |

BINACIONAL MAIS QUE ENERGIA

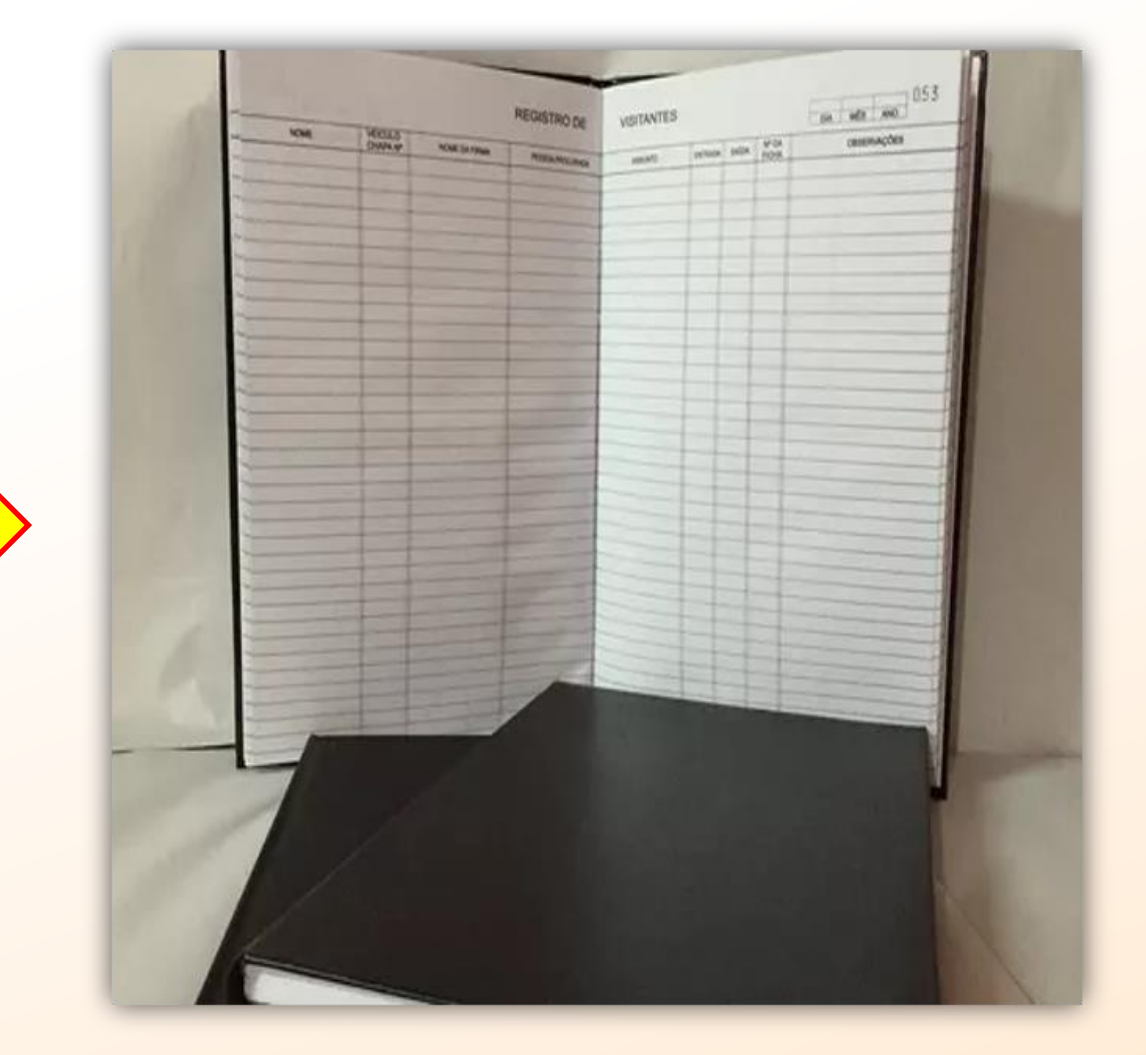

Exemplo da evidência de registros específicos do controle de acesso de visitas. Neste caso indicamos um simples livro de registro de visitantes. Mas podem ser apresentadas outras evidências, como relatórios eletrônicos, dentre outras.

**RESUMO** 

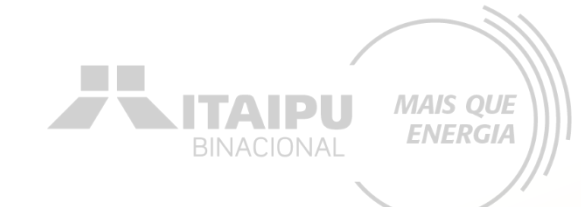

Selecione nos campos as iniciativas elencadas abaixo conforme proposta.

| Quantitativo de iniciativas, dentre as<br>elencadas abaixo, contempladas pela<br>proposta: | Nenhun<br>Acessibi<br>Conserv<br>Fortalec<br>Fortalec | na<br>lidade no atendimento turístico;<br>ração ambiental;<br>rimento de circuito turístico;<br>rimento de áreas públicas de convivência;         | <ul> <li>Conservação de patrimônio histórico-cultural, material ou imaterial;</li> <li>Desenvolvimento de ecoturismo ou turismo histórico-cultural;</li> <li>Desenvolvimento de roteiros turísticos rural ou de base comunitária;</li> <li>Criação de novo produto turístico não contemplado nas temáticas anteriores.</li> </ul> |
|--------------------------------------------------------------------------------------------|-------------------------------------------------------|----------------------------------------------------------------------------------------------------|----------------------------------------------------------------------------------------------------|
| Anexe a evidência referente<br>Quantitativo de iniciativa:                                 |                                                       | <ul> <li>Clique em salvar para concluir o envio do arquivo!</li> <li>Trocar arquivo</li> <li>▲ Download</li> <li>         Excluir     </li> </ul> |                                                                                                    |

Neste caso, a evidência será a descrição da proposta no "Resumo do Projeto" no sistema Bússola, confirmado pelo Termo de Veracidade das informações disponível no anexo 18.

## **OBSERVAÇÃO!!!**

Para pontuar com participação deve-se obrigatoriamente anexar a evidência, caso contrário não receberá pontuação.

#### ANEXO XVIII TERMO DE VERACIDADE DAS INFORMAÇÕES

Pelo presente instrumento, a [Nome da Organização], pessoa jurídica de direito privado, inscrita no CNPJ sob o nº [Número do CNPJ], com sede à [Endereço completo da sede], neste ato representada por seu [Cargo do Representante], [Nome do Representante], [Nacionalidade], [Estado Civil], portador(a) do CPF nº [Número do CPF do Representante], declara para os devidos fins de direito e sob as penas da lei, que todas as informações e documentos fornecidos em nome da organização são verdadeiros e autênticos.

A organização compromete-se a atualizar e retificar quaisquer dados que venham a sofrer alterações, bem como a comunicar imediatamente qualquer erro ou inconsistência observados nos documentos apresentados.

Está ciente de que a falsidade desta declaração configura infração penal prevista no artigo 299 do Código Penal Brasileiro, podendo sujeitar-se às penalidades nele previstas, além das consequências civis e administrativas correspondentes. Por ser expressão da verdade, firma o presente termo em duas vias de igual teor e forma.

Local e data: [Cidade], [Data].

Assinatura: \_\_\_\_\_ organização) e cargo do representante da

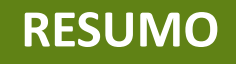

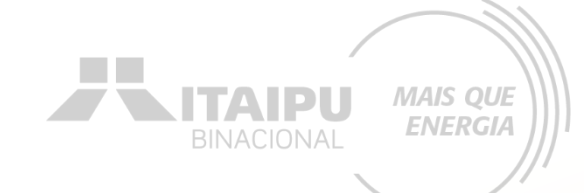

Apontar a expectativa da quantidade de visitantes/ turistas que se espera receber após a execução da proposta. Não esquecer de anexar o termo de veracidade (anexo 18).

| Expectativa de quantidade de<br>visitantes/turistas recebidos<br>anualmente após a execução da<br>proposta: • | 10000 |                                                                                                    |
|----------------------------------------------------------------------------------------------------|-------|----------------------------------------------------------------------------------------------------|
| Anexar Termo de Veracidade: •                                                                                 |       | <ul> <li>Clique em salvar para concluir o envio do arquivo!</li> <li>Trocar arquivo</li> <li>▲ Download</li> </ul> |

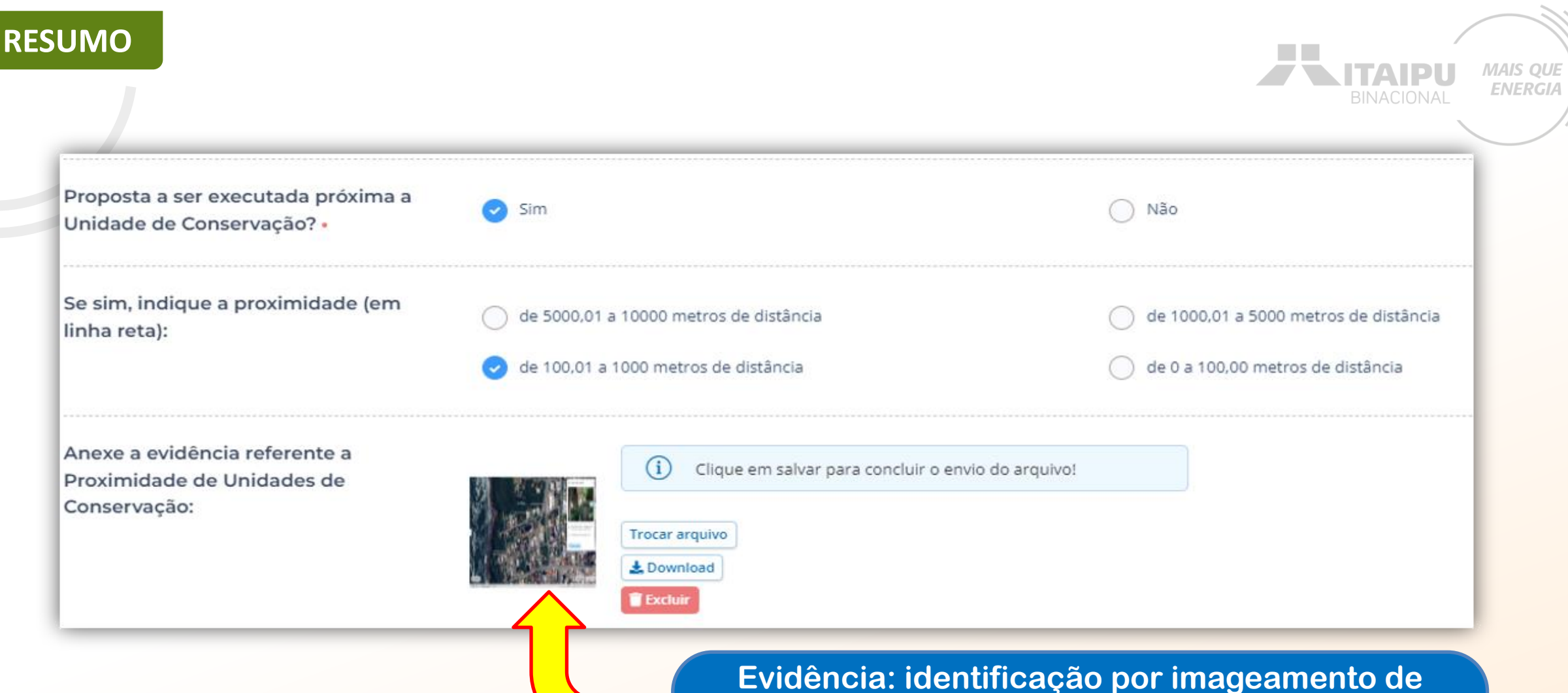

Evidencia: identificação por imageamento de satélite, indicando a Unidade de Conservação (categorizada no Sistema Nacional de Unidades de Conservação da Natureza (SNUC)). A distância a ser considerada é em linha reta, anexada e/ou descrita diretamente no sistema Bússola.
**RESUMO** 

#### Nota técnica

Serão consideradas Unidades de Conservação aquelas categorizadas conforme estabelecido no SNUC (lei 9985/2000). Para os corredores ecológicos, no estado do Paraná serão consideradas as descritas na Nota Técnica do IAT n. 01/2023 das Áreas Estratégicas para Conservação e Restauração da Biodiversidade. Para o Mato Grosso do Sul será considerado o limite do Corredor de Biodiversidade do Rio Paraná. Toda ação a ser realizada em territórios indígenas, necessitam de autorização da FUNAI. A obtenção deste documento é responsabilidade da PROPONENTE. **ENERGI** 

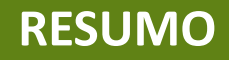

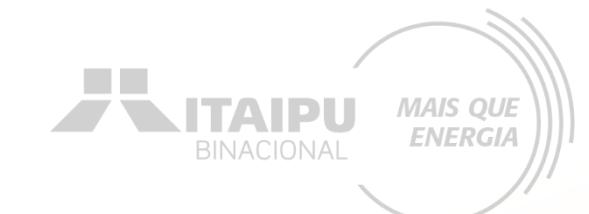

A contrapartida deverá ser descrita diretamente no sistema Bússola. Como evidência, apresentar o relatório conforme modelo anexo 19.

Contrapartida Social: •

Instalação de 10 pontos de coleta de lixo, em consonância com a resolução CONAMA nº 275/2001, contendo lixeiras destinadas a coleta de plástico, papel, metal e vidro, devidamente identificadas e colocadas em pontos estratégicos e de fácil e visualização.

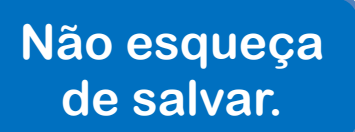

254 / 2500

Salvar

RESUMO

Evidência: relatório modelo anexo 19.

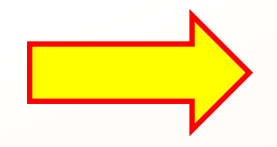

| Inserir logo da<br>Instituição Be | naficlária                                                                                                    |
|-----------------------------------|----------------------------------------------------------------------------------------------------|
|                                   | ANEXO 19                                                                                                    |
|                                   | MODELO DO RELATÓRIO GERAL DE EXECUÇÃO                                                                                                |
| ED<br>des                         | TAL Itaipu mais que energia 01/2024 - Iniciativas para combater as<br>igualdades por meio do fortalecimento das organizações sociais |
| P<br>R<br>O                       | 1. Nome da Instituição:                                                                                                    |
| PON                               | 2. Eixo e linha de atuação                                                                                                    |
| E<br>N<br>T<br>E                  | 3. CNPJ:                                                                                                    |
| E                                 |                                                                                                    |

|       | <ol> <li>Local onde as ações foram realizadas:</li> </ol>                                                             |
|-------|----------------------------------------------------------------------------------------------------|
| L     | <ol> <li>Endereço do espaço/local onde ações foram realizadas:</li> </ol>                                             |
| C A L | <ol> <li>Nome, telefone e e-mail do responsável (técnico) pela organização e<br/>condução das ações:</li> </ol>       |
|       | <ol> <li>Nome, telefone e e-mail do responsável legal da entidade:</li> </ol>                                         |
| E     | <ol> <li>Coordenadas geográficas da localidade onde as ações foram realizadas<br/>Latitude:<br/>Longitude:</li> </ol> |
|       | Inserir link:                                                                                                    |

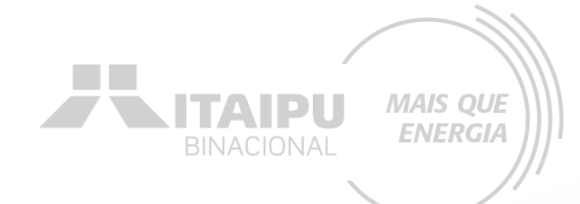

# AÇÕES

Etapa:

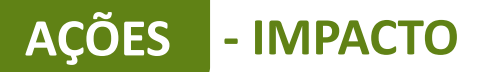

Para o cadastramento na etapa "ações" deverá inicialmente adicionar o "impacto" pré-estabelecido que o projeto contribuirá.

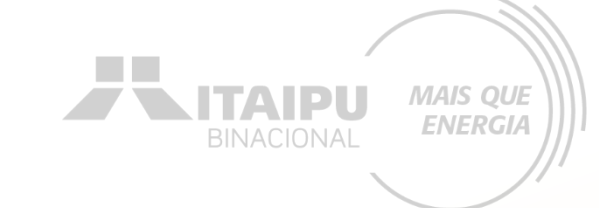

| $\widehat{1}$                                                                                                    |
|----------------------------------------------------------------------------------------------------|
| Impacto: Para qual impacto o seu projeto deseja contribuir? + Impacto                                                                                            |
| Resultado: Esse projeto ainda não possui resultados, adicione ao menos um resultado ao projeto. + Resultado                                                      |
| AÇÕES (0)                                                                                                    |
| Este resultado não possui ações. As ações são os compromissos necessários para que o projeto alcance o resultado proposto. + Ação INDICADORES (0)                |
| O resultado não possui indicadores e metas definidas Os indicadores e metas são os compromissos quantitativos que irão ajudar a acompanhar a execução do projeto |
| + Indicador                                                                                                    |
| PRODUTOS DE COMUNICAÇÃO (0)                                                                                                    |
| Este projeto não possui produto(s) de comunicação<br>+ Produto de comunicação                                                                                    |
| CONTRAPARTIDAS (0)                                                                                                    |
| Este projeto não possui contrapartida<br>+ Contrapartida                                                                                                    |

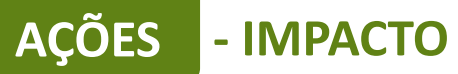

Seu projeto pretende contribuir com qual dos impactos que buscamos gerar com este edital?•

Clique no impacto pré-estabelecido

Gerar Energia elétrica de qualidade com responsabilidade social e ambiental, contribuindo com o desenvolvimento sustentável no Brasil e no Paraguai

Ao finalizar clique em "Salvar"

| Impacto: Gerar Energia elétrica de qualidade com responsabilidade social e ambiental, contribuindo com o desenvolvimento e davel no Brasil e no Paraguai Trocor impacto   Resultado: Esse projeto ainda não possui resultados, adicione ao menos um resultado ao projeto + Resultado   AçõEs (0)   Este resultado não possui ações. As ações são os compromissos necessários para que o projeto alcance o resultado proposto.   + Ação   INDICADORES (0)   O resultado não possui indicadores e metas definidas Os indicadores e metas são os compromissos quantitativos que irão ajudar à acompanhar a execução do projeto   + Indicador   PRODUTOS DE COMUNICAÇÃO (0)   Este projeto não possui produto(s) de comunicação   + Produto de comunicação | Para cada<br>resultado ci<br>"Resulta                                                                                                    | Strar<br>lique<br>ado" |
|----------------------------------------------------------------------------------------------------|----------------------------------------------------------------------------------------------------|------------------------|
| Resultado:       Esse projeto ainda não possui resultados, adicione ao menos um resultado ao projeto         AçõES (0)         Este resultado não possui ações. As ações são os compromissos necessários para que o projeto alcance o resultado proposto.         + Ação         INDICADORES (0)         O resultado não possui indicadores e metas definidas Os indicadores e metas são os compromissos quantitativos que irão ajudar a acompanhar a execução do projeto         + Indicador         PRODUTOS DE COMUNICAÇÃO (0)         Este projeto não possui produto(s) de comunicação         + Produto de comunicação                                                                                                    | gia elétrica de qualidade com responsabilidade social e ambiental, contribuindo com o desenvolvimento su davel no Brasil e no Paraguai Trocar impacto |                        |
| AÇÕES (0)<br>Este resultado não possui ações. As ações são os compromissos necessários para que o projeto alcance o resultado proposto.<br>+ Ação<br>INDICADORES (0)<br>O resultado não possui indicadores e metas definidas Os indicadores e metas são os compromissos quantitativos que irão ajudar a acompanhar a execução do projeto<br>+ Indicador<br>PRODUTOS DE COMUNICAÇÃO (0)<br>Este projeto não possui produto(s) de comunicação<br>+ Produto de comunicação                                                                                                    | ainda não possui resultados, adicione ao menos um resultado ao projeto 🕂 Resultado                                                                    |                        |
| Este resultado não possui ações. As ações são os compromissos necessários para que o projeto alcance o resultado proposto.  + Ação  INDICADORES (0)  O resultado não possui indicadores e metas definidas Os indicadores e metas são os compromissos quantitativos que irão ajudar a acompanhar a execução do projeto + Indicador  PRODUTOS DE COMUNICAÇÃO (0)  Este projeto não possui produto(s) de comunicação + Produto de comunicação                                                                                                    |                                                                                                    |                        |
| INDICADORES (0) O resultado não possui indicadores e metas definidas Os indicadores e metas são os compromissos quantitativos que irão ajudar a acompanhar a execução do projeto Indicador PRODUTOS DE COMUNICAÇÃO (0) Este projeto não possui produto(s) de comunicação Produto de comunicação                                                                                                    | ações. As ações são os compromissos necessários para que o projeto alcance o resultado proposto.                                                      |                        |
| O resultado não possui indicadores e metas definidas Os indicadores e metas são os compromissos quantitativos que irão ajudar a acompanhar a execução do projeto<br>+ Indicador<br>PRODUTOS DE COMUNICAÇÃO (0)<br>Este projeto não possui produto(s) de comunicação<br>+ Produto de comunicação                                                                                                    |                                                                                                    |                        |
| + Indicador         PRODUTOS DE COMUNICAÇÃO (0)         Este projeto não possui produto(s) de comunicação         + Produto de comunicação                                                                                                    | dicadores e metas definidas Os indicadores e metas são os compromissos quantitativos que irão ajudar a acompanhar a execução do projeto               |                        |
| PRODUTOS DE COMUNICAÇÃO (0)         Este projeto não possui produto(s) de comunicação         + Produto de comunicação                                                                                                    |                                                                                                    |                        |
| Este projeto não possui produto(s) de comunicação<br>+ Produto de comunicação                                                                                                    | ) (0)                                                                                                    |                        |
|                                                                                                    | luto(s) de comunicação                                                                                                    |                        |
|                                                                                                    |                                                                                                    |                        |
| CONTRAPARTIDAS (0)                                                                                                    |                                                                                                    |                        |

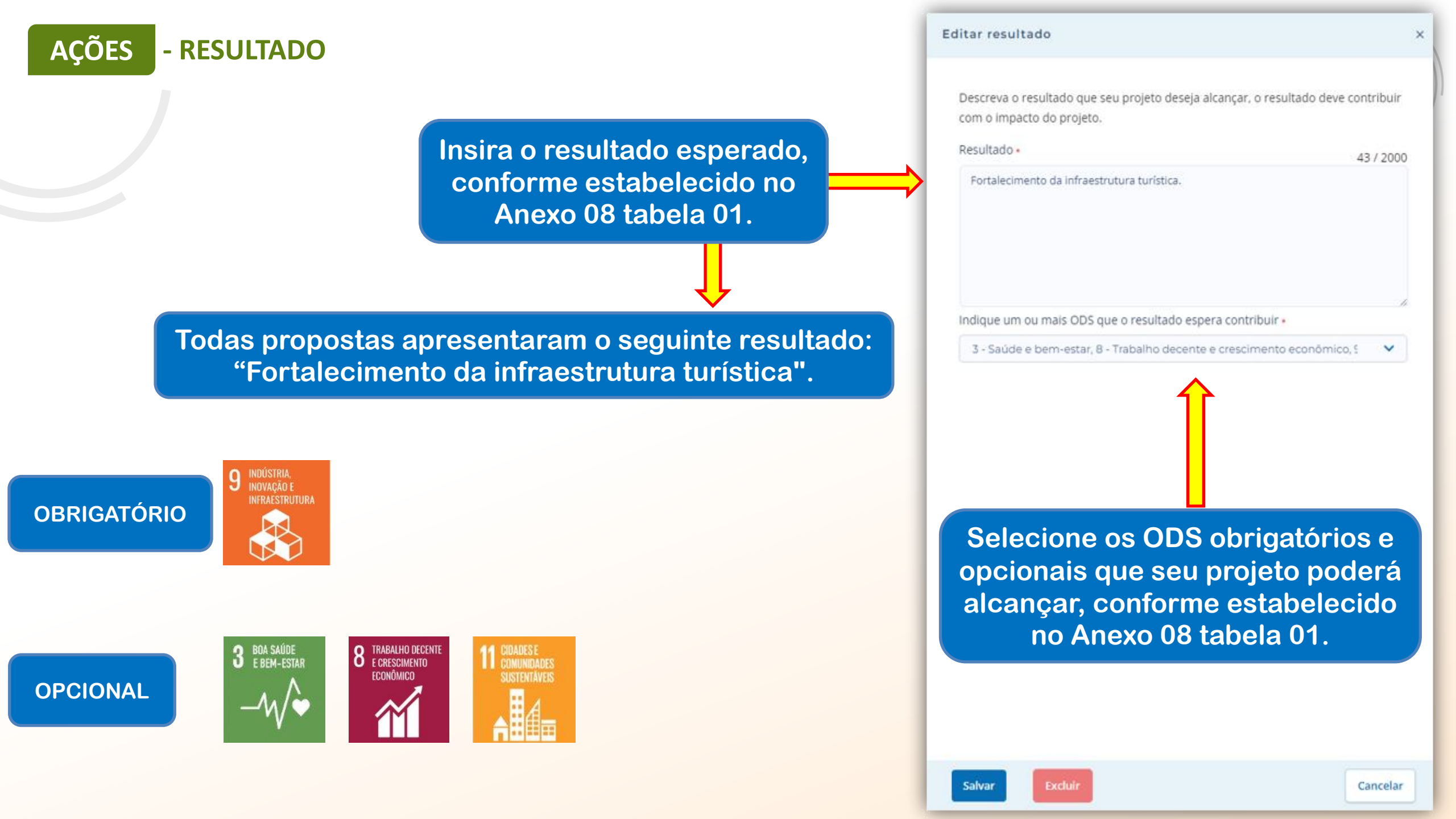

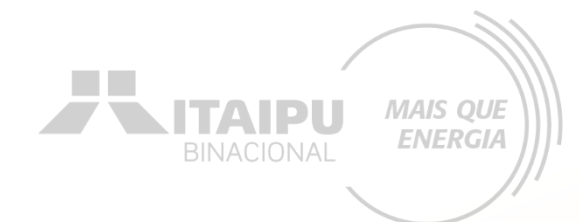

#### Para cadastrar a ação clique em "+ Ação"

| Impacto: Gerar Energia elé da de qualidade com responsabilidade social e ambiental, contribuindo com o desenvolvimento sustentável no Brasil e no Paraguai Trocar impacto |
|----------------------------------------------------------------------------------------------------|
| Resultado: 1 - Estrut ção e fortalecimento das organizações.                                                                                                    |
| AÇÕES (0)                                                                                                    |
| Este resultado não possui ações. As ações são os compromissos necessários para que o projeto alcance o resultado proposto.<br>+ Ação                                      |
| INDICADORES (0)                                                                                                    |
| O resultado não possui indicadores e metas definidas Os indicadores e metas são os compromissos quantitativos que irão ajudar a acompanhar a execução do projeto          |
| + Indicador                                                                                                    |
| PRODUTOS DE COMUNICAÇÃO (0)                                                                                                    |
| Este projeto não possui produto(s) de comunicação                                                                                                    |
| + Produto de comunicação                                                                                                    |
| CONTRAPARTIDAS (0)                                                                                                    |
| Este projeto não possui contrapartida                                                                                                    |
| + Contrapartida                                                                                                    |

Para cadastrar as ações de forma correta, deverá ser realizado a leitura do Anexo 08, consultando a tabela 01, Item B, Item C e tabela do item D e item E. O anexo informa quais ações são obrigatórias e quais são opcionais/recomendáveis.

| Resultado                                         | Grupo de atividades<br>apoiadas<br>(orientativo) | Ações (como preencher a ação no<br>sistema Bússola)                   | Exemplo de preenchimento de<br>indicadores                                        |
|---------------------------------------------------|--------------------------------------------------|-----------------------------------------------------------------------|-----------------------------------------------------------------------------------|
|                                                   | <ul> <li>Aquisição de<br/>móveis e</li> </ul>    | Aquisição de ar-condicionado                                          | <ul> <li>Ar-condicionado (consultar item E no<br/>final do anexo).</li> </ul>     |
|                                                   | equipamentos                                     | Aquisição/instalação de redes de dados e<br>de antenas de comunicação | <ul> <li>Redes de dados (consultar item E no<br/>final do anexo).</li> </ul>      |
| Fortalecimento da<br>infraestrutura<br>turística. |                                                  | Aquisição/instalação de equipamentos<br>de banheiro                   | <ul> <li>Pias;</li> <li>Sanitários;</li> <li>Espelhos;</li> <li>Ralos;</li> </ul> |
|                                                   |                                                  |                                                                       | <ul> <li>Entre outros (consultar item E no final<br/>do anexo).</li> </ul>        |
|                                                   |                                                  | Aquisição/instalação de mobiliários<br>urbanos                        | <ul><li>Bancos;</li><li>Floreiras;</li></ul>                                      |
|                                                   |                                                  |                                                                       | Ornamentações;                                                                    |

**AÇÕES** 

**AÇÃO** 

Ações que poderão ser cadastradas pela PROPONENTE, que TERÃO VÍNCULOS com aquisições/contratações

**ENERGI** 

### Ações que poderão ser cadastradas pela PROPONENTE, que TERÃO VÍNCULOS com aquisições/contratações

MAIS QUE ENERGIA

|                                                       |                                                                                                    | <ul> <li>Entre outros (consultar item E no final<br/>do anexo).</li> </ul>                                                                   |
|-------------------------------------------------------|----------------------------------------------------------------------------------------------------|----------------------------------------------------------------------------------------------------|
|                                                       | Aquisição/instalação de equipamentos<br>de acessibilidade para pessoa com<br>deficiência e/ou mobilidade reduzida          | <ul> <li>Fones;</li> <li>Maquetes 3D;</li> <li>Equipamentos para audiodescrição;</li> <li>Entre outros (consultar item E no final</li> </ul> |
|                                                       | Entre outros (consultar item E no final do anexo)                                                                          | Consultar item E no final do anexo.                                                                                                    |
| <ul> <li>Obra<br/>construção<br/>ampliação</li> </ul> | le Instalação de cercamento e/ou muros em<br>e alvenaria ou outro material com a mesma<br>funcionalidade                   | <ul> <li>Tijolos;</li> <li>Areia;</li> <li>Cimento;</li> <li>Entre outros (consultar item E no final<br/>do opero)</li> </ul>                |
|                                                       | Instalação de estrutura física em<br>alvenaria, drywall, gesso, madeira ou<br>outro material com a mesma<br>funcionalidade | <ul> <li>Drywall;</li> <li>Gesso;</li> <li>Madeira;</li> <li>Entre outros (consultar item E no final do anexo).</li> </ul>                   |
|                                                       | Instalação de estrutura física para<br>atendimento de pessoa com deficiência<br>e/ou mobilidade reduzida                   | <ul> <li>Cimento;</li> <li>Areia;</li> <li>Entre outros (consultar item E no final do anexo).</li> </ul>                                     |
| •<br>Reformas/adequa<br>ões<br>infraestrutura         | Instalação/substituição de itens da<br>cobertura                                                                           | <ul> <li>Calhas;</li> <li>Rufos;</li> <li>Forro;</li> <li>Entre outros (consultar item E no final do anexo).</li> </ul>                      |

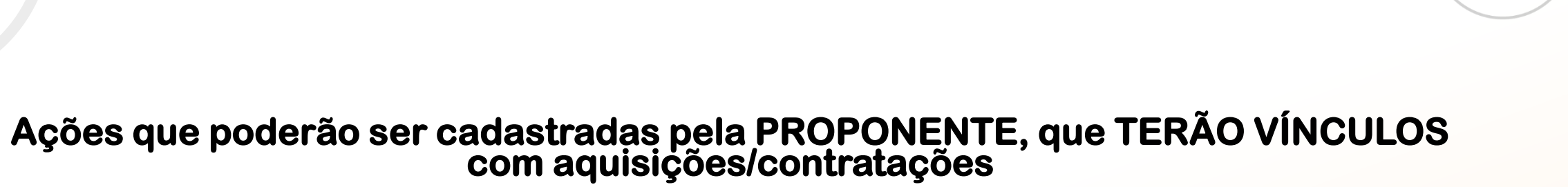

MAIS QUE

**ENERGIA** 

ITAIPU

#### Instalação/substituição de esquadrias e Portas; componentes Janelas: Vidros: Entre outros (consultar item E no final do anexo). Pintura Correções preliminares da superfície; Pintura de paredes; Pintura de peças de madeira; Entre outros (consultar item E no final do anexo). consultar item E no final do anexo. Entre outros (consultar item E no final do anexo) Sistema Sistema fotovoltaico homologado Aquisição de Sistema fotovoltaico Fotovoltaico (consultar item E no final do anexo). Material Placas instaladas (consultar item E no de Confecção de placas final do anexo). Consumo Adesivos confeccionados (consultar) Confecção de adesivos item E no final do anexo).

AÇÕES - AÇÃO

A seguir será exemplificado a forma de preenchimento de ações de aquisições de itens.

**AÇÃO** 

ACÕES

Cada organização poderá solicitar itens de acordo com as necessidades específicas e que estão descritos no anexo 8.

Lembrete: o valor mínimo da proposta é de R\$ 100.000,00 e o valor máximo de R\$ 800.000,00. Usar como valor de referência os estipulados na descrição dos itens;

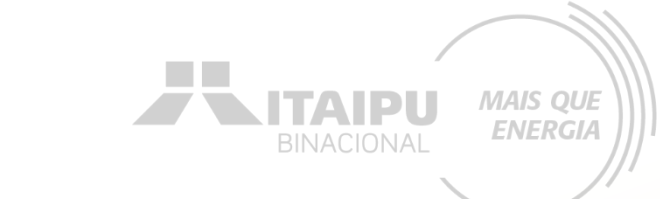

# Para cada ação inserida deverá ser cadastrado seu respectivo INDICADOR.

ACÕES

AÇÃO

Por meio do indicador o Bússola futuramente irá solicitar que seja anexado a evidência cadastrada, como o relatório, fotos, ...

Este é um exemplo de preenchimento da ação de aquisição de itens, quanto mais informações, melhor será para a avaliação da propostas

Meio de comprovação em que será possível verificar que a proponente estará executando essa ação.

#### Editar ação

Descreva as atividades que deverão ser realizadas para atingir os resultados esperados, assim como as evidências que serão apresentados para a comprovação da realização das atividades e entrega dos produtos (meios de verificação).

#### Resultado

Fortalecimento da infraestrutura turística.

#### Ação •

Aquisição de ar-condicionado

#### Descrição •

Meio de verificação

A aquisição de ar-condicionado é importante para a climatização do ambiente interno do museu e a melhoria do conforto térmico afim de oferecer aos visitantes,

turistas e profissionais de turismo um ambiente agradável, acolhedor e atrativo.

Apresentação de relatório (conforme modelo anexo 19), contendo descritivo do resultado da ação executada, incluindo registros fotográficos e documentos fiscais.

#### Público

Visitantes, turistas e profissionais de turismo.

# Qual a importância dessa ação? Descrição da ação a ser

28/100

48 / 500

MAIS QUE

**ENERGIA** 

ΙΤΑΙΡυ

executada

Essa ação abrange qual público? Tanto direto quanto indireto

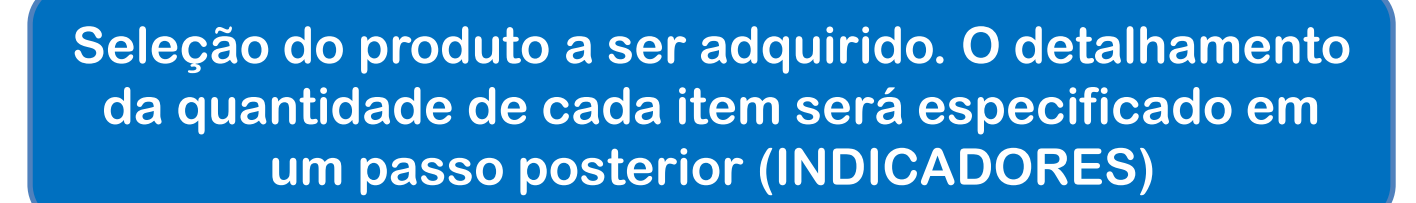

- AÇÃO

AÇÕES

mais de

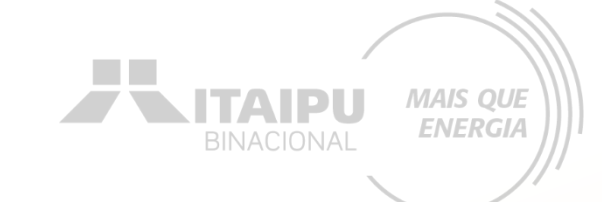

|           |           | Ar-c           | ondici            | ionado          | 60.00       | 0 BTU  | ls      |   |   |   |    |    | 1         |
|-----------|-----------|----------------|-------------------|-----------------|-------------|--------|---------|---|---|---|----|----|-----------|
|           | ۲         | Ar-c           | ondici            | ionado          | 30.0        | 00 BTI | Js      |   |   |   |    |    |           |
|           | Ŵ         | Ar-c           | ondici            | ionado          | 18.00       |        | s       |   |   |   |    |    |           |
| e um item | + Indique | Adicio<br>em q | onar p<br>quais r | roduto<br>neses | o<br>essa a | ção oc | correrá | i |   |   |    |    |           |
|           |           | J              | F                 | М               | А           | М      | J       | J | А | S | 0  | Ν  | D         |
|           | 2025      |                |                   | ~               |             |        |         |   |   |   |    |    | <b>\$</b> |
|           | 2026      |                |                   |                 |             |        |         |   |   |   |    |    |           |
|           | 2027      |                |                   |                 |             |        |         |   |   |   |    |    |           |
|           |           | 1              | 2                 | 3               | 4           | 5      | 6       | 7 | 8 | 9 | 10 | 11 | 12        |

Informar os meses em que será executada essa ação. Considerar o prazo desde o orçamento até a entrega

| AÇÕES - AÇÃO                                                          |                                                                                                    |
|-----------------------------------------------------------------------|----------------------------------------------------------------------------------------------------|
|                                                                       | Mais ações poderão ser adicionadas para<br>atender as ações obrigatórias e<br>ocionais/recomendáveis descritas no anexo                                                                                                    |
| Impacto: Gerar Energia elétrica de quali com responsabili<br>Impacto  | idade social e ambiental, contribuindo com o desenvolvimento sustentável no Brasil e no Paraguai Trocar impacto                                                                                                    |
| Resultado: 1 - Fortalecimento arraestrutura turística.                | Editar + Resultado                                                                                                    |
| AÇÕES (1)                                                             | 2025         01         02         03         04         05         06         07         08         09         10         11         12         01         02         03         04         05         06         07         08         09         10         11         12         01         02         03         04         05         06         07         08 |
| 1.1 - Aquisição Condicionado                                          | 3 🗊                                                                                                    |
| + Ação                                                                |                                                                                                    |
| INDICADORES (0)                                                       | META                                                                                                    |
| O resultado não possui indicadores e metas definidas Os indicadores e | metas são os compromissos quantitativos que irão ajudar a acompanhar a execução do projeto                                                                                                    |
| + Indicador                                                           |                                                                                                    |
| PRODUTOS DE COMUNICAÇÃO (0)                                           |                                                                                                    |
| ste projeto não possui produto(s) de comunicação                      |                                                                                                    |
| + Produto de comunicação                                              |                                                                                                    |
| CONTRAPARTIDAS (0)                                                    |                                                                                                    |
| ste projeto não possui contrapartida                                  |                                                                                                    |
| + Contrapartida                                                       |                                                                                                    |

Descreva as atividades que deverão ser realizadas para atingir os resultados esperados, assim como as evidências que serão apresentados para a comprovação da realização das atividades e entrega dos produtos (meios de verificação).

#### Resultado

Fortalecimento da infraestrutura turística.

| Ação •                                                 | 32 / 100                |
|--------------------------------------------------------|-------------------------|
| Contratação de Projeto Executivo                       |                         |
| Descrição •                                            | 76 / 5000               |
| Contratação de projeto executivo para realização de ob | oras no Museu Municipal |
| Meio de verificação                                    | 31 / 500                |
| Projeto entregue com ART ou TRT                        |                         |
| Público                                                | 48 / 500                |
| Visitantes, turistas e profissionais de turismo.       |                         |
|                                                        | 1                       |

# Este é um exemplo de preenchimento da ação de aquisição de projeto executivo.

Contratação de projeto executivo para realização de obras (até 3% do valor do investimento na execução das obras); Referência de valor: CUB Construção R\$ 2.400,00 / CUB Reforma R\$ 1.500,00.

| 1      | Proj   | eto ex  | ecutiv | o entr | egue c | om AF  | RT ou 1 | TRT |   |    |    | Ĺ  |  |
|--------|--------|---------|--------|--------|--------|--------|---------|-----|---|----|----|----|--|
| +      | Adicio | onar p  | rodute | 0      |        |        |         |     |   |    |    |    |  |
| ndique | e em c | quais r | neses  | essa a | ção oc | orrerá |         |     |   |    |    |    |  |
|        | J      | F       | м      | А      | м      | J      | J       | А   | S | 0  | Ν  | D  |  |
| 2025   |        |         |        | ~      |        |        |         |     |   |    |    |    |  |
| 2026   |        |         |        |        |        |        |         |     |   |    |    |    |  |
| 2027   |        |         |        |        |        |        |         |     |   |    |    |    |  |
|        | 1      | 2       | 3      | 4      | 5      | 6      | 7       | 8   | 9 | 10 | 11 | 12 |  |
| larcar | todos  | De      | smarc  | ar tod | os     |        |         |     |   |    |    |    |  |
|        |        |         |        |        |        |        |         |     |   |    |    |    |  |
|        |        |         |        |        |        |        |         |     |   |    |    |    |  |

| Desultado                                                                                                    |                                                                                               |
|----------------------------------------------------------------------------------------------------|-----------------------------------------------------------------------------------------------|
|                                                                                                    |                                                                                               |
| Fortalecimento da infraestrutura turistica.                                                                                                    |                                                                                               |
| Ação •                                                                                                    | 43 / 100                                                                                      |
| Instalação de estrutura física em alvenaria                                                                                                    |                                                                                               |
| Descrição •                                                                                                    | 168 / 5000                                                                                    |
| Construção de uma área anexa ao museu visando a<br>existente, oferecendo uma área para depósito de be<br>acervo do museu.                                               | mpliar o espaço físico<br>ens patrimoniais e históricos do                                    |
| Maio de verificação                                                                                                    | 1                                                                                             |
|                                                                                                    | 160 / 500                                                                                     |
| Apresentação de relatório (conforme modelo anexo<br>resultado da ação executada, incluindo registros fot                                                                | 160 / 500<br>19), contendo descritivo do<br>ográficos e documentos fiscais.                   |
| Apresentação de relatório (conforme modelo anexo<br>resultado da ação executada, incluindo registros fot<br>Público                                                     | 160 / 500<br>19), contendo descritivo do<br>ográficos e documentos fiscais.<br>//<br>48 / 500 |
| Apresentação de relatório (conforme modelo anexo<br>resultado da ação executada, incluindo registros fot<br>Público<br>Visitantes, turistas e profissionais de turismo. | 160 / 500<br>19), contendo descritivo do<br>ográficos e documentos fiscais.<br>//<br>48 / 500 |
| Apresentação de relatório (conforme modelo anexo<br>resultado da ação executada, incluindo registros fot<br>Público<br>Visitantes, turistas e profissionais de turismo. | 160 / 500<br>19), contendo descritivo do<br>ográficos e documentos fiscais.<br>48 / 500       |

# Este é um exemplo de preenchimento da ação de instalação de estrutura física em alvenaria

MAIS QUE

ENERGIA

ITAIPU

| Produtos •                   |                                   |         |       |        |        |        |   |   |   |    |    |    |  |
|------------------------------|-----------------------------------|---------|-------|--------|--------|--------|---|---|---|----|----|----|--|
| ۲                            | 50 m² de construção em alvenaria. |         |       |        |        |        |   |   |   |    |    |    |  |
| + Adicionar produto          |                                   |         |       |        |        |        |   |   |   |    |    |    |  |
| Indique                      | e em c                            | quais n | neses | essa a | ção oc | orrerá |   |   |   |    |    |    |  |
|                              | J                                 | F       | М     | А      | М      | J      | J | А | S | 0  | Ν  | D  |  |
| 2025                         |                                   |         |       |        |        |        |   |   | ~ | ~  | ~  | ~  |  |
| 2026                         | ~                                 | ~       | ~     | ~      | ~      | ~      |   |   |   |    |    |    |  |
| 2027                         |                                   |         |       |        |        |        |   |   |   |    |    |    |  |
|                              | 1                                 | 2       | 3     | 4      | 5      | 6      | 7 | 8 | 9 | 10 | 11 | 12 |  |
| Marcar todos Desmarcar todos |                                   |         |       |        |        |        |   |   |   |    |    |    |  |
| Salvar Excluir ação Fechar   |                                   |         |       |        |        |        |   |   |   |    |    |    |  |

Descreva as atividades que deverão ser realizadas para atingir os resultados esperados, assim como as evidências que serão apresentados para a comprovação da realização das atividades e entrega dos produtos (meios de verificação).

#### Resultado

Fortalecimento da infraestrutura turística.

| 51 / 100                                        |
|-------------------------------------------------|
|                                                 |
| 195 / 5000                                      |
| sentam más condições<br>ais de turismo que      |
| 160 / 500                                       |
| itendo descritivo do<br>s e documentos fiscais. |
| 48 / 500                                        |
|                                                 |
|                                                 |

Este é um exemplo de preenchimento da ação de Instalação/substituição de esquadrias e componentes. MAIS QUE

**ENERGIA** 

ITAIPU

| Produt  | Produtos •                   |                                 |         |        |        |         |   |   |   |    |    |    |  |
|---------|------------------------------|---------------------------------|---------|--------|--------|---------|---|---|---|----|----|----|--|
| ۲       | Kit p                        | Kit porta de madeira lisa       |         |        |        |         |   |   |   |    |    |    |  |
|         | Jane                         | Janela de madeira com veneziana |         |        |        |         |   |   |   |    |    |    |  |
| ۲       | Vidr                         | o inco                          | lor 6 n | nm     |        |         |   |   |   |    |    |    |  |
| +       | Adicio                       | nar p                           | roduto  | 0      |        |         |   |   |   |    |    |    |  |
| Indique | e em q                       | juais n                         | neses   | essa a | ção oc | correrá |   |   |   |    |    |    |  |
|         | J                            | F                               | М       | А      | М      | J       | J | А | S | 0  | Ν  | D  |  |
| 2025    |                              |                                 |         |        | ~      | ~       | ~ | ~ |   |    |    |    |  |
| 2026    |                              |                                 |         |        |        |         |   |   |   |    |    |    |  |
| 2027    |                              |                                 |         |        |        |         |   |   |   |    |    |    |  |
|         | 1                            | 2                               | 3       | 4      | 5      | 6       | 7 | 8 | 9 | 10 | 11 | 12 |  |
| Marcar  | Marcar todos Desmarcar todos |                                 |         |        |        |         |   |   |   |    |    |    |  |
| Salvar  | Salvar Excluir ação Fechar   |                                 |         |        |        |         |   |   |   |    |    |    |  |

BINACIONAL MAIS QUE

Descreva as atividades que deverão ser realizadas para atingir os resultados esperados, assim como as evidências que serão apresentados para a comprovação da realização das atividades e entrega dos produtos (meios de verificação).

#### Resultado

Fortalecimento da infraestrutura turística.

| Ação -                                                                                                    | 33 / 100                                                     |
|----------------------------------------------------------------------------------------------------|--------------------------------------------------------------|
| Aquisição de Sistema Fotovoltaico                                                                                                |                                                              |
| Descrição •                                                                                                    | 167 / 5000                                                   |
| Com a aquisição do do sistema fotovoltaico se pretenc<br>energia elétrica do Museu Municipal e contribuir com<br>empreendimento. | de reduzir os custos de<br>a sustentabilidade do             |
| Meio de verificação                                                                                                    | 160 / 500                                                    |
| Apresentação de relatório (conforme modelo anexo 19<br>resultado da ação executada, incluindo registros fotog                    | 9), contendo descritivo do<br>gráficos e documentos fiscais. |
| Público                                                                                                    | 48 / 500                                                     |
| Visitantes, turistas e profissionais de turismo.                                                                                 |                                                              |

# Este é um exemplo de preenchimento da ação de aquisição de sistema fotovoltaico

| Produt  | Produtos •                   |                                |       |        |        |        |   |   |   |    |    |    |  |
|---------|------------------------------|--------------------------------|-------|--------|--------|--------|---|---|---|----|----|----|--|
|         | Sist                         | Sistema Fotovoltaico instalado |       |        |        |        |   |   |   |    |    |    |  |
| +       | + Adicionar produto          |                                |       |        |        |        |   |   |   |    |    |    |  |
| Indique | e em c                       | quais n                        | neses | essa a | ção oc | orrerá |   |   |   |    |    |    |  |
|         | J                            | F                              | М     | А      | М      | J      | J | А | S | 0  | Ν  | D  |  |
| 2025    |                              |                                |       |        |        | ~      | ~ | ~ | ~ |    |    |    |  |
| 2026    |                              |                                |       |        |        |        |   |   |   |    |    |    |  |
| 2027    |                              |                                |       |        |        |        |   |   |   |    |    |    |  |
|         | 1                            | 2                              | 3     | 4      | 5      | 6      | 7 | 8 | 9 | 10 | 11 | 12 |  |
| Marcar  | Marcar todos Desmarcar todos |                                |       |        |        |        |   |   |   |    |    |    |  |
| Salvar  | Salvar Excluir ação Fechar   |                                |       |        |        |        |   |   |   |    |    |    |  |

#### - AÇÃO AÇÕES

| Resultado                                                                                                    |                                             |
|----------------------------------------------------------------------------------------------------|---------------------------------------------|
| Fortalecimento da infraestrutura turística.                                                                         |                                             |
| Ação •                                                                                                    | 100 / 100                                   |
| Sinalização e/ou identificação para ruas, estradas, trilhas                                                         | e/ou espaços internos de l                  |
| Descrição •                                                                                                    | 240 / 5000                                  |
| Placas de identificação de atrativo turístico, placas indicat<br>indicativas de distância e placas interpretativas. | ivas de direção, placas                     |
| As especificações técnicas detalhadas de cada placa estão<br>"Anexos" desta proposta.                               | no projeto no campo                         |
| Meio de verificação                                                                                                 | 160 / 500                                   |
| Apresentação de relatório (conforme modelo anexo 19), o resultado da ação executada, incluindo registros fotográfi  | ontendo descritivo do                       |
|                                                                                                    | cos e documentos fiscais.                   |
| Público                                                                                                    | cos e documentos fiscais.<br>//<br>48 / 500 |
| Público<br>Visitantes, turistas e profissionais de turismo.                                                         | cos e documentos fiscais.<br>//<br>48 / 500 |

#### Este é um exemplo de preenchimento da ação de sinalização

MAIS QUE

ENERGIA

**NITAIPU** 

#### Produtos. . ۲ Placas de identificação de atrativo turístico Û Placas indicativas de direção ۲ ۲ Placas indicativas de distância Î ۲ Placas interpretativas

#### + Adicionar produto

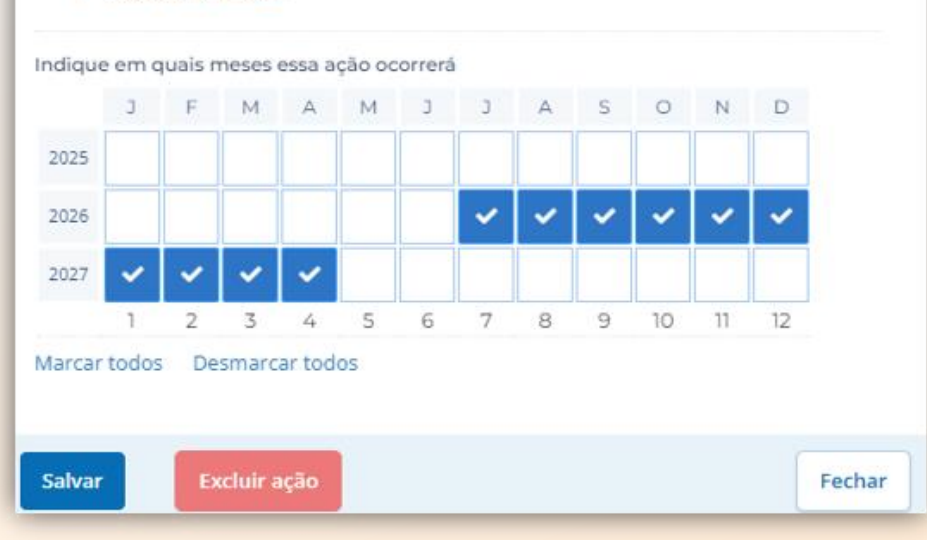

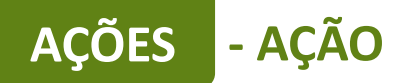

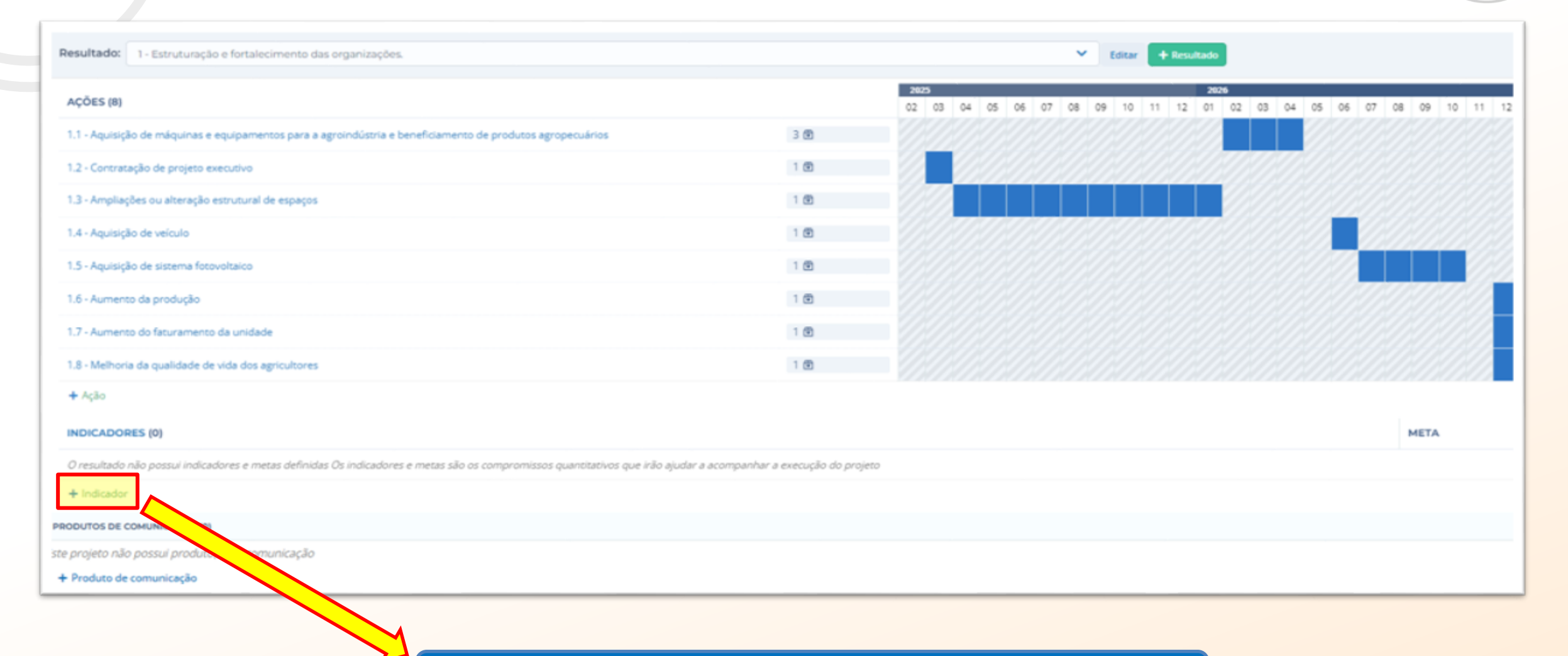

MAIS QUE

**ENERGIA** 

Para cadastrar o indicador clique em "+ Indicador"

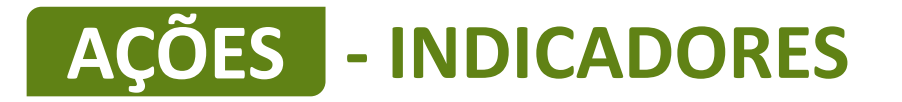

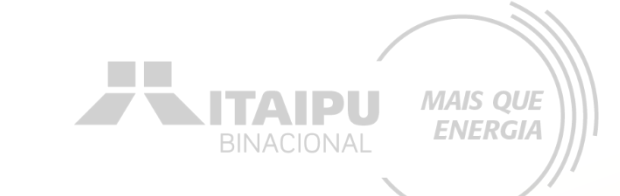

# Os indicadores devem ser preenchidos com todos os equipamentos e/ou itens a serem comprados, conforme preenchido no campo AÇÕES, anteriormente cadastrado.

Os equipamentos descritos DEVEM ter sido relacionados anteriormente.

| AÇÕES - INDICAL<br>Ação: aquisição de a<br>condicionado                                         | Nr-                                                                                     | Indicadores são os meios pelo qual será mensurado o alcance dos resultados do<br>seu projeto. Defina o indicador, a meta para o projeto e em seguida, apresente o<br>cronograma de execução da meta.<br>Aqui devem ser inseridos somente indicadores de resultados, que permitirão<br>avaliar se a transformação social esperada foi realizada. Indicadores de processo,<br>que demonstram a realização das ações, serão automáticos a partir da realização<br>das ações |
|-------------------------------------------------------------------------------------------------|-----------------------------------------------------------------------------------------|----------------------------------------------------------------------------------------------------|
| Indicador da ação: a condicionado 60.000 B                                                      | r-<br>TUs.                                                                              | Resultado<br>Fortalecimento da infraestrutura turística.                                                                                                    |
|                                                                                                 |                                                                                         | Indicador • 27 / 100                                                                                                    |
|                                                                                                 |                                                                                         | Ar-condicionado 60.000 BTUs                                                                                                    |
|                                                                                                 | e ann reenn                                                                             | Descrição 91 / 1000                                                                                                    |
| Não cadastrar de<br>forma genérica e que<br>não apresente<br>detalhes técnicos que<br>permita a | Especificação<br>técnica do<br>item/equipamento.<br>Deve ser colocado<br>as informações | Ar-condicionado 60.000 BTUs<br>Compressor inverter<br>Voltagem 220v<br>Frequência 60Hz<br>Ciclo Frio                                                                                                    |
| produtos no mercado                                                                             | fazer a cotação.                                                                        | Tipo de valor • Meta •<br>Numérico • 4 Sem meta estabelecida<br>Crop de execução da meta                                                                                                    |
|                                                                                                 | Quantidade do item<br>a ser adquirido                                                   | que a meta seja alcançada ao longo do projeto.<br>Caso não consiga informar a quantidade esperada, você pode apenas indicar os<br>meses onde haverá evolução deixando a coluna Esperado no mês em branco.                                                                                                    |

Selecione o mês de aquisição

A data do indicador deve coincidir com a data da ação. Anteriormente foi cadastrado que a ação de aquisição de ar-condicionado irá ocorrer no mês 03. Dessa forma, os indicadores dessa ação devem ocorrer no mesmo período.

Nesse exemplo o arcondicionado será adquirido no mês 03 (março).

| IES               | ESPERADO NO MES | ACUMULADO |
|-------------------|-----------------|-----------|
| Janeiro de 2025   |                 | 0         |
| Fevereiro de 2025 |                 | 0         |
| Março de 2025     | 4               | 4         |
| Abril de 2025     |                 | 0         |
| Maio de 2025      |                 | 0         |
| Junho de 2025     |                 | 0         |
| Julho de 2025     |                 | 0         |
| Agosto de 2025    |                 | 0         |
| Setembro de 2025  |                 | 0         |
| Outubro de 2025   |                 | 0         |
| Novembro de 2025  |                 | o         |
| Dezembro de 2025  |                 | 0         |
| Janeiro de 2026   |                 | 0         |
| Fevereiro de 2026 |                 | o         |
| Março de 2026     |                 | 0         |
| Abril de 2026     |                 | 0         |
| 1                 |                 |           |

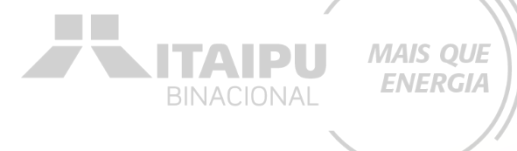

Quantidade do item a ser adquirido igual preenchido no "meta"

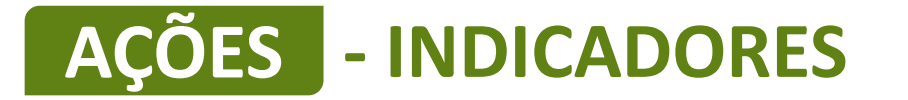

<u>Ação</u>: aquisição de ar-condicionado. <u>Indicador da ação</u>: ar-condicionado 30.000 BTUs. Indicadores são os meios pelo qual será mensurado o alcance dos resultados do seu projeto. Defina o indicador, a meta para o projeto e em seguida, apresente o cronograma de execução da meta.

Aqui devem ser inseridos somente indicadores de resultados, que permitirão avaliar se a transformação social esperada foi realizada. Indicadores de processo, que demonstram a realização das ações, serão automáticos a partir da realização das ações

#### Resultado

|                                                                                                    |                                                                                                    | Fortalecimento da infraestrutura turística.                                                                                                    |
|----------------------------------------------------------------------------------------------------|----------------------------------------------------------------------------------------------------|----------------------------------------------------------------------------------------------------|
|                                                                                                    | Um indicador                                                                                                    | Indicador • 27 / 100                                                                                                    |
|                                                                                                    | é um item                                                                                                    | Ar-condicionado 30.000 BTUs                                                                                                    |
|                                                                                                    |                                                                                                    | Descrição 27 / 1000                                                                                                    |
| Não cadastrar de<br>forma genérica e que<br>não apresente<br>detalhes técnicos que<br>permita a<br>comparação de<br>produtos no mercado | Especificação<br>técnica do<br>item/equipamento.<br>Deve ser colocado<br>as informações<br>necessárias para<br>fazer a cotação. | Ar-condicionado 30.000 BTUs                                                                                                    |
|                                                                                                    | Quantidade do item<br>a ser adquirido                                                                                           | Indique os meses em que haverá evolução do indicador e o valor esperado para<br>que a meta seja alcançada ao longo do projeto.<br>Caso não consiga informar a quantidade esperada, você pode apenas indicar os<br>meses onde haverá evolução deixando a coluna Esperado no mês em branco. |

|                                      | MÊS               | ESPERADO NO MÊS | ACUMULADO |  |
|--------------------------------------|-------------------|-----------------|-----------|--|
|                                      | Janeiro de 2025   |                 | 0         |  |
| Selecione o                          | Fevereiro de 2025 |                 | 0         |  |
| mês de                               | Março de 2025     | 6               |           |  |
| aquisição                            | Abril de 2025     |                 | 0         |  |
|                                      | Maio de 2025      |                 | 0         |  |
|                                      | Junho de 2025     |                 | 0         |  |
| A data do indicador                  | Julho de 2025     |                 | 0         |  |
| deve coincidir com a<br>data da ação | Agosto de 2025    |                 | 0         |  |
|                                      | Setembro de 2025  |                 | 0         |  |
|                                      | Outubro de 2025   |                 | 0         |  |
|                                      | Novembro de 2025  |                 | 0         |  |
|                                      | Dezembro de 2025  |                 | 0         |  |

Quantidade do item a ser adquirido igual preenchido no "meta"

**NITAIPU** 

MAIS QUE ENERGIA

<u>Ação</u>: aquisição de ar-condicionado. <u>Indicador da ação</u>: ar-condicionado 18.000 BTUs.

| Resultado                                                                               |                          |                       |
|-----------------------------------------------------------------------------------------|--------------------------|-----------------------|
| Fortalecimento da i                                                                     | nfraestrutura turística. |                       |
| Indicador •                                                                             |                          | 27 / 100              |
| Ar-condicionado 1                                                                       | 8.000 BTUs               |                       |
| Descrição                                                                               |                          | 91 / 1000             |
| Ar-condicionado 1<br>Compressor inver<br>Voltagem 220v<br>Frequência 60Hz<br>Ciclo Frio | 8.000 BTUs<br>ter        |                       |
| Tipo de valor •                                                                         | Meta •                   |                       |
| Numérico 🗸                                                                              | 2                        | Sem meta estabelecida |
| Cronograma de exec                                                                      | ução da meta             |                       |

|                   |                 | AIPU<br>IACIONAL MAIS QUE<br>ENERGIA |
|-------------------|-----------------|--------------------------------------|
| MÊS               | ESPERADO NO MÊS | ACUMULADO                            |
| Janeiro de 2025   |                 | 0                                    |
| Fevereiro de 2025 |                 | 0                                    |
| Março de 2025     | 2               | 2                                    |
| Abril de 2025     |                 | 0                                    |
| Maio de 2025      |                 | 0                                    |
| Junho de 2025     |                 | 0                                    |
| Julho de 2025     |                 | 0                                    |
| Agosto de 2025    |                 | 0                                    |
| Setembro de 2025  |                 | 0                                    |
| Outubro de 2025   |                 | 0                                    |
| Novembro de 2025  |                 | 0                                    |
| Dezembro de 2025  |                 | 0                                    |
| Janeiro de 2026   |                 | 0                                    |

| ACÕES - INDICADORES                                                                                              | Indicador •                                                                                                    |                                                                                                    | 32 / 100                                                          |
|----------------------------------------------------------------------------------------------------|----------------------------------------------------------------------------------------------------|----------------------------------------------------------------------------------------------------|-------------------------------------------------------------------|
|                                                                                                    | Contratação de Projeto Execu<br>Descrição                                                                                                    | utivo                                                                                                    |                                                                   |
| Produto da ação                                                                                                  | Projeto executivo entregue co                                                                                                    | om ART e RRT das obras do Museu Mu                                                                                                    | 69 / 1000<br>unicipal                                             |
| <u>Ação</u> : Contratação de projeto executivo<br><u>Indicador da ação</u> : Projeto executivo com<br>ART e RRT. | Tipo de valor • Meta •<br>Numérico • 1<br>Cronograma de execução da m<br>Indique os meses em que hav<br>que a meta seja alcançada ao<br>Caso não consiga informar a o<br>meses onde haverá evolução | Sem met<br>leta<br>verá evolução do indicador e o valo<br>o longo do projeto.<br>quantidade esperada, você pode aper<br>deixando a coluna Esperado no mês e | a estabelecida<br>r esperado para<br>has indicar os<br>em branco. |
|                                                                                                    | MÊS                                                                                                    | ESPERADO NO MÊS                                                                                                    | ACUMULADO                                                         |
|                                                                                                    | Janeiro de 2025                                                                                                    |                                                                                                    | 0                                                                 |
|                                                                                                    | Fevereiro de 2025                                                                                                    |                                                                                                    | o                                                                 |
|                                                                                                    | Março de 2025                                                                                                    |                                                                                                    | 0                                                                 |
|                                                                                                    | Abril de 2025                                                                                                    | 1                                                                                                    | 1                                                                 |
|                                                                                                    | Maio de 2025                                                                                                    |                                                                                                    | 0                                                                 |

<u>Ação:</u> Instalação/substituição de esquadrias e componentes <u>Indicador da ação:</u> Kit porta de madeira lisa.

Para o indicador de construção foi utilizado como meta valores em decimal, onde, "1" representa 100% e a cada mês a construção irá progredir 0,25 (25%) até atingir a finalização.

| Indicador •                                                                                                    | 39 / 100              |
|----------------------------------------------------------------------------------------------------|-----------------------|
| Instalação de Kit porta de madeira lisa                                                                                                    |                       |
| Descrição                                                                                                    | 247 / 1000            |
| Dimensão da Maquina da Fechadura: 40 mm<br>Largura do Batente: 10 cm<br>Altura (cm): 215 cm<br>Largura (cm): 84 cm<br>Espessura (cm): 3,5 cm<br>Peso (kg) 32 kg<br>Material da Dobradiça Aço<br>Acabamento do Puxador Polido<br>Material do Puxador Aço<br>Material do Batente MDF |                       |
| Tipo de valor • Meta •                                                                                                    |                       |
| Decimal 🗸 1,00                                                                                                    | Sem meta estabelecida |

|                | Tipo de valor • Met                                 | a •                                                                | ~                                            |
|----------------|-----------------------------------------------------|--------------------------------------------------------------------|----------------------------------------------|
|                | Decimal 👻 1.                                        | 00                                                                 | Sem meta estabelecida                        |
|                | Cronograma de execução d                            | la meta                                                            |                                              |
|                | Indique os meses em que<br>que a meta seja alcançad | haverá evolução do indicado<br>a ao longo do projeto.              | r e o valor esperado para                    |
|                | Caso não consiga informa<br>meses onde haverá evolu | ir a quantidade esperada, você p<br>ção deixando a coluna Esperado | ode apenas indicar os<br>o no mês em branco. |
|                | MÊS                                                 | ESPERADO NO MÊS                                                    | 5 ACUMULADO                                  |
|                | Janeiro de 2025                                     |                                                                    | 0                                            |
|                | Fevereiro de 2025                                   |                                                                    | c                                            |
|                | Março de 2025                                       |                                                                    |                                              |
|                | il de 2025                                          |                                                                    | 20                                           |
|                | Maio de 2025                                        | 0,25                                                               | 0,2                                          |
|                | Junho de 2025                                       | 0,25                                                               | 0,5                                          |
|                | Julho de 2025                                       | 0,25                                                               | 0,7                                          |
| Utilizar duas  | Agosto de 2025                                      | 0.25                                                               | 1,00                                         |
| asas decimais. | Setembro de 2025                                    |                                                                    |                                              |
|                | Outubro de 2025                                     |                                                                    | 24                                           |
|                | Salvar Excluir ind                                  | licador                                                            | Cancel                                       |

<u>Ação:</u> Instalação/substituição de esquadrias e componentes <u>Indicador da ação:</u> instalação de janela de madeira com veneziana

Para o indicador de construção foi utilizado como meta valores em decimal, onde, "1" representa 100% e a cada mês a construção irá progredir 0,25 (25%) até atingir a finalização.

| Indicador •                                                                                                    |                                                                                                    | 46 / 100              |
|----------------------------------------------------------------------------------------------------|----------------------------------------------------------------------------------------------------|-----------------------|
| Instalação de Janela                                                                                                    | de madeira com veneziana                                                                                 | a                     |
| Descrição                                                                                                    |                                                                                                    | 267 / 1000            |
| Largura da Guarnição<br>Largura do Batente<br>Altura (cm) 100 cm<br>Largura (cm) 80 cm<br>Espessura (cm) 3 c<br>Tamanho do Produto<br>Material Principal Co<br>Material do Batente<br>Medida do Vão (A x L | o 4 cm<br>12 cm<br>n<br>o 100cm x 80cm<br>nstrução e Acabamento<br>Madeira (eucalipto)<br>) 102cm x 82cm | Madeira               |
| Tipo de valor •                                                                                                    | Meta •                                                                                                   |                       |
| Decimal 🗸                                                                                                    | 1,00                                                                                                    | Sem meta estabelecida |

|                | Tino do volor - Mate                                 |                                                                       | ~                                        |
|----------------|------------------------------------------------------|-----------------------------------------------------------------------|------------------------------------------|
|                | inpo de valor • Meta                                 |                                                                       |                                          |
|                | Decimal ¥ 1.0                                        | 00 Se                                                                 | m meta estabelecida                      |
|                | Cronograma de execução da                            | a meta                                                                |                                          |
|                | Indique os meses em que                              | haverá evolução do indicador e                                        | o valor esperado para                    |
|                | que a meta seja aicançaua                            | ao iongo do projeto.                                                  |                                          |
|                | Caso não consiga informa<br>meses onde haverá evoluç | r a quantidade esperada, você pod<br>ão deixando a coluna Esperado no | le apenas indicar os<br>o mês em branco. |
|                | MÊS                                                  | ESPERADO NO MÊS                                                       | ACUMULAD                                 |
|                | Janeiro de 2025                                      |                                                                       |                                          |
|                | Fevereiro de 2025                                    |                                                                       |                                          |
|                | Março de 2025                                        |                                                                       |                                          |
|                | 11 de 2025                                           |                                                                       |                                          |
|                | Maio de 2025                                         | 0,25                                                                  | 0,2                                      |
|                | Junho de 2025                                        | 0.25                                                                  | 0,5                                      |
|                | Julho de 2025                                        | 0.25                                                                  | 0,7                                      |
| Utilizar duas  | Agosto de 2025                                       | 0.25                                                                  | 1,0                                      |
| asas decimais. | Setembro de 2025                                     |                                                                       |                                          |
|                | Outubro de 2025                                      |                                                                       |                                          |
|                | Salvar Excluir ind                                   | icador                                                                | Cance                                    |

<u>Ação:</u> Instalação/substituição de esquadrias e componentes <u>Indicador da ação:</u> instalação de vidro 6mm incolor

Para o indicador de construção foi utilizado como meta valores em decimal, onde, "1" representa 100% e a cada mês a construção irá progredir 0,25 (25%) até atingir a finalização.

| Indicador •                                          | 32 / 100   |
|------------------------------------------------------|------------|
| Instalação de Vidro 6mm Incolor                      |            |
| Descrição                                            | 183 / 1000 |
| Vidro para as janelas                                |            |
| Modelo - vidro 6 mm temperado lixado sob medida      |            |
| Medidas - a combinar conforme as medidas das janelas |            |
| Espessura - 6 mm                                     |            |
| Tipo de bloco de vidro - temperado 6 mm              | 1.         |
| Tipo de valor • Meta •                               |            |
| Decimal    1,00 Sem meta est                         | tabelecida |

|                 | Tipo de valor •                              | Meta •                                            |                                             | ~                               |
|-----------------|----------------------------------------------|---------------------------------------------------|---------------------------------------------|---------------------------------|
|                 | Decimal 🗸                                    | 1,00                                              | Sem m                                       | eta estabelecida                |
|                 | Cronograma de execu                          | ção da meta                                       |                                             |                                 |
|                 | Indique os meses em<br>que a meta seja alcar | que haverá evolução<br>nçada ao longo do pro      | do indicador e o va<br>vjeto.               | lor esperado para               |
|                 | Caso não consiga info<br>meses onde haverá e | ormar a quantidade esp<br>evolução deixando a col | perada, você pode ap<br>luna Esperado no mê | enas indicar os<br>s em branco. |
|                 | MÊS                                          | ESPE                                              | ERADO NO MÊS                                | ACUMULADO                       |
|                 | Janeiro de 2025                              |                                                   |                                             | 0                               |
|                 | Fevereiro de 2025                            | 5                                                 |                                             | 0                               |
|                 | Março de 2025                                |                                                   |                                             | 0                               |
|                 | 11 de 2025                                   |                                                   |                                             | 0                               |
|                 | Maio de 2025                                 | 0,25                                              |                                             | 0,25                            |
|                 | Junho de 2025                                | 0,25                                              |                                             | 0,50                            |
|                 | Julho de 2025                                | 0,25                                              |                                             | 0,75                            |
| Utilizar duas   | Agosto de 2025                               | 0,25                                              |                                             | 1,00                            |
| casas decimais. | Setembro de 202                              | 5                                                 |                                             | 0                               |
|                 | Outubro de 2025                              |                                                   |                                             | 0                               |
|                 | Salvar                                       | ir indicador                                      |                                             | Cancela                         |

<u>Ação</u>: Aquisição de sistema fotovoltaico <u>Indicador da ação</u>: Sistema fotovoltaico instalado.

| Indicador •                                                                                                    |                                                                                                    | 30 / 100                                          |
|----------------------------------------------------------------------------------------------------|----------------------------------------------------------------------------------------------------|---------------------------------------------------|
| Sistema Fotovoltaio                                                                                                    | o instalado                                                                                                    |                                                   |
| Descrição                                                                                                    |                                                                                                    | 305 / 1000                                        |
| <ul> <li>Serviço de instalaç</li> <li>Materiais e estruti</li> <li>ART de execução o</li> <li>Diagrama unifilar;</li> <li>Documentos para<br/>de energia local;</li> <li>XX placas de XX kV</li> <li>Inversor ou micro</li> </ul> | ão;<br>iras para fixação;<br>lo projeto elétrico e instalaçã<br>liberação do sistema e homo<br>Vp;<br>inversor de XX kW de potêno | ăo;<br>ologação na rede da concessionária<br>tia. |
| Tipo de valor •                                                                                                    | Meta •                                                                                                    |                                                   |
| Decimal 🗸                                                                                                    | 1,00                                                                                                    | Sem meta estabelecida                             |

| MÊS                | ESPERADO NO MÊS | ACUMULADO |
|--------------------|-----------------|-----------|
| Janeiro de 2025    |                 | 0         |
| Fevereiro de 2025  |                 | 0         |
| Março de 2025      |                 | 0         |
| Abril de 2025      |                 | 0         |
| Maio de 2025       |                 | 0         |
| ✔ Junho de 2025    | 0,25            | 0,25      |
| Julho de 2025      | 0,25            | 0,50      |
| ✓ Agosto de 2025   | 0,25            | 0,75      |
| ✓ Setembro de 2025 | 0,25            | 1,00      |
| Outubro de 2025    |                 | 0         |
| Novembro de 2025   |                 | 0         |
| Dezembro de 2025   |                 | 0         |
| Janeiro de 2026    |                 | 0         |

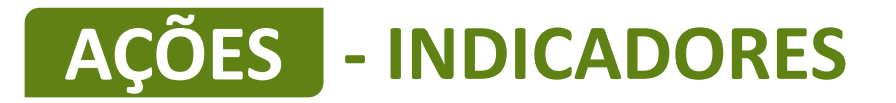

<u>Ação</u>: Instalação de estrutura física em alvenaria <u>Indicador da ação</u>: Construção de um depósito em alvenaria.

| ndicador •                             |                                                                     | 39 / 100                           |
|----------------------------------------|---------------------------------------------------------------------|------------------------------------|
| Construção de um                       | depósito em alvenaria                                               |                                    |
| escrição                               |                                                                     | 247 / 1000                         |
| Construção de um<br>bens patrimoniais  | a área de 50 m² em alvenaria que<br>e históricos do acervo do museu | e servirá como depósito para<br>I. |
| As especificações<br>está no campo "Ar | écnicas e o detalhamento da obr<br>iexos" desta proposta.           | ra estão no Projeto Executivo      |
| ipo de valor •                         | Meta •                                                              |                                    |
|                                        |                                                                     |                                    |

#### Agosto de 2025 0 Setembro de 2025 0,10 0.10 Outubro de 2025 $\checkmark$ 0,10 0,20 Novembro de 2025 0,10 0,30 Dezembro de 2025 0,10 0,40 Janeiro de 2026 ~ 0.10 0,50 Fevereiro de 2026 0,60 0,10 Março de 2026 0,70 0,10 Abril de 2026 ~ 0,10 0,80 ~ Maio de 2026 0,90 0,10 Junho de 2026 0,10 1.00 **Excluir indicador** Salvar Cancelar

**NITAIPU** 

MAIS QUE

**ENERGIA** 

<u>Ação</u>: Sinalização e/ou identificação para ruas, estradas, trilhas e/ou espaços internos de pontos turísticos. <u>Indicador da ação</u>: Placas de identificação de atrativo turístico.

|                                        |                                          | 45 / 100                  |
|----------------------------------------|------------------------------------------|---------------------------|
| Placas de identific                    | ação de atrativo turístico               |                           |
| Descrição                              |                                          | 99 / 1000                 |
| Detalhamento e e<br>"Anexos" desta pro | specificação técnica contidos no oposta. | projeto que está no campo |
|                                        |                                          | ,                         |
| Tipo de valor •                        | Meta •                                   |                           |

| Janeiro de 2026          | 0        |
|--------------------------|----------|
| Fevereiro de 2026        | 0        |
| Março de 2026            | 0        |
| Abril de 2026            | 0        |
| Maio de 2026             | 0        |
| Junho de 2026            | 0        |
| Julho de 2026 3          | 3        |
| Agosto de 2026           | 0        |
| Setembro de 2026         | 0        |
| Outubro de 2026          | 0        |
| Novembro de 2026         | 0        |
| Dezembro de 2026         | 0        |
| Janeiro de 2027          | 0        |
| Salvar Excluir indicador | Cancelar |
# AÇÕES - INDICADORES

<u>Ação</u>: Sinalização e/ou identificação para ruas, estradas, trilhas e/ou espaços internos de pontos turísticos. <u>Indicador da ação</u>: Placas indicativas de direção

| Indicador •                             |                                  | 29 / 100                          |
|-----------------------------------------|----------------------------------|-----------------------------------|
| Placas indicativas o                    | de direção                       |                                   |
| Descrição                               |                                  | 98 / 1000                         |
| Detalhamento e es<br>"Anexos" desta pro | pecificações técnicas<br>oposta. | stão no projeto que está no campo |
| Tipo de valor •                         | Meta •                           |                                   |
| Numérico 🗸                              | 10                               | Sem meta estabelecida             |

| Novembro de 2025  |    | 0  |
|-------------------|----|----|
| Dezembro de 2025  |    | 0  |
| Janeiro de 2026   |    | 0  |
| Fevereiro de 2026 |    | 0  |
| Março de 2026     |    | 0  |
| Abril de 2026     |    | 0  |
| Maio de 2026      |    | 0  |
| Junho de 2026     |    | 0  |
| Julho de 2026     |    | 0  |
| Agosto de 2026    | 10 | 10 |
| Setembro de 2026  |    | 0  |
| Outubro de 2026   |    | 0  |
| Novembro de 2026  |    | 0  |
| Dezembro de 2026  |    | 0  |
| Janeiro de 2027   |    | 0  |

# AÇÕES - INDICADORES

<u>Ação</u>: Sinalização e/ou identificação para ruas, estradas, trilhas e/ou espaços internos de pontos turísticos. <u>Indicador da ação</u>: Placas indicativas de distância.

| nuicauoi •                            |                                                  | 31 / 100             |
|---------------------------------------|--------------------------------------------------|----------------------|
| Placas indicativas                    | de distância                                     |                      |
| Descrição                             |                                                  | 98 / 1000            |
| Detalhamento e e<br>"Anexos" desta pr | specificações técnicas estão no proje<br>oposta. | to que está no campo |
|                                       |                                                  |                      |
| Tipo de valor •                       | Meta •                                           |                      |

| Outubro de 2025        |    | 0        |
|------------------------|----|----------|
| Novembro de 2025       |    | 0        |
| Dezembro de 2025       |    | 0        |
| Janeiro de 2026        |    | 0        |
| Fevereiro de 2026      |    | 0        |
| Março de 2026          |    | 0        |
| Abril de 2026          |    | 0        |
| Maio de 2026           |    | 0        |
| Junho de 2026          |    | 0        |
| Julho de 2026          |    | 0        |
| Agosto de 2026         |    | 0        |
| Setembro de 2026       | 10 | 10       |
| Outubro de 2026        |    | 0        |
| Novembro de 2026       |    | 0        |
| Dezembro de 2026       |    | 0        |
| Janeiro de 2027        |    | 0        |
| Salvar Excluir indicad | or | Cancelar |

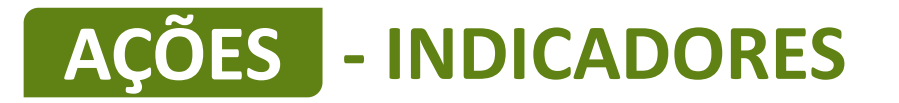

Ação: Sinalização e/ou identificação para ruas, estradas, trilhas e/ou espaços internos de pontos turísticos. Indicador da ação: Placas interpretativas.

| Indicador •                                                                     | 22 / 100      |
|---------------------------------------------------------------------------------|---------------|
| Placas interpretativas                                                          |               |
| Descrição                                                                       | 89 / 1000     |
| Detalhamento e especificações técnicas estão no projeto no campo "<br>proposta. | Anexos" desta |
| Tipo de valor • Meta •                                                          |               |
| Numérico 🗸 5 Sem meta e                                                         | estabelecida  |

|                        |    | U MAIS QUE |
|------------------------|----|------------|
| ✓ Outubro de 2026      | 5  | 5          |
| Novembro de 2026       |    | 0          |
| Dezembro de 2026       |    | 0          |
| Janeiro de 2027        |    | 0          |
| Fevereiro de 2027      |    | 0          |
| Março de 2027          |    | 0          |
| Abril de 2027          |    | 0          |
| Maio de 2027           |    | 0          |
| Junho de 2027          |    | 0          |
| Julho de 2027          |    | 0          |
| Agosto de 2027         |    | 0          |
| Setembro de 2027       |    | 0          |
| Salvar Excluir indicad | or | Cancelar   |

|                                                 |      | 202 | 5  |    |    |    |    |    |    |    |    |    |    | 202 | 6  |    |    |    |    |       |
|-------------------------------------------------|------|-----|----|----|----|----|----|----|----|----|----|----|----|-----|----|----|----|----|----|-------|
| INDICADORES (9)                                 | META | 01  | 02 | 03 | 04 | 05 | 06 | 07 | 08 | 09 | 10 | 11 | 12 | 01  | 02 | 03 | 04 | 05 | 06 | 07 0: |
| 1.1 - Ar-condicionado 60.000 BTUs               | 6    |     |    |    |    |    |    |    |    |    |    |    |    |     |    |    |    |    |    |       |
| 1.2 - Ar-condicionado 30.000 BTUs               | 6    |     |    |    |    |    |    |    |    |    |    |    |    |     |    |    |    |    |    |       |
| 1.3 - Ar-condicionado 18.000 BTUs               | 2    |     |    |    |    |    |    |    |    |    |    |    |    |     |    |    |    |    |    |       |
| 1.4 - Contratação de Projeto Executivo          | 1    |     |    |    |    |    |    |    |    |    |    |    |    |     |    |    |    |    |    |       |
| 1.5 - 20 Kit porta de madeira lisa              | 1,00 |     |    |    |    |    |    |    |    |    |    |    |    |     |    |    |    |    |    |       |
| 1.6 - 15 - Janela de madeira com veneziana      | 1,00 |     |    |    |    |    |    |    |    |    |    |    |    |     |    |    |    |    |    |       |
| 1.7 - 40 m² Vidro 6mm Incolor                   | 1,00 |     |    |    |    |    |    |    |    |    |    |    |    |     |    |    |    |    |    |       |
| 1.8 - Sistema Fotovoltaico instalado            | 1,00 |     |    |    |    |    |    |    |    |    |    |    |    |     |    |    |    |    |    |       |
| 1.9 - Placa de Identificação das obras          | 1    |     |    |    |    |    |    |    |    |    |    |    |    |     |    |    |    |    |    |       |
| <ul> <li>◀ </li> <li>← Indicador</li> </ul>     |      |     |    |    |    |    |    |    |    |    |    |    |    |     |    |    |    |    |    | Þ     |
| PRODUTOS DE COMUNICAÇÃO (0)                     |      |     |    |    |    |    |    |    |    |    |    |    |    |     |    |    |    |    |    |       |
| te projeto não possui produto(s) de comunicação |      |     |    |    |    |    |    |    |    |    |    |    |    |     |    |    |    |    |    |       |
| + Produto de comunicação                        |      |     |    |    |    |    |    |    |    |    |    |    |    |     |    |    |    |    |    |       |
|                                                 |      |     |    |    |    |    |    |    |    |    |    |    |    |     |    |    |    |    |    |       |

MAIS QUE

ENERGIA

ITAIPU

Para cadastrar produtos de comunicação clique em "+ Produto de comunicação"

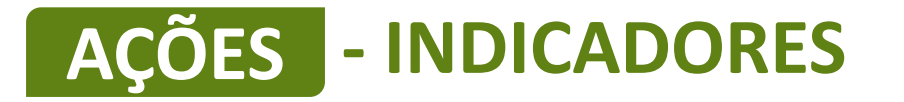

Os produtos de comunicação referem-se ao "Material de consumo" descrito no anexo 8 item E. Em todos as obras e também no sistema fotovoltaico é obrigatório a confecção de placas de identificação com as informações do projeto. Também em todos os equipamentos e veículos é obrigatória a confecção e adesivagem para fins de identificação do projeto.

Este é um exemplo de preenchimento de produtos de comunicação para a confecção de adesivos

| Produto - O que será produzido •                                                                                                    | 21 / 100                       |
|----------------------------------------------------------------------------------------------------|--------------------------------|
| Confecção de adesivos                                                                                                    |                                |
| Descrição - Como será utilizado o produto •                                                                                                    | 105 / 5000                     |
| Todos os equipamentos adquiridos nesta proposta possuir<br>identificação do projeto.                                                           | ão adesivos para fins de       |
| Público - Para guem e onde será utilizado o produto •                                                                                          |                                |
|                                                                                                    |                                |
| Será par comunicar os visitantes, turistas e os profissionais                                                                                  | de turismo.                    |
| Será par comunicar os visitantes, turistas e os profissionais<br>Objetivo - Qual a intenção ao produzir o material •                           | de turismo.<br>//<br>22 / 2000 |
| Será par comunicar os visitantes, turistas e os profissionais<br>Objetivo - Qual a intenção ao produzir o material •<br>Identificar o projeto. | de turismo.<br>22 / 2000       |
| Será par comunicar os visitantes, turistas e os profissionais<br>Objetivo - Qual a intenção ao produzir o material •<br>Identificar o projeto. | de turismo.<br>22 / 2000       |
| Será par comunicar os visitantes, turistas e os profissionais<br>Objetivo - Qual a intenção ao produzir o material •<br>Identificar o projeto. | de turismo.<br>22 / 2000       |

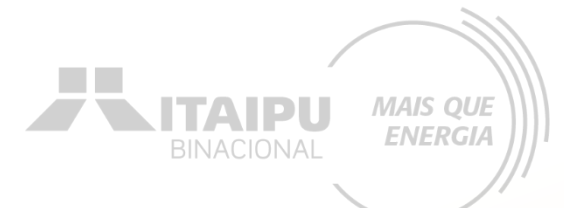

A quantidade de adesivos deverá ser igual a quantidade de equipamentos descritos nos indicadores.

para concluir

MÊS ESPERADO NO MÊS ACUMULADO Janeiro de 2025 ~ 15 15 Fevereiro de 2025 0 Março de 2025 0 Abril de 2025 0 Maio de 2025 0 Junho de 2025 0 Julho de 2025 0 Agosto de 2025 0 Setembro de 2025 0 Clique em salvar Excluir produto de comunicação Salvar Cancelar

Selecione o mês em que será realizado a confecção dos adesivos e a quantidade

**LITAIPU** 

MAIS QUE

**ENERGIA** 

Este é um exemplo de preenchimento de produto de comunicação para a confecção de placas

| Produto - O que será produzido -                                                                                                    | 18 / 100                                      |
|----------------------------------------------------------------------------------------------------|-----------------------------------------------|
| Confecção de placa                                                                                                    |                                               |
| Descrição - Como será utilizado o produto •                                                                                                    | 209 / 5000                                    |
| Como serão realizadas obras de instalação/substituição de<br>componentes e instalação de sistema fotovoltaico, torna-se<br>confeccionar placa para identificação com as informações o                          | esquadrias e<br>e necessário<br>do projeto.   |
|                                                                                                    |                                               |
| Público - Para quem e onde será utilizado o produto 🔹                                                                                                    | 150 / 2000                                    |
| Será direcionado para visitantes, turistas, profissionais de t<br>geral. A placa estará em frente a construção e sistema foto                                                                                  | urismo e público em<br>voltaico.              |
| Será direcionado para visitantes, turistas, profissionais de t<br>geral. A placa estará em frente a construção e sistema foto<br>Objetivo - Qual a intenção ao produzir o material •                           | urismo e público em<br>voltaico.              |
| Será direcionado para visitantes, turistas, profissionais de t<br>geral. A placa estará em frente a construção e sistema foto<br>Objetivo - Qual a intenção ao produzir o material •<br>Identificar o projeto. | urismo e público em<br>voltaico.<br>22 / 2000 |
| Será direcionado para visitantes, turistas, profissionais de t<br>geral. A placa estará em frente a construção e sistema foto<br>Objetivo - Qual a intenção ao produzir o material •<br>Identificar o projeto. | urismo e público em<br>voltaico.<br>22 / 2000 |
| Será direcionado para visitantes, turistas, profissionais de t<br>geral. A placa estará em frente a construção e sistema foto<br>Objetivo - Qual a intenção ao produzir o material •<br>Identificar o projeto. | urismo e público em<br>voltaico.<br>22 / 2000 |

BINACIONAL MAIS QUE ENERGIA

A quantidade de placas deverá ser igual a quantidade de obra e implantação do sistema fotovoltaico.

BINACIONAL MAIS QUE ENERGIA

Selecione o mês em que será realizado a confecção das placas e a quantidade

| MÊS                 | ESPERADO NO MÊS     | ACUMULADO |
|---------------------|---------------------|-----------|
| Janeiro de 2025     |                     | 0         |
| Fevereiro de 2025   |                     | 0         |
| Março de 2025       |                     | 0         |
| Abril de 2025       |                     | 0         |
| Maio de 2025        | 1                   | 1         |
| Junho de 2025       | 1                   | 2         |
| Julho de 2025       |                     | 0         |
| Agosto de 2025      |                     | 0         |
| Setembro de 2025    |                     | 0         |
| Outubro de 2025     |                     | 0         |
| Novembro de 2025    |                     | 0         |
| Dezembro de 2025    |                     | 0         |
| Janeiro de 2026     |                     | 0         |
| Fevereiro de 2026   |                     | 0         |
| Marco do 2026       |                     | 0         |
| Salvar Excluir prod | duto de comunicação | Cancelar  |

# AÇÕES - CONTRAPARTIDAS

|                             |      | 20 | 25 |    |    |    |    |    |    |    |    |    |    | 202 | 26 |    |    |    |    |    |    |   |
|-----------------------------|------|----|----|----|----|----|----|----|----|----|----|----|----|-----|----|----|----|----|----|----|----|---|
| PRODUTOS DE COMUNICAÇÃO (2) | META | 01 | 02 | 03 | 04 | 05 | 06 | 07 | 08 | 09 | 10 | 11 | 12 | 01  | 02 | 03 | 04 | 05 | 06 | 07 | 08 | 0 |
| 1 - Confecção de adesivos   | 15   |    |    |    |    |    |    |    |    |    |    |    |    |     |    |    |    |    |    |    |    |   |
| 2 - Confecção de placa      | 2    |    |    |    |    |    | T  |    |    |    |    |    |    |     |    |    |    |    |    |    |    |   |
| 4                           |      |    |    |    |    |    |    |    |    |    |    |    |    |     |    |    |    |    |    |    |    | 1 |

### + Produto de comunicação

### CONTRAPARTIDAS (0)

+ Contrapartida

Este projeto não possui contrapartida

Para cadastrar contrapartida clique em "+Contrapartida"

LEMBRETE: A contrapartida a ser adicionada será a mesma contrapartida social pré-estabelecida no ANEXO 8

Contrapartida social (a Instalação de pontos de coleta de lixo, em serem inseridos no item Resumo e Ações do sistema Bússola). A contrapartida deverá ser descrita diretamente no sistema Bússola Evidência futura: Apresentação de relatório (conforme modelo anexo 19) contendo descritivo da contrapartida realizada, quantitativos e fotos.

MAIS QUE

**ENERGIA** 

ITAIPU

# **AÇÕES - CONTRAPARTIDAS**

Este é um exemplo de preenchimento de contrapartida

|                                                                                                    |                                                                                                    | 507100                                                             |
|----------------------------------------------------------------------------------------------------|----------------------------------------------------------------------------------------------------|--------------------------------------------------------------------|
| Instalação de ponto                                                                                                    | s de coleta de lixo                                                                                            |                                                                    |
| Descrição - Como ser                                                                                                    | á oferecida a contraparti                                                                                      | da • 177 / 5000                                                    |
| Instalação de pontos<br>nº 275/2001, conten<br>papel, metal e vidro.                                                     | s de coleta de lixo, em cons<br>do, minimamente, lixeiras c                                                    | onância com a resolução CONAMA<br>destinadas a coleta de plástico, |
| Público - Para quem                                                                                                    | será oferecida •                                                                                               | 48 / 2000                                                          |
| Visitantes, turistas e                                                                                                   | profissionais de turismo.                                                                                      |                                                                    |
|                                                                                                    |                                                                                                    |                                                                    |
| Objetivo - O por quê                                                                                                    | está sendo oferecida a co                                                                                      | ontrapartida • 114 / 2000                                          |
| Objetivo - O por quê<br>Oferecer um ambier<br>sustentabilidade e e                                                       | está sendo oferecida a co<br>nte agradável, limpo e acolh<br>ducação ambiental.                                | ontrapartida • 114 / 2000<br>nedor, baseado em princípios de       |
| Objetivo - O por quê<br>Oferecer um ambier<br>sustentabilidade e e<br>Tipo de meta                                       | está sendo oferecida a co<br>nte agradável, limpo e acolh<br>ducação ambiental.<br>Meta •                      | ontrapartida • 114 / 2000<br>nedor, baseado em princípios de       |
| Objetivo - O por quê<br>Oferecer um ambier<br>sustentabilidade e e<br>Tipo de meta<br>Numérico 🗸                         | está sendo oferecida a co<br>nte agradável, limpo e acolh<br>ducação ambiental.<br>Meta •                      | ontrapartida • 114 / 2000<br>nedor, baseado em princípios de       |
| Objetivo - O por quê<br>Oferecer um ambier<br>sustentabilidade e e<br>Tipo de meta<br>Numérico 🗸<br>Cronograma de execut | está sendo oferecida a co<br>nte agradável, limpo e acolh<br>ducação ambiental.<br>Meta •<br>10<br>ção da meta | ontrapartida • 114 / 2000<br>nedor, baseado em princípios de       |

BINACIONAL MAIS QUE ENERGIA

Insira a quantidade de pontos de coleta de lixo a serem instalados

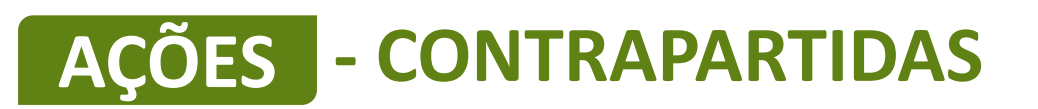

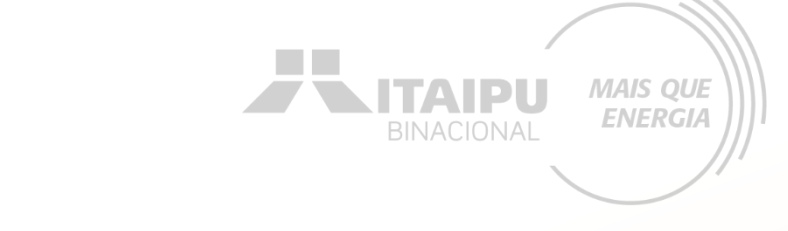

Selecione o mês em que será realizado a contrapartida

| Setembro de 2025  |    | 0        |
|-------------------|----|----------|
| ✓ Outubro de 2025 | 10 | 10       |
| Novembro de 2025  |    | 0        |
| Dezembro de 2025  |    | 0        |
| Janeiro de 2026   |    | 0        |
| Fevereiro de 2026 |    | 0        |
| Março de 2026     |    | 0        |
| Abril de 2026     |    | 0        |
| Maio de 2026      |    | 0        |
| Editar Excluir    |    | Cancelar |

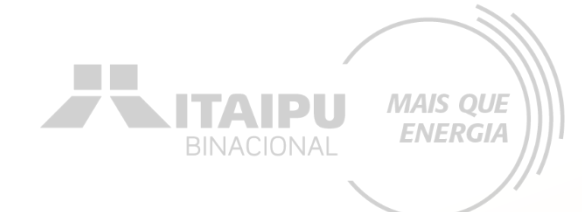

### Etapa:

# **INDICADORES DE ODS**

Nessa etapa a proponente terá que cadastrar os Objetivos de Desenvolvimento Sustentável (ODS) obrigatórios e opcionais/recomendáveis descritos no Anexo 8. Para cada ODS selecionado terá que ser descrito as razões, causas, motivos que levaram a sua escolha. Lembrando-se de relacionar com o projeto.

# INDICADORES

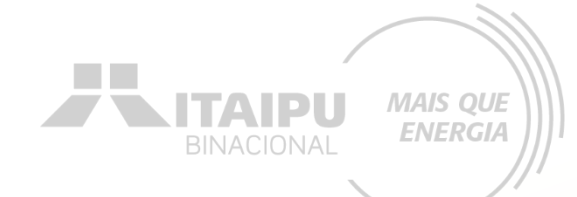

### Selecione os Objetivos do Desenvolvimento Sustentável (ODS)

# Indicadores que seu projeto se relaciona

Selecione os itens correspondentes ao seu projeto e justifique sua resposta a seguir.

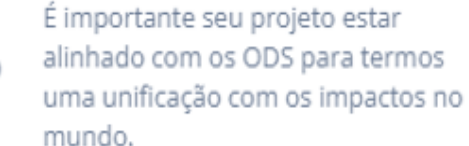

Q

3. Saúde e bem-estar

8. Trabalho decente e crescimento econômico

- 9. Indústria, inovação e infraestrutura
- 11. Cidades e comunidades sustentáveis

# INDICADORES

### Justifique cada ODS selecionado

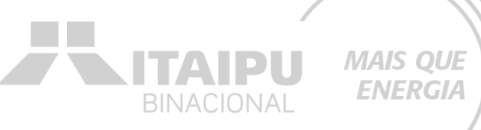

### Indicadores selecionados

Justifique a escolha dos indicadores. Fale das razões, causas, motivos que levaram a sua escolha. Lembre-se de relacionar com o seu projeto.

### Justifique sua Escolha

Martinets are there exceeded an interaction and end exceeding a monthly are ever

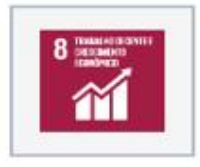

Indicador

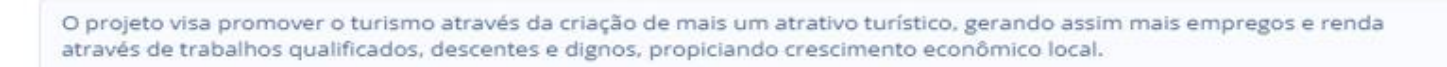

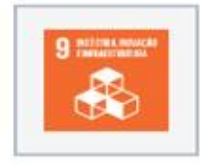

O projeto visa desenvolver uma infraestrutura de qualidade, confiável e resiliente, oferecendo vagas de empreso qualificado além de crescimento econômico local através da indústria do turismo.

### 146 / 400

216/400

192/400

O projeto contribui significativamente para fortalecer os esforços para proteger e salvaguardar o patrimônio cultural da região de Foz do Iguaçu.

Salvar

Ao finalizar clique em "SALVAR"

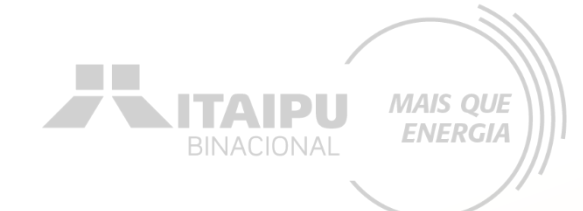

### Etapa:

# LOCAIS DE REALIZAÇÃO

# LOCAIS DE REALIZAÇÃO

### Para cadastrar o local clique em "Cadastrar novo local"

MAIS QUE ENERGIA

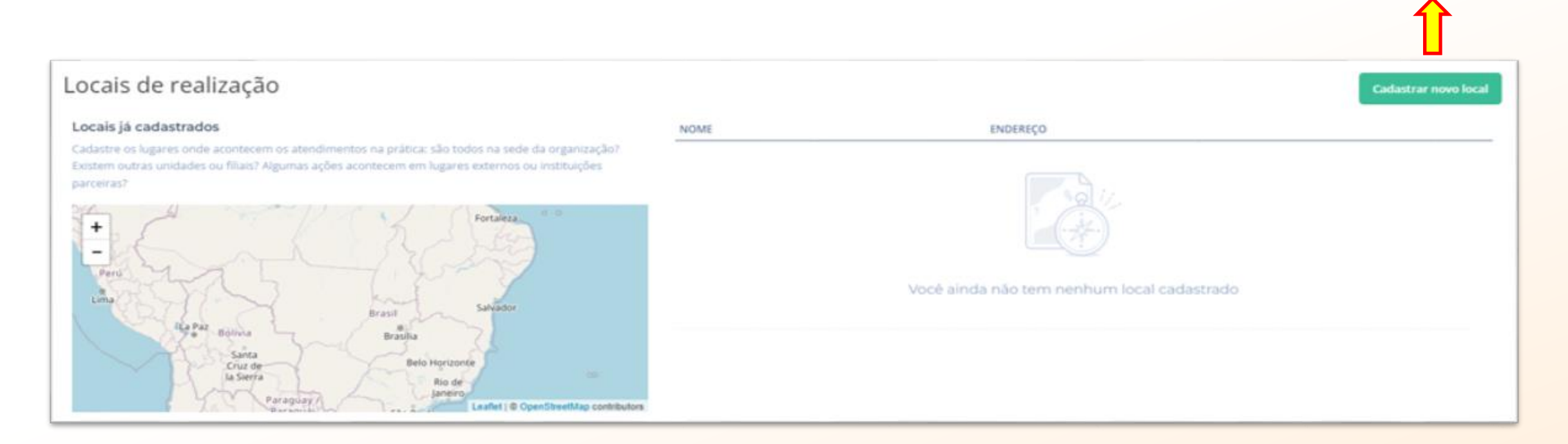

O local a ser cadastrado poderá ser a sede da organização, outras unidades ou filiais, algumas ações acontecem em lugares externos ou instituições parceiras.

Locais de realização

| Estado •    | Paraná        | ~                     |                   |
|-------------|---------------|-----------------------|-------------------|
| Município • | Foz do Iguaçu | ×                     |                   |
|             | Fechar Salva  | ar Salvar e adicionar | Clique em "CADAST |
|             |               |                       | . NOVO LOCAL"     |
|             |               |                       | NOVO LOCAL"       |

**NITAIPU** 

MAIS QUE

ENERGIA

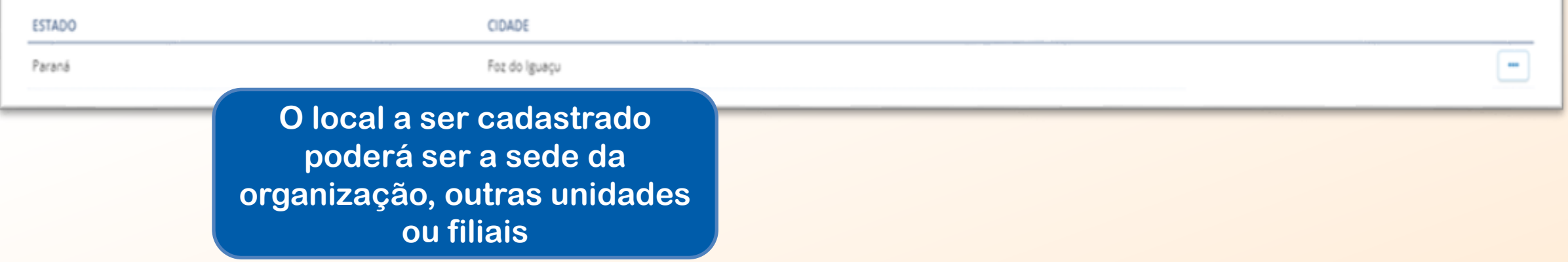

# LOCAIS DE REALIZAÇÃO

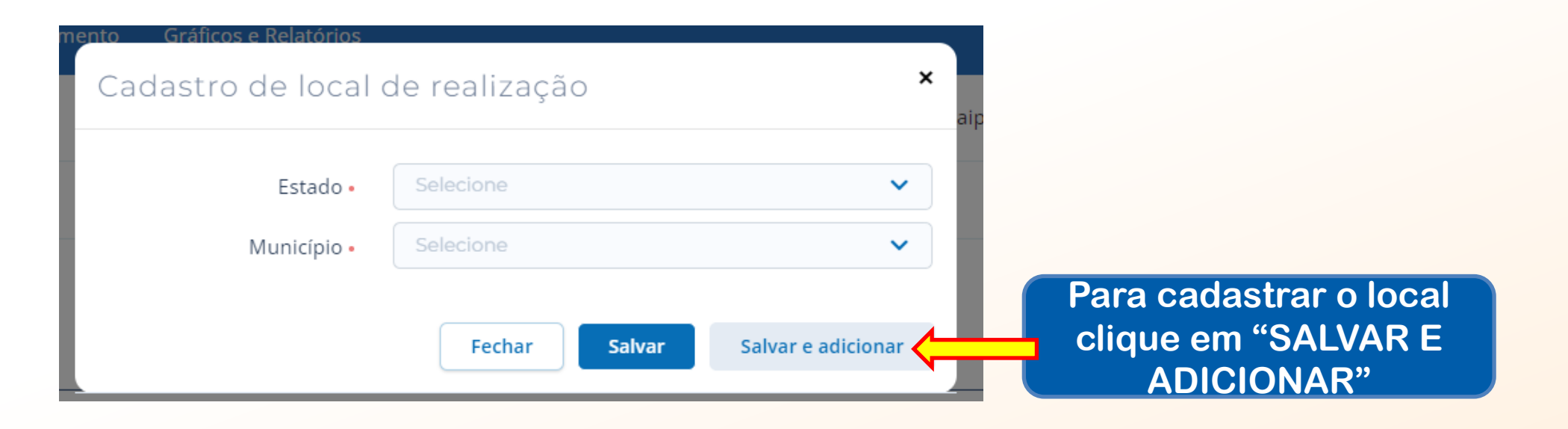

**NITAIPU** 

MAIS QUE

ENERGIA

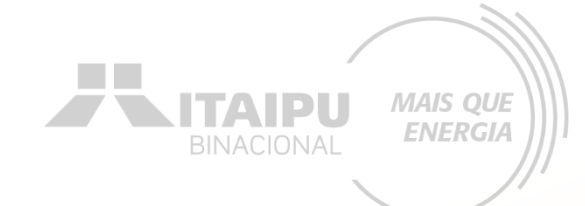

### Etapa:

# ORÇAMENTO

# Na aba ORÇAMENTO deverá ser cadastrado os valores dos itens mencionados na etapa "AÇÕES". Consulte o ANEXO 8 para verificar os valores de referência.

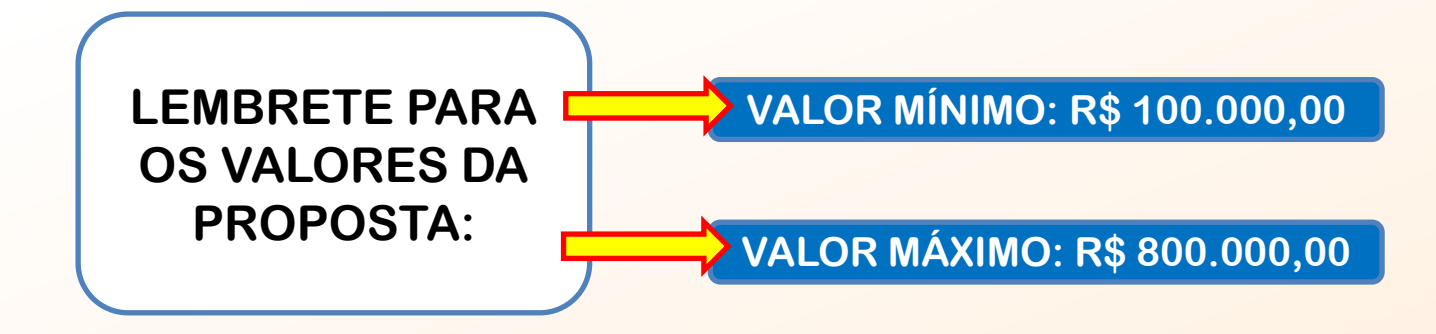

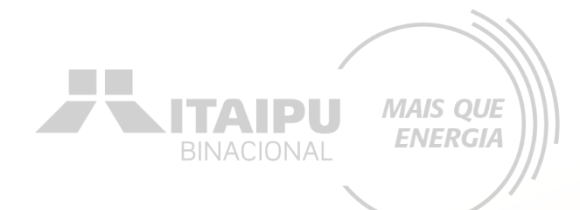

### Cadastramento de móveis e equipamentos

### Orçamento do Projeto

|                                               | JAN/25       | FEV/25   | MAR/25     | ABR/25 | MAI/25 | JUN/25 | JUL/25 | AGO/25 | SET/25 | OUT/25 | NOV/25 | DEZ/25 | JAN/26 | FEV/26 | MAR/26 | ABR/26 | MAI/26 | JUN/26 | JUL/26 | AGO/26 | SET/26 | OUT/26 | NOV/26 | C TOTAL   |
|-----------------------------------------------|--------------|----------|------------|--------|--------|--------|--------|--------|--------|--------|--------|--------|--------|--------|--------|--------|--------|--------|--------|--------|--------|--------|--------|-----------|
| AQUISIÇÃO DE MÓVEIS E EQUIPAMENTOS            | 0,00         | 0,00     | 104.000,00 | 0,00   | 0,00   | 0,00   | 0,00   | 0,00   | 0,00   | 0,00   | 0,00   | 0,00   | 0,00   | 0,00   | 0,00   | 0,00   | 0,00   | 0,00   | 0,00   | 0,00   | 0,00   | 0,00   | 0,00   | 104.000,0 |
| Aquisição de ar-condicionado com climatizaçã  | io quente e  | frio de, |            |        |        |        |        |        |        |        |        |        |        |        |        |        |        |        |        |        |        |        |        |           |
| Total                                         | 0,00         | 0,00     | 104.000,0C | 0,00   | 0,00   | 0,00   | 0,00   | 0,00   | 0,00   | 0,00   | 0,00   | 0,00   | 0,00   | 0,00   | 0,00   | 0,00   | 0,00   | 0,00   | 0,00   | 0,00   | 0,00   | 0,00   | 0,00   | 104.000,0 |
| Aquisição/instalação de redes de dados e de a | antenas de ( | comunic  |            |        |        |        |        |        |        |        |        |        |        |        |        |        |        |        |        |        |        |        | ·      |           |
| Total                                         | 0,00         | 0,00     | 0,00       | 0,00   | 0,00   | 0,00   | 0,00   | 0,00   | 0,00   | 0,00   | 0,00   | 0,00   | 0,00   | 0,00   | 0,00   | 0,00   | 0,00   | 0,00   | 0,00   | 0,00   | 0,00   | 0,00   | 0,00   | 0,0       |
| Aquisição/instalação de equipamentos de bar   | nheiro       |          |            |        |        |        |        |        |        |        |        |        |        |        |        |        |        |        |        |        |        |        |        |           |
| Total                                         | 0,00         | 0,00     | 0,00       | 0,00   | 0,00   | 0,00   | 0,00   | 0,00   | 0,00   | 0,00   | 0,00   | 0,00   | 0,00   | 0,00   | 0,00   | 0,00   | 0,00   | 0,00   | 0,00   | 0,00   | 0,00   | 0,00   | 0,00   | 0,0       |
| Aquisição/instalação de mobiliários urbanos   |              |          |            |        |        |        |        |        |        |        |        |        |        |        |        |        |        |        |        |        |        |        |        |           |
| Total                                         | 0,00         | 0,00     | 0,00       | 0,00   | 0,00   | 0,00   | 0,00   | 0,00   | 0,00   | 0,00   | 0,00   | 0,00   | 0,00   | 0,00   | 0,00   | 0,00   | 0,00   | 0,00   | 0,00   | 0,00   | 0,00   | 0,00   | 0,00   | 0,0       |
| Aquisição/instalação de equipamentos de ace   | ssibilidade  | para pe  |            |        |        |        |        |        |        |        |        |        |        |        |        |        |        |        |        |        |        |        |        |           |
| Total                                         | 0,00         | 0,00     | 0,00       | 0,00   | 0,00   | 0,00   | 0,00   | 0,00   | 0,00   | 0,00   | 0,00   | 0,00   | 0,00   | 0,00   | 0,00   | 0,00   | 0,00   | 0,00   | 0,00   | 0,00   | 0,00   | 0,00   | 0,00   | 0,0       |
| Aquisição/instalação de totens de autoatendir | mento verti  | cais ou  |            |        |        |        |        |        |        |        |        |        |        |        |        |        |        |        |        |        |        |        |        |           |
| Total                                         | 0,00         | 0,00     | 0,00       | 0,00   | 0,00   | 0,00   | 0,00   | 0,00   | 0,00   | 0,00   | 0,00   | 0,00   | 0,00   | 0,00   | 0,00   | 0,00   | 0,00   | 0,00   | 0,00   | 0,00   | 0,00   | 0,00   | 0,00   | 0,0       |
| Aquisição/instalação de totens para atendime  | nto de anin  | nais do  |            |        |        |        |        |        |        |        |        |        |        |        |        |        |        |        |        |        |        |        |        |           |
| Total                                         | 0,00         | 0,00     | 0,00       | 0,00   | 0,00   | 0,00   | 0,00   | 0,00   | 0,00   | 0,00   | 0,00   | 0,00   | 0,00   | 0,00   | 0,00   | 0,00   | 0,00   | 0,00   | 0,00   | 0,00   | 0,00   | 0,00   | 0,00   | 0,0       |
| Aquisição/instalação de totens para disponibi | lização de p | orotetor |            |        |        |        |        |        |        |        |        |        |        |        |        |        |        |        |        |        |        |        |        |           |
| Total                                         | 0,00         | 0,00     | 0,00       | 0,00   | 0,00   | 0,00   | 0,00   | 0,00   | 0,00   | 0,00   | 0,00   | 0,00   | 0,00   | 0,00   | 0,00   | 0,00   | 0,00   | 0,00   | 0,00   | 0,00   | 0,00   | 0,00   | 0,00   | 0,0       |
| SUBTOTAL                                      | 0,00         | 0,00     | 104.000,00 | 0,00   | 0,00   | 0,00   | 0,00   | 0,00   | 0,00   | 0,00   | 0,00   | 0,00   | 0,00   | 0,00   | 0,00   | 0,00   | 0,00   | 0,00   | 0,00   | 0,00   | 0,00   | 0,00   | 0,00   | 104.000,0 |

Os valores devem ser cadastrados de acordo com o seu grupo, como no exemplo "Aquisição de ar-condicionado com climatização quente e frio de, no mínimo, 7000 BTU" foram adicionados os valores dos equipamentos: Arcondicionado 60.000 BTUs, 30.000 BTUs e 18.000 BTUs. O mês de aquisição dos itens devem ser iguais ao que está cadastrado na etapa "ações".

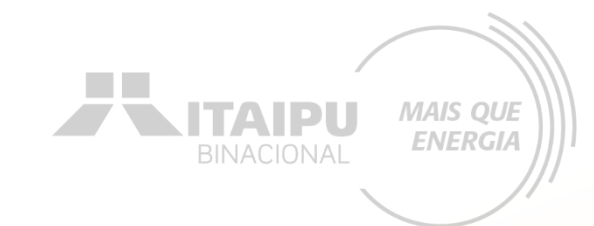

### Cadastramento de móveis e equipamentos

| SUBTOTAL                                      | 0,00         | 0,00    | 104.000,00 | 0,00      | 0,00 | 0,00      | 0,00      | 0,00      | 0,00      | 0,00      | 0,00      | 0,00      | 0,00      | 0,00      | 0,00      | 0,00 | 0,00 | 0,00 | 0,00 | 0,00 | 0,00 | 0,00 | 0,00 | 104.000,00 |
|-----------------------------------------------|--------------|---------|------------|-----------|------|-----------|-----------|-----------|-----------|-----------|-----------|-----------|-----------|-----------|-----------|------|------|------|------|------|------|------|------|------------|
| OBRA DE CONSTRUÇÃO/AMPLIAÇÃO                  | 0,00         | 0,00    | 0,00       | 10.000,00 | 0,00 | 10.000,00 | 10.000,00 | 10.000,00 | 10.000,00 | 10.000,00 | 10.000,00 | 10.000,00 | 10.000,00 | 10.000,00 | 10.000,00 | 0,00 | 0,00 | 0,00 | 0,00 | 0,00 | 0,00 | 0,00 | 0,00 | 110.000,00 |
| Instalação de cercamento e/ou muros em alve   | enaria ou ou | tro mat |            |           |      |           |           |           |           |           |           |           |           |           |           |      |      |      |      |      |      |      |      |            |
| Total                                         | 0,00         | 0,00    | 0,00       | 0,00      | 0,00 | 0,00      | 0,00      | 0,00      | 0,00      | 0,00      | 0,00      | 0,00      | 0,00      | 0,00      | 0,00      | 0,00 | 0,00 | 0,00 | 0,00 | 0,00 | 0,00 | 0,00 | 0,00 | 0,00       |
| Instalação de estrutura física em alvenaria   |              |         |            |           |      |           |           |           |           |           |           |           |           |           |           |      |      |      |      |      |      |      |      |            |
| Total                                         | 0,00         | 0,00    | 0,00       | 10.000,00 | 0,00 | 10.000,00 | 10.000,00 | 10.000,00 | 10.000,00 | 10.000,00 | 10.000,00 | 10.000,00 | 10.000,00 | 10.000,00 | 10.000,00 | 0,00 | 0,00 | 0,00 | 0,00 | 0,00 | 0,00 | 0,00 | 0,00 | 110.000,00 |
| Instalação de estrutura física para atendimen | to de pessoa | a com d |            |           |      |           |           |           |           |           |           |           |           |           |           |      |      |      |      |      |      |      |      |            |
| Total                                         | 0,00         | 0,00    | 0,00       | 0,00      | 0,00 | 0,00      | 0,00      | 0,00      | 0,00      | 0,00      | 0,00      | 0,00      | 0,00      | 0,00      | 0,00      | 0,00 | 0,00 | 0,00 | 0,00 | 0,00 | 0,00 | 0,00 | 0,00 | 0,00       |

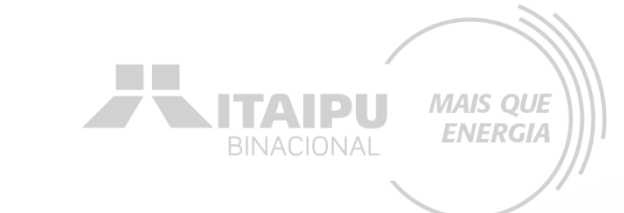

### Cadastramento de reformas/adequações de infraestrutura

| REFORMAS/ADEQUAÇÕES DE INFRAESTRUT              | <b>URA</b> 0,00 | 0,00      | 0,00 | 0,00 | 0,00 | 0,00 | 37.500,00 | 30.000,00 | 30.000,00 | 30.000,00 | 0,00 | 0,00 | 0,00 | 0,00 | 0,00 | 0,00 | 0,00 | 0,00 | 0,00 | 25.000,00 | 25.000,00 | 12.500,00 | 0,00 | 190.000,00 |
|-------------------------------------------------|-----------------|-----------|------|------|------|------|-----------|-----------|-----------|-----------|------|------|------|------|------|------|------|------|------|-----------|-----------|-----------|------|------------|
| Instalação/substituição de itens da cobertura   |                 |           |      |      |      |      |           |           |           |           |      |      |      |      |      |      |      |      |      |           |           |           |      |            |
| Total                                           | 0,00            | 0,00      | 0,00 | 0,00 | 0,00 | 0,00 | 0,00      | 0,00      | 0,00      | 0,00      | 0,00 | 0,00 | 0,00 | 0,00 | 0,00 | 0,00 | 0,00 | 0,00 | 0,00 | 0,00      | 0,00      | 0,00      | 0,00 | 0,00       |
| Instalação/substituição de esquadrias e com     | ponentes        |           |      |      |      |      |           |           |           |           |      |      |      |      |      |      |      |      |      |           |           |           |      |            |
| Total                                           | 0,00            | 0,00      | 0,00 | 0,00 | 0,00 | 0,00 | 30.000,00 | 30.000,00 | 30.000,00 | 30.000,00 | 0,00 | 0,00 | 0,00 | 0,00 | 0,00 | 0,00 | 0,00 | 0,00 | 0,00 | 0,00      | 0,00      | 0,00      | 0,00 | 120.000,00 |
| Pintura                                         |                 |           |      |      |      |      |           |           |           |           |      |      |      |      |      |      |      |      |      |           |           | · · ·     |      |            |
| Total                                           | 0,00            | 0,00      | 0,00 | 0,00 | 0,00 | 0,00 | 0,00      | 0,00      | 0,00      | 0,00      | 0,00 | 0,00 | 0,00 | 0,00 | 0,00 | 0,00 | 0,00 | 0,00 | 0,00 | 0,00      | 0,00      | 0,00      | 0,00 | 0,00       |
|                                                 |                 |           |      |      |      |      |           |           |           |           |      |      |      |      |      |      |      |      |      |           |           |           |      |            |
| Limpeza final de obras                          |                 |           |      |      |      |      |           |           |           |           |      |      |      |      |      |      |      |      |      |           |           |           |      |            |
| Total                                           | 0,00            | 0,00      | 0,00 | 0,00 | 0,00 | 0,00 | 0,00      | 0,00      | 0,00      | 0,00      | 0,00 | 0,00 | 0,00 | 0,00 | 0,00 | 0,00 | 0,00 | 0,00 | 0,00 | 0,00      | 0,00      | 0,00      | 0,00 | 0,00       |
| Sinalização e/ou identificação para ruas, estra | adas, trilhas   | e espaç   |      |      |      |      |           |           |           |           |      |      |      |      |      |      |      |      |      |           |           |           |      |            |
| Total                                           | 0,00            | 0,00      | 0,00 | 0,00 | 0,00 | 0,00 | 7.500,00  | 0,00      | 0,00      | 0,00      | 0,00 | 0,00 | 0,00 | 0,00 | 0,00 | 0,00 | 0,00 | 0,00 | 0,00 | 25.000,00 | 25.000,00 | 12.500,00 | 0,00 | 70.000,00  |
| Aquisição/confecção de placas/totens de sina    | lização e ide   | entif. em |      |      |      |      |           |           |           |           |      |      |      |      |      |      |      |      |      |           |           |           |      |            |
| Total                                           | 0,00            | 0,00      | 0,00 | 0,00 | 0,00 | 0,00 | 0,00      | 0,00      | 0,00      | 0,00      | 0,00 | 0,00 | 0,00 | 0,00 | 0,00 | 0,00 | 0,00 | 0,00 | 0,00 | 0,00      | 0,00      | 0,00      | 0,00 | 0,00       |
| Pórticos, colunas, braços e totens para fixaçã  | o de placas     |           |      |      |      |      |           |           |           |           |      |      |      |      |      |      |      |      |      |           |           |           |      |            |
| Total                                           | 0,00            | 0,00      | 0,00 | 0,00 | 0,00 | 0,00 | 0,00      | 0,00      | 0,00      | 0,00      | 0,00 | 0,00 | 0,00 | 0,00 | 0,00 | 0,00 | 0,00 | 0,00 | 0,00 | 0,00      | 0,00      | 0,00      | 0,00 | 0,00       |

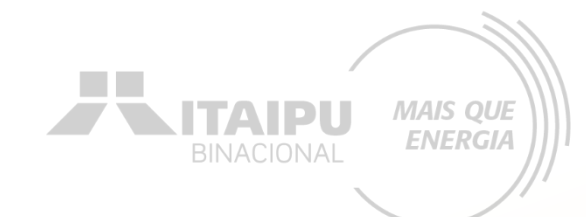

### Cadastramento de sistema fotovoltaico e material de consumo

| SISTEMA FOTOVOLTAICO                          | 0,00           | 0,00    | 0,00       | 0,00      | 0,00     | 25.000,00 | 25.000,00 | 25.000,00 | 25.000,00 | 0,00      | 0,00      | 0,00      | 0,00      | 0,00      | 0,00      | 0,00 | 0,00 | 0,00 | 0,00 | 0,00      | 0,00      | 0,00      | 0,00 | 100.000,00 |
|-----------------------------------------------|----------------|---------|------------|-----------|----------|-----------|-----------|-----------|-----------|-----------|-----------|-----------|-----------|-----------|-----------|------|------|------|------|-----------|-----------|-----------|------|------------|
| Aquisição/instalação de sistemas fotovoltaico | s para eficiên | ncia en |            |           |          |           |           |           |           |           |           |           |           |           |           |      |      |      |      |           |           |           |      |            |
| Total                                         | 0,00           | 0,00    | 0,00       | 0,00      | 0,00     | 25.000,00 | 25.000,00 | 25.000,00 | 25.000,00 | 0,00      | 0,00      | 0,00      | 0,00      | 0,00      | 0,00      | 0,00 | 0,00 | 0,00 | 0,00 | 0,00      | 0,00      | 0,00      | 0,00 | 100.000,00 |
| SUBTOTAL                                      | 0,00           | 0,00    | 0,00       | 0,00      | 0,00     | 25.000,00 | 25.000,00 | 25.000,00 | 25.000,00 | 0,00      | 0,00      | 0,00      | 0,00      | 0,00      | 0,00      | 0,00 | 0,00 | 0,00 | 0,00 | 0,00      | 0,00      | 0,00      | 0,00 | 100.000,00 |
| MATERIAL DE CONSUMO                           | 0,00           | 0,00    | 0,00       | 0,00      | 4.000,00 | 0,00      | 0,00      | 0,00      | 0,00      | 0,00      | 0,00      | 0,00      | 0,00      | 0,00      | 0,00      | 0,00 | 0,00 | 0,00 | 0,00 | 0,00      | 0,00      | 0,00      | 0,00 | 4.000,00   |
| Confecção de Placas                           |                |         |            |           |          |           |           |           |           |           |           |           |           |           |           |      |      |      |      |           |           |           |      |            |
| Total                                         | 0,00           | 0,00    | 0,00       | 0,00      | 2.000,00 | 0,00      | 0,00      | 0,00      | 0,00      | 0,00      | 0,00      | 0,00      | 0,00      | 0,00      | 0,00      | 0,00 | 0,00 | 0,00 | 0,00 | 0,00      | 0,00      | 0,00      | 0,00 | 2.000,00   |
| Confecção de Adesivos                         |                |         |            |           |          |           |           |           |           |           |           |           |           |           |           |      |      |      |      |           |           |           |      |            |
| Total                                         | 0,00           | 0,00    | 0,00       | 0,00      | 2.000,00 | 0,00      | 0,00      | 0,00      | 0,00      | 0,00      | 0,00      | 0,00      | 0,00      | 0,00      | 0,00      | 0,00 | 0,00 | 0,00 | 0,00 | 0,00      | 0,00      | 0,00      | 0,00 | 2.000,00   |
| SUBTOTAL                                      | 0,00           | 0,00    | 0,00       | 0,00      | 4.000,00 | 0,00      | 0,00      | 0,00      | 0,00      | 0,00      | 0,00      | 0,00      | 0,00      | 0,00      | 0,00      | 0,00 | 0,00 | 0,00 | 0,00 | 0,00      | 0,00      | 0,00      | 0,00 | 4.000,00   |
|                                               |                |         |            |           |          |           |           |           |           |           |           |           |           |           |           |      |      |      |      |           |           |           |      |            |
| TOTAL GERAL                                   | 0,00           | 0,00    | 104.000,00 | 10.000,00 | 4.000,00 | 35.000,00 | 72.500,00 | 65.000,00 | 65.000,00 | 40.000,00 | 10.000,00 | 10.000,00 | 10.000,00 | 10.000,00 | 10.000,00 | 0,00 | 0,00 | 0,00 | 0,00 | 25.000,00 | 25.000,00 | 12.500,00 | 0,00 | 508.000,00 |

O orçamento será composto pela somatória dos itens individuais cadastrados no campo indicadores.

### Orçamento

### Cadastro de orçamento

Para preencher o orçamento do seu projeto, clique em Cadastrar orçamento e faça todas as alterações online no sistema. Você deve adicionar uma categoria geral, em seguida uma subcategoria e então cadastrar novas despesas.

| ŝ | CATEGORIA                             | VALOR          |
|---|---------------------------------------|----------------|
|   | AQUISIÇÃO DE MÓVEIS E EQUIPAMENTOS    | R\$ 104.000,00 |
|   | OBRA DE CONSTRUÇÃO/AMPLIAÇÃO          | R\$ 110.000,00 |
|   | REFORMAS/ADEQUAÇÕES DE INFRAESTRUTURA | R\$ 190.000,00 |
|   | SISTEMA FOTOVOLTAICO                  | R\$ 100.000,00 |
|   | MATERIAL DE CONSUMO                   | R\$ 4.000,00   |
|   | TOTAL                                 | R\$ 508.000,00 |

### Clique em "Cadastrar orçamento"

Cadastrar orçamento

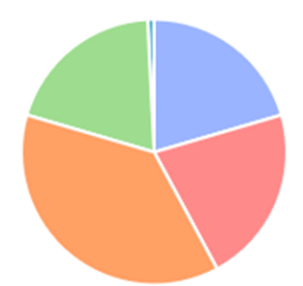

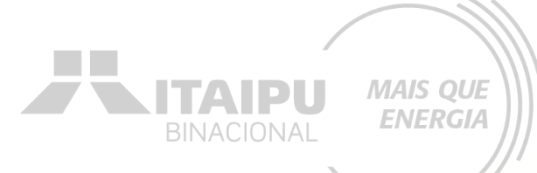

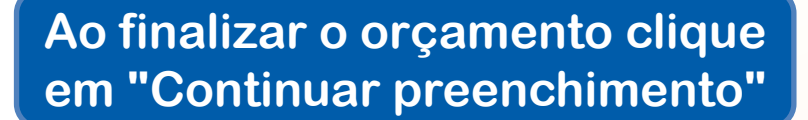

Itaipu - Conta Teste ME 🎊

MAIS QUE

**ENERGIA** 

A-

ITAIPU

Continuar preenchimento

🗧 🗧 🗧 🗧 🗧 🗧 🗧 🗧 🗧 🗧

Projeto

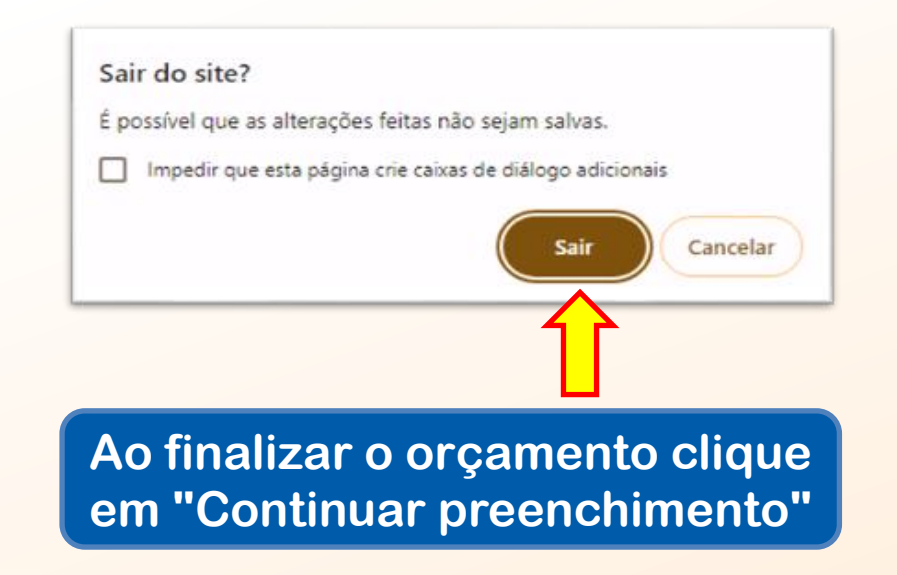

Cada proposta terá valores específicos a depender da demanda da proponente. Atente-se para os valores mínimos e máximos.

### Orçamento

Cadastrar orçamento

ITAIPU

MAIS QUE

**ENERGIA** 

### Cadastro de orçamento

Para preencher o orçamento do seu projeto, clique em Cadastrar orçamento e faça todas as alterações online no sistema. Você deve adicionar uma categoria geral, em seguida uma subcategoria e então cadastrar novas despesas.

| ධ | CATEGORIA             | VALOR          |
|---|-----------------------|----------------|
|   | MÓVEIS E EQUIPAMENTOS | R\$ 104.000,00 |
|   | OBRAS                 | R\$ 230.000,00 |
|   | SISTEMA FOTOVOLTAICO  | R\$ 100.000,00 |
|   | MATERIAL DE CONSUMO   | R\$ 74.000,00  |
|   | TOTAL                 | R\$ 508.000,00 |

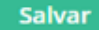

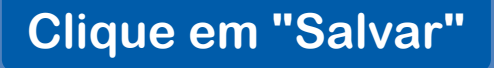

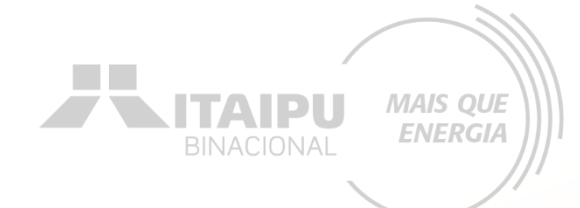

# ANEXOS

Etapa:

Nesta etapa a proponente irá inserir documentos e imagens que auxiliem a demonstrar a justificativa do projeto, projetos executivos, projeto das placas, capacidade da organização, como também a fonte de consulta do valor dos itens a serem adquiridos.

# ANEXOS

Neste exemplo foram anexados em formato PDF os orçamentos onde foram realizados as consultas dos valores dos itens a serem adquiridos e os projetos (executivo e placas); além da localização do projeto e um projeto detalhado do turismo no Museu.

| nexos                                                                                                    |                                                                                                    |      |
|----------------------------------------------------------------------------------------------------|----------------------------------------------------------------------------------------------------|------|
| idastrar Ane:<br>sta área você di<br>agens que auxil<br>projeto e capac<br>cumentos utilas<br>as de capacitaçi<br>ião com a apro-<br>ríodo de captaçi | to<br>two inserir documentos e<br>tem a demonstrar a justificativa<br>idade da organização. Ex:<br>ados como referência, rotos das<br>tados cópai do Dário Oficual da<br>ação do projeto e devido<br>Bo.<br>troserir fotos ou documentos |      |
| <ol> <li>Para ren</li> </ol>                                                                                                    | omear o arquivo clique no <b>nome do arquivo</b> e para adicionar uma descrição clique abaixo do nome.                                                                                                    |      |
| IOME DO ANEXO                                                                                                    |                                                                                                    | ΑζÃΟ |
|                                                                                                    | Localização do Projeto.png                                                                                                    | -    |
|                                                                                                    | Orçamento Obras (Construtoras).pdf<br>Ø                                                                                                    | •    |
| Ē                                                                                                    | Orçamento Sistema Fotovoltaico.pdf<br>Ø                                                                                                    | -    |
|                                                                                                    | Orçamentos Ar-Condicionado.pdf<br>Ø                                                                                                    | -    |
|                                                                                                    | Orçamentos Material de Consumo.pdf                                                                                                    | -    |
|                                                                                                    | Orçamentos Placas.pdf                                                                                                    | -    |
|                                                                                                    | Projeto das Placas.pdf                                                                                                    | -    |
|                                                                                                    | Projeto Executivo.pdf                                                                                                    | -    |
|                                                                                                    |                                                                                                    |      |

## ANEXOS

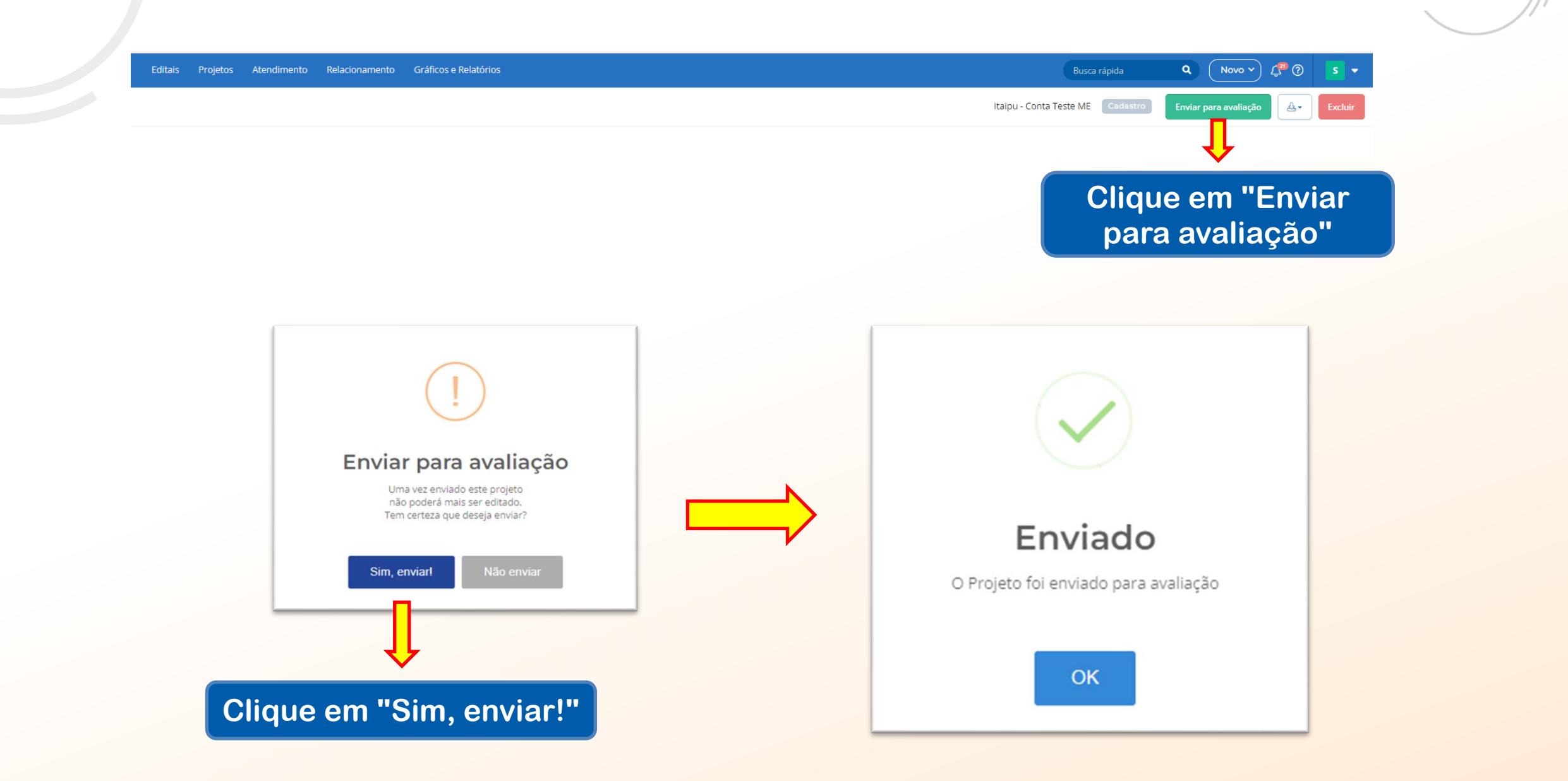

**NITAIPU** 

MAIS QUE

ENERGIA

# IMPRESSÃO DA PROPOSTA

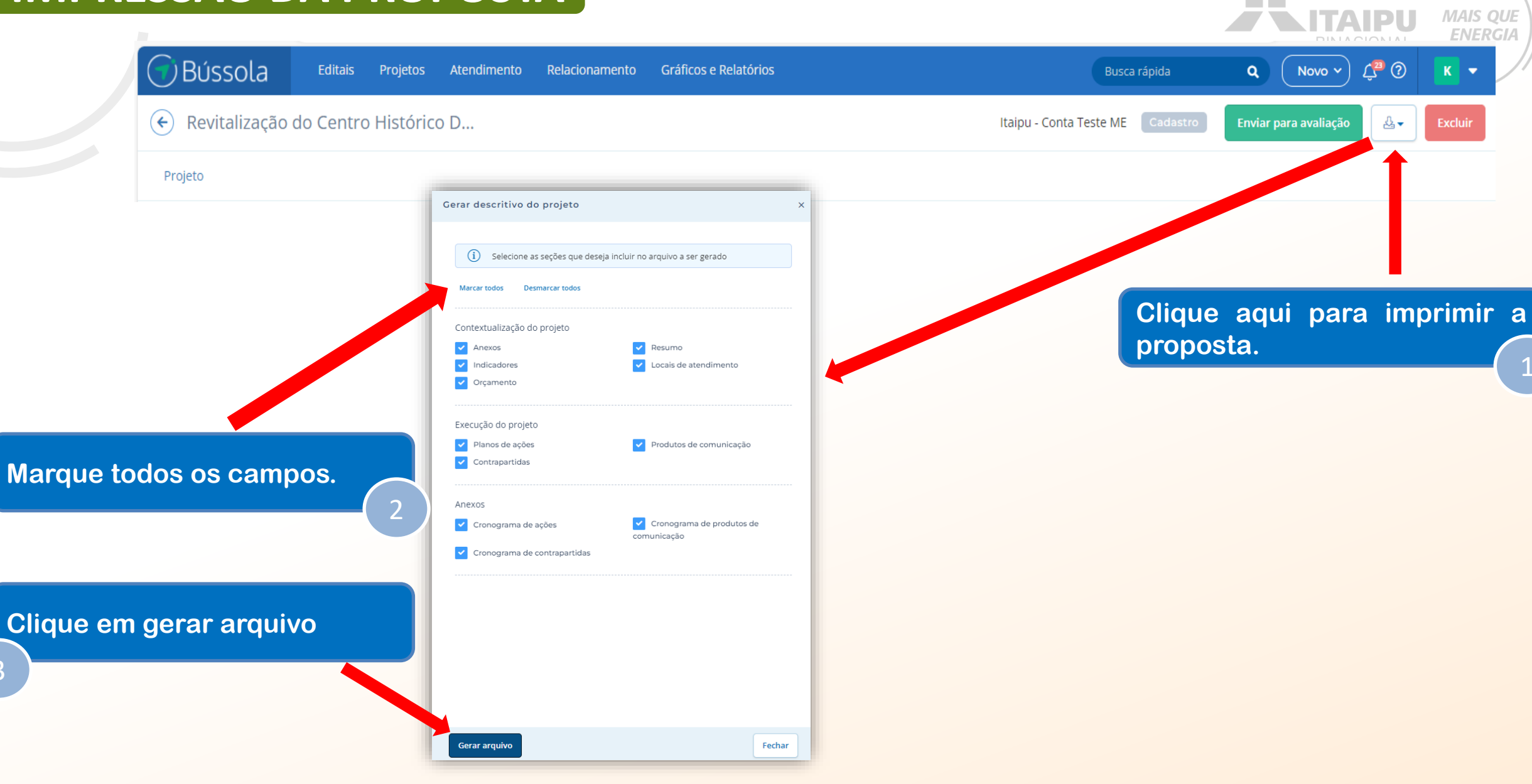

# IMPRESSÃO DA PROPOSTA

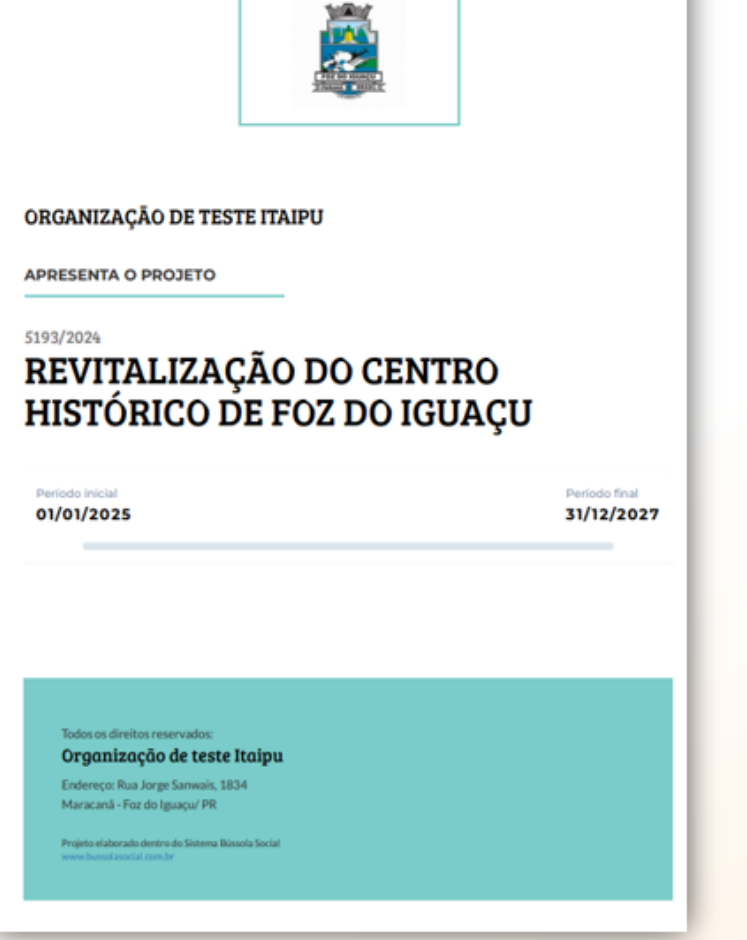

### ORGANIZAÇÃO DE TESTE ITAIPU

Associação CNPJ: 32.659.658/0001-45

ENDEREÇO Rua Jorge Sanwais, 1834 Maracană - Foz do Iguaçu/ PR

RESPONSÁVEL Teste teste@teste.com.br 4732563526

PESSOA DE CONTATO Teste

### 1. Apresentação do Projeto

Revitalização do Centro Histórico De Foz do Iguaçu Periodo de execução 01/01/2025 31/12/2027

MAIS QUE ENERGIA

### DESCRIÇÃO DO PROJETO

RESUMO

A prefeitura de Foz do Iguaçu adquiriu uma parte de um indivel histórico para ser transformado em muiseu e centro de memória. O projeto foi aprovado pela Câmara em abril de 2024 e visa incontiviar o turiumo cultural e geral empregos. O imóvel será adquirido por meio de permuta de ánea e terá cerca de 210 metros quadrádos de termeno e 228 de edificação. PÚBLICO BENEFICIADO visa beneficiar tanto a comunidade quanto os colaboradores da própria organização.

A Proposta viabiliza o tombamento da antiga casa de Lady Schinke, fiha de Harry Schinke, famacéutico que implantou o primeiro laboratório de manipulação em Foz do Iguaçu. O projeto foi aprovado pela Câmara e permite a preservação do imóvel histórico de Foz do Iguaçu. Assim, o Municipio pretende iniciar a etapa de transformação do espaço em um Museu e Centro de Memória da Cidade de Foz do Iguaçu.

Para que isso aconteça, é necessário iniciar um processo de reformas e obras de construção, adequando a infraestrutura do individ a fim de receber visitantes e turistas, garantindo segurança, conferto e higiene, sempre atento a preservação das características originais do indivel.

Para tanto, se pretende climatizar o ambiente, realizar obras de reforma e adequação da infraestrutura, prover a comunicação visual, sinalização e identificação dos espaços internos e externos ao museu, instalação de sistema fotovotatico para sustentabilidade do empreendimento.

VIGENCIA:

Máximo de 12 meses para aquisição de equipamentos, veiculos e sistema fotovoltaico

Máximo de 24 meses para obras e reformas de infraestrutura

Máximo de 36 meses para propostas que necessitam de licença ambiental, outorga ou autorização da FUNAI

Linha de Atuação Linha de atuação: 8. Infraestrutura Turística

Objetivo da Ação: A prefeitura de Foz do Iguaçu adquiriu uma parte de um innóvel histórico para ser transformado em museu e centro de memória. O projeto foi aprovado pela Câmara em abril de 2024 e visa incentivar o turismo cultural e gerar empregos.

Histórico de atuação na área prioritária de abrangência de ITAIPU por pelo menos 2 anos consecutivos: Baixar arguive

Revitalização do Centro Histórico De Foz do Iguaçu 02

01 Revitalização do Centro Histórico De Foz do Iguaçu

# IMPRESSÃO DA PROPOSTA

Tempo de existência da organização: De 49 a 60 meses:

Comprovante de Inscrição e de Situação Cadastral, emitido pelo site da Receita Federal do Brasil, e anexado ao sistema Bússola. Raikar arquivo

Possui outro instrumento jurídico vigente com a Itaipu para o mesmo fim? Não

Está adimplente com a ITAIPU para de celebrar convênios, contratos de repasse ou termos de parceria? Sim

Foi contemplado com a modalidade de auxílio eventual nos últimos 12 meses para o mesmo fim? Não

Anexar comprovação para infraestrutura (obras, reformas e ampliações) comprovação da titularidade do Imóvel. Baixar arguivo

#### Responsável Legal da Instituição Proponente:

Nome: João Miguel

Telefone: (45) 999999999

E-mail: teste@emai.com

Público beneficiário: Adolescentes e jovens adultos em busca do primeiro empregoe Profissionais em busca de emprego, aumento de renda e aperfeiçoamento

Atrativo, equipamento e/ou serviço turístico complementar à proposta submetida, a ser desenvolvido por instituição parceira da proponente:2a3

Anexe a evidência referente a Quantidade de parcerias estabelecidas que agreguem resultados adicionais ao projeto proposto: Balsar arguive

Acesso público (com ou sem pagamento de ingresso) ao atrativo objeto do projeto? Sim

Proposta a ser executada em, ao menos, um município e/ou região que esteja no Mapa do Turismo brasileiro, do Ministério do Turismo 2 Sim

Anexe a evidência referente a Projetos em, ao menos, um município e/ou região que esteja no Mapa do Turismo brasileiro, do Ministério do Turismo: Baixar anguivo

Abrangência da proposta (nº de municípios em que a proposta será executada): Somente 01

Quantitativo de visitas recebidas em 2023 no(s) atrativo(s) objeto(s) da proposta: Abaixo de 200

Anexe a evidência referente a Quantidade de visitantes/turistas recebidos em 2023: Baixar arquivo

Quantitativo de iniciativas, dentre as elencadas abaixo, contempladas pela proposta: Fortalecimento de circuito turístico;

03 Revitalização do Centro Histórico De Foz do Iguaça

Anexe a evidência referente Quantitativo de iniciativa: Balkar angulyo

Expectativa de quantidade de visitantes/turistas recebidos anualmente após a execução da proposta: 10000

Anexar Termo de Veracidade: Baixar arquivo

Proposta a ser executada próxima a Unidade de Conservação? Sim

Se sim, indique a proximidade (em linha reta): de 100.01 a 1000 metros de distância

Anexe a evidência referente a Proximidade de Unidades de Conservação: Baixar arquivo

Contrapartida Social: Instalação de 10 pontos de coleta de lixo, em consonância com a resolução CONAMA nº 275/2001, contendo lixeíras destinadas a coleta de plástico, papel, metal e vidro, devidamente identificadas e colocadas em pontos estratégicos e de fácil e visualização.

### 2. Contextualização do projeto

#### 2.1. COMPROMISSOS

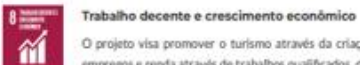

O projeto visa promover o turismo através da criação de mais um atrativo turístico, gerando assim mais empregos e renda através de trabalhos qualificados, descentes e dignos, propiciando crescimento econômico local.

#### Indústria, inovação e infraestrutura

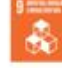

O projeto visa desenvolver uma infraestrutura de qualidade, confuivel e resiliente, oferecendo vagas de empreso qualificado além de crescimento econômico local através da indústria do turismo.

#### Cidades e comunidades sustentáveis

O projeto contribui significativamente para fortalecer os esforcos para proteger e salvaguardar o patrimônio cultural da região de Foz do Iguaçu.

#### 2.2. LOCAIS DE REALIZAÇÃO

Foz do Iguacu/PR

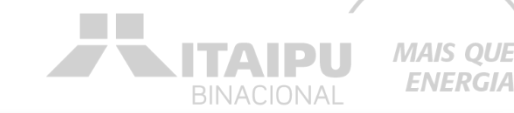

#### 2.3. ORCAMENTO DO PROJETO

| CATEGORIA            | VALOR          |
|----------------------|----------------|
| MÓVEISE EQUIPAMENTOS | R\$ 104.000,00 |
| OBRAS                | R\$ 230.000.00 |
| SISTEMA FOTOVOLTAICO | R\$ 100.000,00 |
| MATERIAL DE CONSUMO  | R\$ 74.000,00  |
| Total                | R\$ 508.000,00 |

### 3. Plano de Execução

#### 3.1. IMPACTO DO PROJETO

Gerar Energia elétrica de qualidade com responsabilidade social e ambiental, contribuindo com o desenvolvimento sustentavel no Brasil e no Paraguai

#### 3.2. RESULTADOS

#### 1 Fortalecimento da infraestrutura turística.

ODS: Saúde e bern-estar

Trabalho decente e crescimento econômico

Indústria, inovação e infraestrutura

Cidades e comunidades sustentáveis

#### Ações

Aquisição de ar-condicionado

#### Descrição da ação

A aquisição de ar-condicionado é importante para a climatização do ambiente interno do museu e a melhoria do conforto térmico afim de oferecer aos visitantes, turistas e profissionais de turismo um ambiente agradável, acolhedor e atrativo.

Quando: Mar/2025

#### Meio de verificação

Apresentação de relatório (conforme modelo anexo 19), contendo descritivo do resultado da ação executada, incluíndo registros fotográficos e documentos fiscais.

Público Visitantes, turistas e profissionais de turismo.

#### 05 Revitalização do Centro Histórico De Foz do Iguaçu

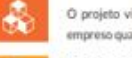

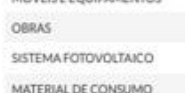
# IMPRESSÃO DA PROPOSTA

Produtos: Ar-condicionado 60.000 BTUs

Ar-condicionado 30.000 BTUs

Ar-condicionado 18.000 BTUs

Contratação de Projeto Executivo

Descrição da ação Contratação de projeto executivo para realização de obras no Museu Municipal

Quando: Abr/2025

Melo de verificação Projeto entregue com ART ou TRT

Público Visitantes, turistas e profesionais de turismo.

Produtos: Projeto executivo entregue com ART ou TRT

1. Instalação/substituição de esquadrias e componentes

#### Descrição da ação

Será necessário substituír portas, janelas e vidros que apresentam más condições de uso e oferecem riscos aos visitantes, turintas e profissionais de turismo que circulamou trabalham no local.

Quando: Mai/2025, Jun/2025, Jul/2025 e Ago/2025

Meio de verificação Apresentação de relatório (conforme modelo anexo 19), contendo descritivo do resultado da ação executada, incluindo registros fotográficos e documentos fiscais.

#### Público

Visitantes, turistas e profesionais de turismo.

Produtos: Kit porta de madeira lisa

Janela de madeira com veneziana

Vidro incolor 6 mm

1/ Aquisição de Sistema Fotovoltaico

#### Descrição da ação

Com a aquisição do do sistema fotovoltaico se pretende reduzir os custos de energia elétrica do Museu Municipal e contribuir com a sustentabilidade do empreendimento.

Quando: Jun/2025, Jul/2025, Ago/2025 e Set/2025

Meio de verificação Apresentação de relatório (conforme modelo anexo 19), contendo descritivo do resultado da ação executada, incluíndo registros fotográficos e documentos fiscais.

Público

Visitantes, turistas e profissionais de turismo.

Produtos: Sistema Fotovoltaico instalado

#### Revitalização do Centro Histórico De Foz do Iguaçu 06

#### 15 Instalação de estrutura física em alvenaria

#### Descrição da ação

Construção de uma área anexa ao museu visando ampliar o espaço físico existente, oferecendo uma área para depósito de bens patrimoniais e históricos do acervo do museu.

Quande: Set/2025, Dut/2025, Now2025, Dez/2025, Jan/2026, Fev/2026, Mar/2026, Abr/2026, Mai/2026 e Jun/2026

#### Meio de verificação

Apresentação de relatório (conforme modelo anexo 19), contendo descritivo do resultado da ação executada, incluindo registros fotográficos e documentos fucais.

#### Público

Visitantes, turistas e profissionais de turismo.

Produtos: 50 m<sup>3</sup> de construção em alvenaria.

1.6 Sinalização e/ou identificação para ruas, estradas, trilhas e/ou espaços internos de pontos turístic

#### Descrição da ação

Placas de identificação de atrativo turístico, placas indicativas de direção, placas indicativas de distância e placas interpretativas. As especificações técnicas detalhadas de cada placa estão no projeto no campo "Anexos" desta proposta.

Quando: Jul/2026, Ago/2026, Set/2026, Out/2026, Nov/2026, Dez/2026, Jan/2027, Fev/2027, Mar/2027 e Abr/2027

#### Meio de verificação

Apresentação de relatório (conforme modelo anexo 19), contendo descritivo do resultado da ação executada, incluindo registros fotográficos e documentos fiscais.

#### Público

Visitantes, turistas e profesionais de turismo.

Produtos: Placas de identificação de atrativo turístico

Placas indicativas de direção

Placas indicativas de distância

Placas interpretativas

| Meta |
|------|
| 6    |
|      |
|      |
| 6    |
|      |
|      |
|      |

07 Revitalização do Centro Histórico De Foz do Iguaçu

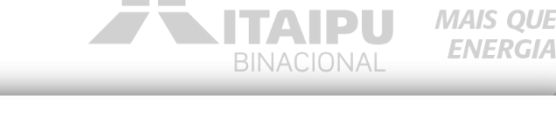

| Indicadores                                                                                                    | Meta |
|----------------------------------------------------------------------------------------------------|------|
| 1.3 - Ar-condicionado 18.000 BTUs                                                                                                    | 2    |
| Quando: Mar/2025                                                                                                    |      |
| Descrição: Ar-condicionado 18.000 BTUs Compressor inventor Voltagem 220v Frequência 60Hz Ciclo Frio                                                                                                    |      |
| 14 - Contratação de Projeto Executivo                                                                                                    | 1    |
| Quando: Abr/2025                                                                                                    |      |
| Descrição: Projeto executivo entregue com ART e RRT das obras do Museu Municipal                                                                                                    |      |
| 1.5 - Instalação de Kit porta de madeira lisa                                                                                                    | 1,00 |
| Quando: Mui/2025, Jun/2025, Jul/2025 e Ago/2025                                                                                                    |      |
| Descrição: Dimensão da Maquina da Fechadura: 40 mm Largara do Batente: 10 cm Altura (cm): 215 cm Largara<br>(cn): 84 cm Espeisura (cm): 1.5 cm Peso (lug) 22 kg Material da Debradiça Aço Acabamento do Pusador Polido<br>Material do Pusador Aço Material do Batente MDF                                                        |      |
| 1.6 - Instalação de Janela de madeira com veneziana                                                                                                    | 1,00 |
| Quando: Mul/2025, Jul/2025, Jul/2025 e Ago/2025                                                                                                    |      |
| Descrição: Largura da Guamição 4 cm Largura do Batente 12 cm Altura (cm) 300 cm Largura (cm) 80 cm<br>Espessura (cm) 3 cm Tamanho do Produto 100cm x 80cm Material Principal Construção e Acabamento Madeira<br>Material do Batente Madeira (eucrálato) Medida do Vão (A x L) 102cm x 82cm.                                      |      |
| 1.7 - Instalação de Vidro 6mm Incolor                                                                                                    | 1,00 |
| Quando: Mai/2025, Jun/2025, Jul/2025 e Ago/2025                                                                                                    |      |
| Descrição: Vidro para as janslas Modelo - vidro 6 mm temperado lixado sob medida Medidas - a combinar<br>conforme as medidas das janelas Espesaura - 6 mm Tipo de bíoco de vidro - temperado 6 mm                                                                                                    |      |
| 1.8 - Sistema Fotovoltaico instalado                                                                                                    | 1,00 |
| Quando: Jun/2025, Jul/2025, Ago/2025 e Set/2025                                                                                                    |      |
| Descrição: - Serviço de instalação: - Materiais e estruturas para fixação: - ART de execução do projeto elétrico<br>e instalação: Diagrama uniliza: - Documentos para liberação do sistema e bomologação na rede da<br>concessionária de energía local: - XX placas de XXLWg: - Inversur su micro inversor de XXLW de petitocia. |      |
| 1.9 - Construção de um depósito em alvenaria                                                                                                    | 1,00 |
| Quando: Set/2025, Out/2025, Nov/2025, Dez/2025, Jan/2026, Fev/2026, Mar/2026, Abr/2026, Mal/2026 e<br>Am/2026                                                                                                    |      |
| Descrição: Construção de uma área de 50 m <sup>2</sup> em alvenaria que tervirá como depósito para bens patrimoniais e<br>históricos do acenvo de museu. As especificações técnicas e o detalhamento da obra estão no Projeto Executivo<br>está no campo "Aneso" desta preporta.                                                 |      |

1.10 - Placas de identificação de atrativo turístico

Quando: Jul/2026

Descrição: Detalhamento e especificação técnica contidos no projeto que está no campo "Anexos" desta proposta.

# IMPRESSÃO DA PROPOSTA

### Indicadores Meta 1.11 - Placas indicativas de direção 10 Quando: Ago/2026 Descrição: Detalhamento e especificações técnicas estão no projeto que está no campo "Anexos" desta proposta. 1.12 - Placas indicativas de distância 10 Quando: Set/2026 Descrição: Detalhamento e especificações técnicas estão no projeto que está no campo "Anexos" desta proposta. 1.13 - Placas interpretativas 5 Quando: Out/2026 Descrição: Detalhamento e especificações técnicas estão no projeto no campo "Anexos" desta proposta.

## 3.3. PRODUTOS DE COMUNICAÇÃO

1 Confecção de adesivos

#### Descrição

Todos os equipamentos adquiridos nesta proposta possuirão adesivos para fins de identificação do projeto.

#### Público

Será par comunicar os visitantes, turistas e os profissionais de turismo.

#### Objetivo Identificar o projeto.

Meta

15

Cronograma da meta Outubro 2025 2 Confecção de placa

#### Descrição

Como serão realizadas obras de instalação/substituição de esquadrias e componentes e instalação de sistema fotovoltaico, torna-se necessário confeccionar placa para identificação com as informações do projeto. MAIS QUE

ENERGIA

#### Público

Será direcionado para visitantes, turistas, profissionais de turismo e público em geral. A placa estará em frente a construção e sistema fotovoltaico.

#### Objetivo

Identificar o projeto.

#### Meta

2

#### Cronograma da meta

Maio 2025 1 Junho 2025

# 3.4. CONTRAPARTIDAS

1 Instalação de pontos de coleta de lixo

#### Descrição

Instalação de pontos de coleta de lixo, em consonância com a resolução CONAMA nº 275/2001, contendo, minimamente, lixeiras destinadas a coleta de plástico, papel, metal e vidro.

# Público

Visitantes, turistas e profissionais de turismo.

4

## Objetivo

Oferecer um ambiente agradável, limpo e acolhedor, baseado em principios de sustentabilidade e educação ambiental.

#### Meta 4

#### Cronograma da meta

Outubro 2025

Revitalização do Centro Histórico De Foz do Iguaçu 10

# ANEXO 1: CRONOGRAMA DE AÇÕES

| MESES                                                                                                    | PRODUTOS                                                                                                    | 1<br>05/23 | 2<br>03/3 | 3<br>03/21 | 4 | 5<br>01/0 | 29 04 | 4<br>4/25 | 7<br>87(28 | 8 | 9<br>09/28 | 10<br>10/23 | 11<br>11/28 | 12<br>13/39 | 13<br>01/38 | 34<br>03/36 | 15<br>01/28 | 16<br>05/26 | 17<br>05/26 | 18<br>06/26 | 19<br>07/26 | 20<br>08/28 | 21<br>01/26 | 22<br>10/28 | 23<br>13/26 | 24<br>12/28 | 25<br>05/27 | 26<br>63/37 | 27<br>63/27 | 28<br>04/37 | 29<br>08/27 | 30<br>04/37 |
|----------------------------------------------------------------------------------------------------|----------------------------------------------------------------------------------------------------|------------|-----------|------------|---|-----------|-------|-----------|------------|---|------------|-------------|-------------|-------------|-------------|-------------|-------------|-------------|-------------|-------------|-------------|-------------|-------------|-------------|-------------|-------------|-------------|-------------|-------------|-------------|-------------|-------------|
| 1 - Fortalecimento da infraestrutura turístico                                                                  |                                                                                                    |            |           |            |   |           |       |           |            |   |            |             |             |             |             |             |             |             |             |             |             |             |             |             |             |             |             |             |             |             |             |             |
| 1.1 - Aquisição de ar-condicionado                                                                              | Ar-condicionado 60.000 BTUs     Ar-condicionado 30.000 BTUs     Ar-condicionado 18.000 BTUs                                                    |            |           | ×          |   |           |       |           |            |   |            |             |             |             |             |             |             |             |             |             |             |             |             |             |             |             |             |             |             |             |             |             |
| 1.2 - Contratação de Projeto Executivo                                                                          | <ul> <li>Projeto executivo entregue com ART ou TRT</li> </ul>                                                                                  |            |           |            | ж |           |       |           |            |   |            |             |             |             |             |             |             |             |             |             |             |             |             |             |             |             |             |             |             |             |             |             |
| <ol> <li>1.3 - Instalação/hubstituição de exquadrias<br/>e componentes</li> </ol>                               | <ul> <li>Kit porta de madeira lica</li> <li>Janela de madeira com veneziana</li> <li>Vídro incolor é mm</li> </ul>                             |            |           |            |   | *         |       | ×         | ×          | × |            |             |             |             |             |             |             |             |             |             |             |             |             |             |             |             |             |             |             |             |             |             |
| 1.4- Aquisição de Sistema Fotovoltaico                                                                          | <ul> <li>Sistema Fotovoltaico instalado</li> </ul>                                                                                             |            |           |            |   |           |       | ж         | ×          | × | ×          |             |             |             |             |             |             |             |             |             |             |             |             |             |             |             |             |             |             |             |             |             |
| 1.5 - Instalação de estrutura física em<br>alveraria                                                            | <ul> <li>S0 m<sup>*</sup>de construção em alvenaria.</li> </ul>                                                                                |            |           |            |   |           |       |           |            |   | ×          | ×           | ж           | ж           | ж           | ×           | ж           | ×           | ж           | ж           |             |             |             |             |             |             |             |             |             |             |             |             |
| 1.6 - Sinalização e/ou identificação para<br>ruas, estradas, tribas e/ou espaços<br>internos de pontos turístic | Placas de identificação de atrativo turístico     Placas indicativos de direção     Placas indicativos de distância     Placas interpretativos |            |           |            |   |           |       |           |            |   |            |             |             |             |             |             |             |             |             |             | ×           | ×           | ×           | ×           | ×           | ×           | ×           | ×           | ×           | ×           |             |             |
|                                                                                                    |                                                                                                    |            |           |            |   |           |       |           |            |   |            |             |             |             |             |             |             |             |             |             |             |             |             |             |             |             |             |             |             |             |             | Actes       |

| MESES                                                                                                    | PRODUTOS                                                                                                    | 21<br>03/27 | 22<br>08/37 | 23<br>09/37 | 34<br>39/27 | 25<br>13/27 | 26<br>13/37 |
|----------------------------------------------------------------------------------------------------|----------------------------------------------------------------------------------------------------|-------------|-------------|-------------|-------------|-------------|-------------|
| 1 - Fortalecimento da infraestrutura turistica.                                                           |                                                                                                    |             |             |             |             |             |             |
| 1.1 - Aquisição de ar-condicionado                                                                        | Ar-candicionado-60.000 BTUs     Ar-candicionado 30.000 BTUs     Ar-candicionado 18.000 BTUs                                                    |             |             |             |             |             |             |
| 1.2 - Contratação de Projeto Executivo                                                                    | <ul> <li>Projeto executivo entregue com ART ou TRT</li> </ul>                                                                                  |             |             |             |             |             |             |
| 1.3 - Instalação/substituição de exquadrias e componentes                                                 | Kit porta de madeira lica     Janeia de madeira com veneziana     Vidra incolor é mm                                                           |             |             |             |             |             |             |
| 14 - Aquisição de Sistema Fotovoltaico                                                                    | Setema Fatovoltaico instalado                                                                                                    |             |             |             |             |             |             |
| 1.5 - Instalação de estrutura física em alvenaria                                                         | <ul> <li>50 mº de construção emalvenaria.</li> </ul>                                                                                           |             |             |             |             |             |             |
| 1.6- Sinalização e/ou identificação para nuas, estradas, trilhas e/ou espaços internos de pontos turístic | Placas de identificação de atrativo turístico     Placas indicativas de dineção     Placas indicativas de distância     Placas interpretativas |             |             |             |             |             |             |

Appen

# ANEXO 2: CRONOGRAMA DE INDICADORES

| MESES                                          | META | 1<br>01/28 | 2<br>62/25 | 3<br>63/33 | 4 | 5<br>09/29 | 6<br>08/23 | 7<br>07/28 | 8 | 9<br>01(23 | 10<br>10/28 | 11<br>11/28 | 12<br>13/39 | 13<br>05/26 | 54<br>00/06 | 15<br>03/26 | 16<br>04/38 | 17<br>03/36 | 18<br>04/38 | 19<br>01/26 | 20<br>08/38 | 21<br>09/28 | 22<br>30/26 | 23<br>13/26 | 24<br>12/26 | 25<br>01/37 | 26<br>03/37 | 27<br>03/37 | 28<br>04/27 | 29<br>05/27 | 30<br>04/37 | 31<br>07/27 | 22<br>08/37 | 33<br>09/27 | 24<br>38/37 | 25<br>11/27 | 36<br>13/37 |
|------------------------------------------------|------|------------|------------|------------|---|------------|------------|------------|---|------------|-------------|-------------|-------------|-------------|-------------|-------------|-------------|-------------|-------------|-------------|-------------|-------------|-------------|-------------|-------------|-------------|-------------|-------------|-------------|-------------|-------------|-------------|-------------|-------------|-------------|-------------|-------------|
| 1 - Fortalecimento da infraestrutura turística | в.   |            |            |            |   |            |            |            |   |            |             |             |             |             |             |             |             |             |             |             |             |             |             |             |             |             |             |             |             |             |             |             |             |             |             |             |             |

# IMPRESSÃO DA PROPOSTA

**MAIS QUE** 

| ENEKGIA   |      | 15. 17  | -   | <b>.</b> | ~1 | 1.75 |
|-----------|------|---------|-----|----------|----|------|
| LILLINGIA | - 6- | $n_{J}$ |     |          | (  |      |
|           |      |         | - 1 | 1.1.1    |    |      |

| MESES                                                                                                    | META | 1 | 2 62/25 | 3<br>63/7 | 4 | 28 0 | 5<br>6/28 | 6<br>06/33 | 7<br>63/28 | 8<br>08/28 | 9<br>01:33 | 10<br>30/28 | 11<br>11/28 | 12<br>12/28 | 13<br>05/34 | 34<br>60/24 | 15<br>63/24 | 16<br>04/38 | 17<br>03/34 | 18 | 19<br>07/2 | 20 | 21 | 22<br>38/26 | 23<br>11/24 | 24<br>12/24 | 25<br>01/37 | 26 | 27 | 28 | 1 1 | 29<br>8/27 | 20<br>04/37 | 31<br>07/27 | 22<br>08/37 | 23<br>09/27 | 24<br>38/37 | 25 | 36 |
|----------------------------------------------------------------------------------------------------|------|---|---------|-----------|---|------|-----------|------------|------------|------------|------------|-------------|-------------|-------------|-------------|-------------|-------------|-------------|-------------|----|------------|----|----|-------------|-------------|-------------|-------------|----|----|----|-----|------------|-------------|-------------|-------------|-------------|-------------|----|----|
| 1.1 - Ar-condicionado 60.000 BTUs - Ar-<br>condicionado 60.000 BTUs                                        | 6    |   |         | ~         |   |      |           |            |            |            |            |             |             |             |             |             |             |             |             |    |            |    |    |             |             |             |             |    |    |    |     |            |             |             |             |             |             |    |    |
| 1.2 - Ar-condicionado 30.000 BTUs - Ar-<br>condicionado 30.000 BTUs                                        | 6    |   |         | 1         |   |      |           |            |            |            |            |             |             |             |             |             |             |             |             |    |            |    |    |             |             |             |             |    |    |    |     |            |             |             |             |             |             |    |    |
| 1.3 - Ar-condicionado 18.000 BTUs - Ar-<br>condicionado 18.000 BTUs                                        | 2    |   |         | 1         |   |      |           |            |            |            |            |             |             |             |             |             |             |             |             |    |            |    |    |             |             |             |             |    |    |    |     |            |             |             |             |             |             |    |    |
| 1.4 - Contratação de Projeto Executivo -<br>Contratação de Projeto Executivo                               | 1    |   |         |           | ~ | 1    |           |            |            |            |            |             |             |             |             |             |             |             |             |    |            |    |    |             |             |             |             |    |    |    |     |            |             |             |             |             |             |    |    |
| 1.5 - Instalação de Kit porta de madeira lisa<br>- Instalação de Kit porta de madeira lisa                 | 1,00 |   |         |           |   |      | 1         | 1          | 1          | 1          |            |             |             |             |             |             |             |             |             |    |            |    |    |             |             |             |             |    |    |    |     |            |             |             |             |             |             |    |    |
| 1.6- Instalação de Janela de madeira com<br>veneziana - Instalação de Janela de<br>madeira com veneziana   | 1,00 |   |         |           |   |      | 1         | 1          | 1          | 1          |            |             |             |             |             |             |             |             |             |    |            |    |    |             |             |             |             |    |    |    |     |            |             |             |             |             |             |    |    |
| 1.7 - Instalação de Vidro 6mm Incolor -<br>Instalação de Vidro 6mm Incolor                                 | 1,00 |   |         |           |   |      | ~         | 1          | 1          | 1          |            |             |             |             |             |             |             |             |             |    |            |    |    |             |             |             |             |    |    |    |     |            |             |             |             |             |             |    |    |
| 1.8 - Sistema Fotovoltaico instalado -<br>Sistema Fotovoltaico instalado                                   | 1,00 |   |         |           |   |      |           | 1          | 1          | 1          | 1          |             |             |             |             |             |             |             |             |    |            |    |    |             |             |             |             |    |    |    |     |            |             |             |             |             |             |    |    |
| 1.9 - Construção de um depósito em<br>alvenaria - Construção de um depósito em<br>alvenaria                | 1,00 |   |         |           |   |      |           |            |            |            | 1          | 1           | 1           | 1           | 1           | 1           | 1           | 1           | 1           | 1  |            |    |    |             |             |             |             |    |    |    |     |            |             |             |             |             |             |    |    |
| 1.10 - Placas de identificação de atrativo<br>turístico - Placas de identificação de<br>atrativo turístico | 3    |   |         |           |   |      |           |            |            |            |            |             |             |             |             |             |             |             |             |    | 1          |    |    |             |             |             |             |    |    |    |     |            |             |             |             |             |             |    |    |
| 1.11 - Placas indicativas de direção - Placas<br>indicativas de direção                                    | 10   |   |         |           |   |      |           |            |            |            |            |             |             |             |             |             |             |             |             |    |            | 1  |    |             |             |             |             |    |    |    |     |            |             |             |             |             |             |    |    |
| 1.12 - Placas indicativas de distância -<br>Placas indicativas de distância                                | 10   |   |         |           |   |      |           |            |            |            |            |             |             |             |             |             |             |             |             |    |            |    | 1  |             |             |             |             |    |    |    |     |            |             |             |             |             |             |    |    |
| 1.13 - Placas Interpretativas - Placas<br>Interpretativas                                                  | 5    |   |         |           |   |      |           |            |            |            |            |             |             |             |             |             |             |             |             |    |            |    |    | 1           |             |             |             |    |    |    |     |            |             |             |             |             |             |    |    |

Indicadore

# ANEXO 3: CRONOGRAMA DE PRODUTOS DE COMUNICAÇÃO

| MESES                     | TOTAL | 1<br>61/28 | 2 | 3<br>63/25 | 4 | 5<br>05/23 | 6<br>04/35 | 7<br>67/25 | 8<br>08/25 | 9<br>01(25 | 50<br>30/25 | 11<br>11/28 | 12<br>12/28 | 53<br>05/26 | 14<br>02/24 | 15<br>03/36 | 16<br>04/38 | 17<br>05/36 | 18<br>04/28 | 19<br>01/26 | 20<br>08/28 | 21<br>09/24 | 22<br>10/24 | 23<br>15/26 | 24<br>12/24 | 25<br>01/27 | 26<br>63/37 | 27<br>63/27 | 28<br>04/27 | 29<br>05/27 | 30<br>04/27 | 31<br>07/27 | 32<br>08/27 | 33<br>08/27 | 94<br>18/27 | 25<br>11/27 | 26<br>33/37 |
|---------------------------|-------|------------|---|------------|---|------------|------------|------------|------------|------------|-------------|-------------|-------------|-------------|-------------|-------------|-------------|-------------|-------------|-------------|-------------|-------------|-------------|-------------|-------------|-------------|-------------|-------------|-------------|-------------|-------------|-------------|-------------|-------------|-------------|-------------|-------------|
| 1 - Confecção de adesivos | 15    |            |   |            |   |            |            |            |            |            | ж           |             |             |             |             |             |             |             |             |             |             |             |             |             |             |             |             |             |             |             |             |             |             |             |             |             |             |
| 2 - Confecção de placa    | 2     |            |   |            |   | ×          | ж          |            |            |            |             |             |             |             |             |             |             |             |             |             |             |             |             |             |             |             |             |             |             |             |             |             |             |             |             |             |             |

Produtor de comunicação

## ANEXO 4: CRONOGRAMA DE CONTRAPARTIDAS

| MESES                                      | TOTAL | 1 01/25 | 2<br>62/23 | 3<br>63/21 | 4 | 5<br>09/21 | 6<br>04/38 | 7<br>67/28 | 8<br>08/25 | 9<br>01(25 | 10<br>10/28 | 11<br>11/28 | 12<br>12/28 | 13<br>05/26 | 14<br>60/24 | 15<br>03/36 | 16<br>04/36 | 17<br>03/26 | 18<br>04/28 | 19<br>61/38 | 20<br>08/28 | 21<br>09/24 | 22<br>10/24 | 23<br>15/26 | 24<br>13/04 | 25<br>61/37 | 26<br>63/37 | 27<br>63/27 | 28<br>04/27 | 29<br>85/37 | 20<br>04/27 | 21<br>07/27 | 22<br>08/27 | 33<br>09/27 | 24<br>16/27 | 25<br>11/27 | 26<br>13/37 |
|--------------------------------------------|-------|---------|------------|------------|---|------------|------------|------------|------------|------------|-------------|-------------|-------------|-------------|-------------|-------------|-------------|-------------|-------------|-------------|-------------|-------------|-------------|-------------|-------------|-------------|-------------|-------------|-------------|-------------|-------------|-------------|-------------|-------------|-------------|-------------|-------------|
| 1 - Instalação de pontos de coleta de liso | 4     |         |            |            |   |            |            |            |            |            | ж           |             |             |             |             |             |             |             |             |             |             |             |             |             |             |             |             |             |             |             |             |             |             |             |             |             |             |

Cashcaparti

# Revitalização do Centro Histórico De Foz do Iguaçu 02

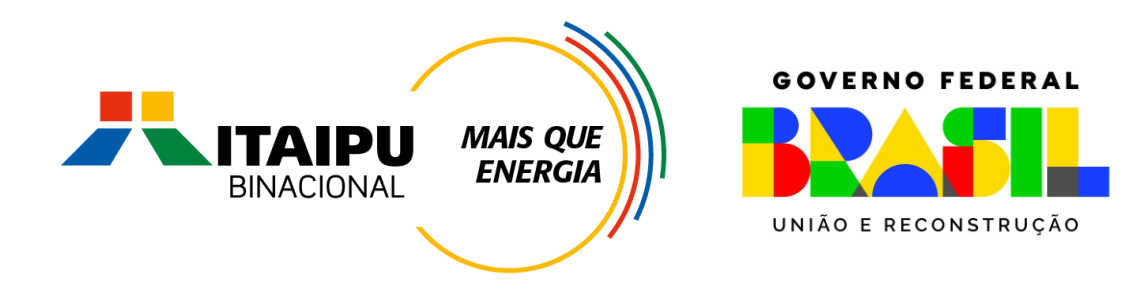

# Muito Obrigado

Mil Mile